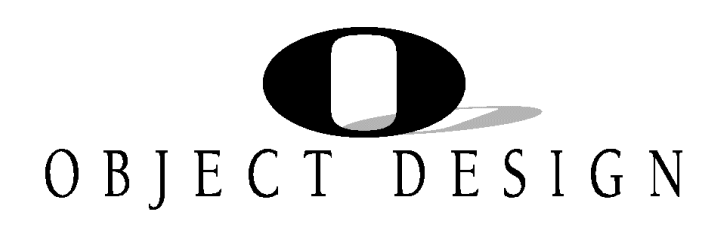

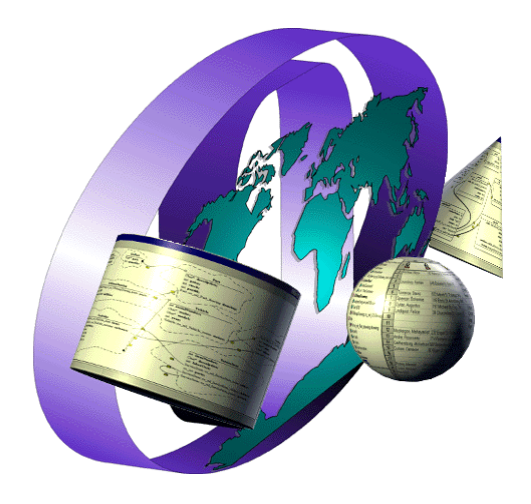

# **OBJECTSTORE**<sup>TM</sup> **OBJECTFORMS PUBLISHER**

TUTORIAL

**RELEASE 2.1** 

# $OBJECTSTORE^{TM}$ ObjectForms Publisher

## TUTORIAL

## **RELEASE 2.1**

JULY 1997

ObjectStore ObjectForms Publisher Tutorial

ObjectStore ObjectForms Publisher Release 2.1, July 1997

ObjectStore, Object Design, the Object Design logo, LEADERSHIP BY DESIGN, and Object Exchange are registered trademarks of Object Design, Inc. ObjectForms and Object Manager are trademarks of Object Design, Inc.

All other trademarks are the property of their respective owners.

Copyright © 1989 to 1997 Object Design, Inc. All rights reserved. Printed in the United States of America. Except as permitted under the Copyright Act of 1976, no part of this publication may be reproduced or distributed in any form or by any means, or stored in a database or retrieval system, without the prior written permission of the publisher.

COMMERCIAL ITEM — The Programs are Commercial Computer Software, as defined in the Federal Acquisition Regulations and Department of Defense FAR Supplement, and are delivered to the United States Government with only those rights set forth in Object Design's software license agreement.

Data contained herein are proprietary to Object Design, Inc., or its licensors, and may not be used, disclosed, reproduced, modified, performed or displayed without the prior written approval of Object Design, Inc.

This document contains proprietary Object Design information and is licensed for use pursuant to a Software License Services Agreement between Object Design, Inc., and Customer.

The information in this document is subject to change without notice. Object Design, Inc., assumes no responsibility for any errors that may appear in this document.

Object Design, Inc.

Twenty Five Mall Road

Burlington, MA 01803-4194

## Contents

| INTRODUCTION                                                   | 3  |
|----------------------------------------------------------------|----|
| Example Database                                               |    |
| HTML Examples                                                  |    |
| Tutorial Examples                                              | 5  |
| Note for UNIX Users                                            | 6  |
| BROWSING THE DATABASE                                          | 7  |
|                                                                |    |
| DATA VIEW WINDOW                                               | 8  |
| VIEW INSTANCE WINDOW                                           | 12 |
| VIEWING MULTIMEDIA DATA                                        | 12 |
| YOUR FIRST PUBLICATION                                         | 15 |
| Running Publisher                                              | 15 |
| Setting the Default Web Server                                 | 15 |
| Opening a Database                                             | 17 |
| THE PUBLISHING PROCESS                                         | 18 |
| Selecting the Data to Publish                                  | 18 |
| Running the Publisher Wizard                                   | 19 |
| THE RUNTIME RESULT                                             | 21 |
| Running the HTTP MiniServer                                    | 21 |
| The Publisher Runtime Service                                  | 22 |
| Testing the Result                                             | 24 |
| EDITING A PUBLICATION                                          | 26 |
| ITERATIVE REFINEMENTS                                          | 26 |
| A MORE COMPLETE EXAMPLE                                        | 30 |
| Specifying HTML Header and Footer                              | 30 |
| Editing the ObjectForms Template                               | 32 |
| NAVIGATION                                                     | 35 |
| EXPANDING A RELATIONSHIP                                       | 35 |
| EXPANDING MORE RELATIONSHIPS                                   | 38 |
| NAVIGATING RELATIONSHIPS AND POINTERS                          | 43 |
| Publishing an HTML List                                        | 48 |
| Recursive Navigation                                           | 50 |
| PUBLISHING A QUERY RESULT                                      | 55 |
|                                                                |    |
| PUBLISHING MULTIMEDIA OBJECTS                                  | 63 |
| Publishing Images                                              | 63 |
| Setting the Default Formatting Options                         | 63 |
| Publishing Videos                                              | 67 |
| PUBLISHING A SINGLE INSTANCE                                   | 71 |
| Publishing an Instance                                         | 71 |
| PUBLISHING AN IMAGE                                            | 75 |
| PUBLISHING A SPREADSHEET                                       | 79 |
|                                                                |    |
| PUBLISHING A COLLECTION OF OBJECTS                             | /9 |
| INAVIGATING KELATIONSHIPS IN A SPREADSHEET                     | 8/ |
| INTEGRATING PUBLISHER WITH USER DEFINED CALL-BACK<br>FUNCTIONS | 90 |
|                                                                |    |

| 90       |
|----------|
| RVICE100 |
| 100      |
|          |
| 101      |
|          |

# Introduction

|                  | This tutorial guides you though the main features of ObjectStore ObjectForms Publisher.<br>Each chapter provides step by step instructions that teach you how to perform a given<br>task. All the examples featured in the tutorial are included in the product package so that<br>you can check your results against those in the tutorial. |
|------------------|----------------------------------------------------------------------------------------------------|
| Example Database |                                                                                                    |
|                  | Publisher comes with two demo databases that contain the examples used in this tutorial.                                                                                                    |
|                  | They are stored in the <b><objectforms root="">/DemoDBs</objectforms></b> directory and are called <b>ExtraDemo.db</b> and <b>CarsDemo.db</b> .                                                                                                    |
|                  | <b>ExtraDemo.db</b> is a simulated travel agency database. It contains multimedia data such as images, video and sound stored using the Object Design Multimedia Object Managers.                                                                                                    |
|                  | CarsDemo.db is simulated used car shop database.                                                                                                    |
|                  | <b>Empretr.db</b> is a database used to show you how you can develop a complete, read-write Web application with ObjectForms and Publisher.                                                                                                    |
| HTML Examples    |                                                                                                    |
|                  | Publisher also comes with two ready-to-run HTML examples that show you how you can use Publisher and Publisher Runtime to create a complete Web application.                                                                                                    |
|                  | The first example is called <b>Used Car Paradise</b> and is stored under the <b><objectforms< b=""> <b>root&gt;/WebRoot/Samples/Customers</b> directory. It simulates the Web site of a used car store where you can browse the company database to find a used car, check your orders, and search for customers by name.</objectforms<></b> |

| Used Car Paradise Home -           Eile Edit View Go Communic           Image: A market of the second second | Netscape<br>ator Help              |   |
|----------------------------------------------------------------------------------------------------|------------------------------------|---|
| Back Forward Home S                                                                                                    | earch Places Print Security Reload |   |
|                                                                                                    | Welcome to                         | × |
|                                                                                                    | Used Car Paradise                  |   |
| Choose your car                                                                                                    |                                    |   |
| Check your Order                                                                                                    |                                    |   |
| Customer Base                                                                                                    |                                    |   |
|                                                                                                    |                                    |   |
| Document: Done                                                                                                    |                                    |   |

This is the Used Car Paradise demo home page:

The URL of this example is http://<your server

name>:8484//Samples/Customers/CustomerHome.html in which <your server name> is the TCP/IP name of the server where you installed Publisher (for example pcpresident) and 8484 is the port address of the MiniServer HTTP.

The second example is called **Travel Agency** and is stored under the **<ObjectForms root>/WebRoot/Samples/Travel** directory. This simulates the Web site of a travel agency where you can browse agency offers, check your reservations, and search for a holiday package by category.

This is the Travel Agency demo home page:

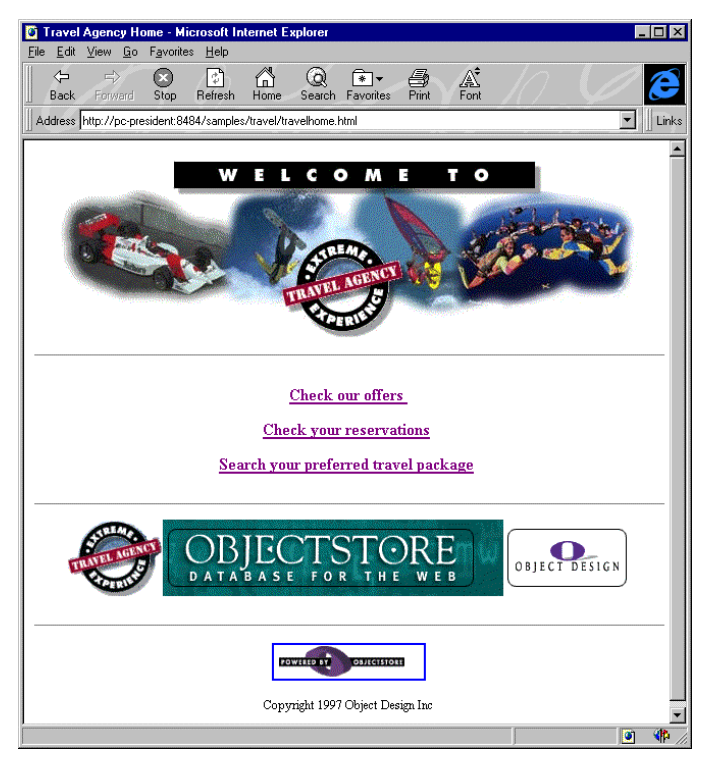

The URL of this second example is http://<your server

name>:8484//Samples/Travel/TravelHome.html in which <your server name>:8484 is the TCP/IP name of the server where you installed Publisher (for example pc-president) and 8484 is the port address of the HTTP MiniServer

You can take a look at the examples sources to see how the two applications are built and use them to test whether all the Publisher components are properly installed.

These application examples are built to work with the HTTP MiniServer, which is included in the ObjectForms package. To avoid any conflict with other HTTP servers you might already have installed on your workstation, HTTP MiniServer works on port 8484 by default. The Used Car Paradise and Travel Agency demos are designed to work on this port. If you want to test these examples using another HTTP server, you have to modify the HTML sources.

#### **Tutorial Examples**

All the examples in this tutorial are available in the ObjectForms full installation under the **<ObjectForms Root>\WebRoot** where **<ObjectForms Root>** is the directory where you installed ObjectForms.

There is also an HTML page that includes all the examples.

- To open the Publisher tutorial home page:
  - 1) Start your Web browser.

2) Open the http://<your server name>:8484//Tutorials.html URL, in which <your server name> is the TCP/IP name of the server where Publisher is installed and 8484 is the port address of the HTTP MiniServer.

This is the page that appears:

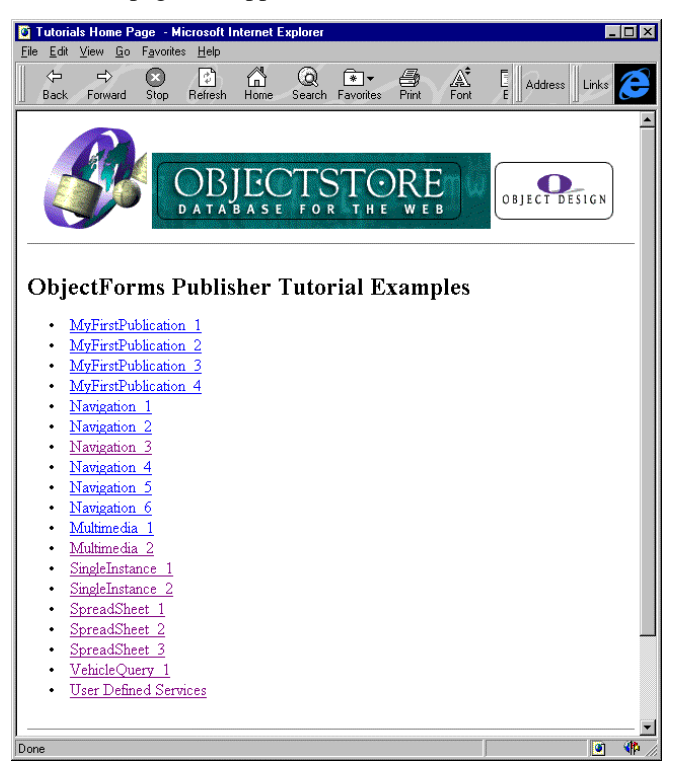

#### Note for UNIX Users

On UNIX, ObjectForms comes with the Apache HTTP server. A script called **miniserver** is provided to launch the Apache server. This allows you to follow the examples given in this tutorial even if they were developed on Windows NT.

Do start the ObjectStore HTTP MiniServer on UNIX:

Enter **\$OSWEB\_ROOTDIR/bin/miniserver** on the command line.

For more information about running Publisher on UNIX platform, refer to the UNIX release notes.

# Browsing the Database

In this tutorial you learn how to browse an ObjectStore database using ObjectForms Publisher.

Database: CarsDemo.db

To start this tutorial, first open the CarsDemo.db database.

- To open the **CarsDemo.db** database:
  - 1) Run Publisher.
  - 2) Select the File  $\Rightarrow$  Open Database... command.
  - 3) Select the CarsDemo.db file in the <ObjectForms root>\demodbs directory.

The following Publisher main window appears:

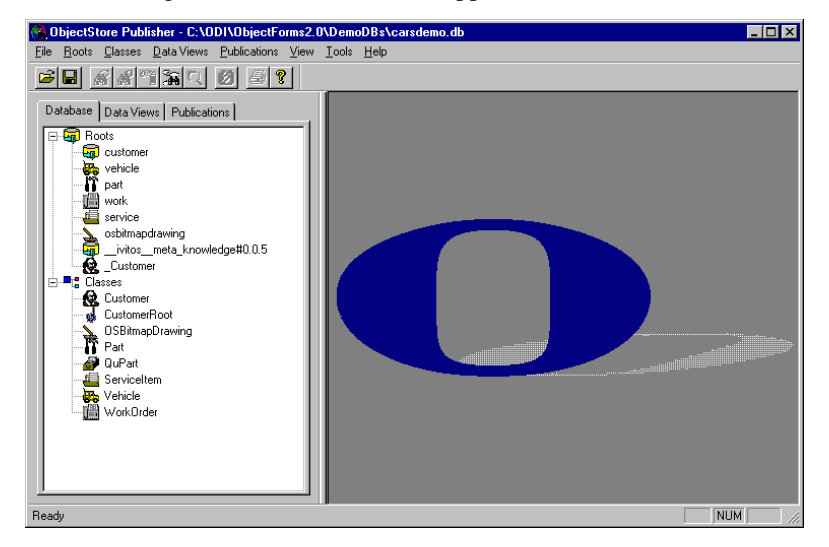

The Database pane on the left displays the database roots and the database schema classes.

If you click on the Data Views tab, Publisher displays the data views that have already been defined for the current database, grouped by class.

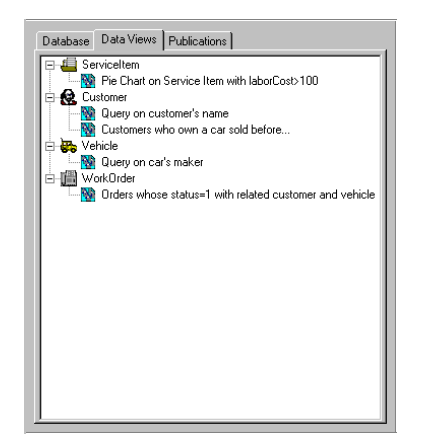

If you click on the Publications tab, Publisher displays the publications that have already been defined for the current database, grouped by class.

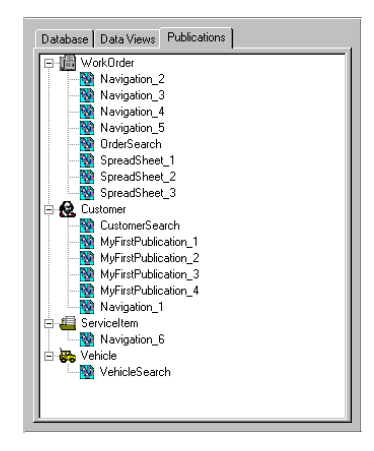

## Data View Window

There are two ways of browsing the database:

- By inspecting the content of a root or class extent
- By navigating instance relationships
- $\square$  To inspect the contents of a root:

1) Select the root in the Database pane.

2) Select the **Roots**  $\Rightarrow$  **Show Root Data** command.

Or you can double-click on the root name.

If the root points to a collection of objects, Publisher opens a new Data View window to display it.

For example, if you double-click on the **work** root, the following Data View window appears:

| 🚷 ObjectStore Publisher - C:\ODI\ObjectForms2.                                     | 0\DemoDB                 | s\carsdem         | o.db          |            |             |            |            | _ 🗆 ×  |
|------------------------------------------------------------------------------------|--------------------------|-------------------|---------------|------------|-------------|------------|------------|--------|
| <u>File Roots</u> <u>Classes</u> <u>Data Views</u> <u>Publications</u> <u>Grid</u> | <u>⊻</u> iew <u>⊺</u> oo | ls <u>W</u> indow | <u>H</u> elp  |            |             |            |            |        |
| <b></b>                                                                            |                          |                   |               |            |             |            |            |        |
| Database Data Views Publications                                                   | 🔯 Colle                  | ction at 0x3      | 1940050, 2    | 1 elements | (WorkOrder) |            | -          |        |
| E G Roots                                                                          | 8                        | 1 2 1             | 7 <b>2</b> 24 |            |             |            |            |        |
| vehicle                                                                            | <none></none>            |                   | •             | 8          |             | 8 🗄        | •04<br>J A | ₩E     |
| part IIII work                                                                     |                          |                   | .1-4-         |            |             | <b>F</b> 1 |            |        |
| -fi service                                                                        |                          | aernumb<br>21     | 0.4/2.4/0E    | 250        | status      | E          | F          | 14 I I |
| osbitmapdrawing                                                                    |                          | 20                | 04/24/55      | 200        | 0           |            |            |        |
| ivitosmeta_knowledge#0.0.5                                                         | 2                        | 19                | 04/24/95      | 675        | 0           |            |            |        |
| Customer                                                                           |                          | 18                | 04/24/95      | 120        | 1           |            |            |        |
| E Classes                                                                          | 5                        | 17                | 04/24/95      | 450        | 0           |            |            |        |
| Customer                                                                           | 6                        | 16                | 04/24/95      | 225        | 0           |            |            |        |
| LustomerHoot                                                                       | 7                        | 15                | 04/24/95      | 800        | 1           |            |            |        |
| Dest USBitmapUrawing                                                               | 8                        | 14                | 04/24/95      | 345        | 0           |            |            |        |
| DuPart                                                                             | 9                        | 13                | 04/24/95      | 380        | 0           |            |            |        |
| ServiceItem                                                                        | 10                       | 12                | 04/24/95      | 760        | 0           |            |            |        |
| Vehicle                                                                            | 11                       | 11                | 04/24/95      | 1150       | 0           |            |            |        |
| WorkOrder                                                                          | 12                       | 10                | 04/24/95      | 760        | 0           |            |            |        |
|                                                                                    | 13                       | 9                 | 04/24/95      | 550        | 0           |            |            |        |
|                                                                                    | 14                       | 8                 | 04/24/95      | 80         | 0           |            |            |        |
|                                                                                    | 15                       | 7                 | 04/24/95      | 1430       | 0           |            |            |        |
|                                                                                    |                          | WorkOrder         | 1/1 /         |            |             |            |            |        |
|                                                                                    |                          |                   |               |            |             |            |            |        |
| Postu                                                                              |                          |                   |               |            |             |            |            |        |
| neauy                                                                              |                          |                   |               |            |             |            |            |        |

The Data View window groups the Publisher functions that work on collections of objects.

The Data View window features a fully fledged spreadsheet where you can enter formulas, format the data, and create charts and drawings, as in any other spreadsheet available on the market.

 $\square$  To define the data members whose values are to be displayed:

Select the **Classes**  $\Rightarrow$  **Set Instance Format** command.

Publisher opens the Instance Format dialog where you can define how the instances of a given class are represented.

For example, to see the **Customer** name and **Vehicle** make for each displayed Workorder instance, select the settings as seen below:

| Instance Format for Class "WorkOrder"                 | ×                                                                                                    |
|-------------------------------------------------------|----------------------------------------------------------------------------------------------------|
| Instance Format Class Icon                            |                                                                                                    |
| Class: Work                                           | Order'                                                                                                    |
| Select members you want to show in the instance list: | Path:                                                                                                    |
| Show instance address                                 | orderNumber     date     cost     status     r mane     r mane     r make     Show class name     Show wata member address |
| Preview                                               | Ţ                                                                                                    |
|                                                       | OK Cancel Help                                                                                                    |

When you click on the OK button, Publisher changes the representation of the Workorder instances accordingly:

| 📸 Colle       | ction at 0x3 | 1940050, 2 | 1 elements | (₩ork0rde | r)                      | _ 🗆 ×        |
|---------------|--------------|------------|------------|-----------|-------------------------|--------------|
| 8             |              | 김 🐅 🌖      |            |           |                         |              |
| <none></none> |              | - 1        | -<br>8 E   | <b>B</b>  | ₽翁≞≌А╤                  | ⊞ 🍋 🔟 ]      |
|               | derNumb      | date       | cost       | status    | name                    | make 🔺       |
| 1             | 21           | 04/24/95   | 250        | 1         | Dorcas, Bernard         | Cadillac 🔜   |
| 2             | 20           | 04/24/95   | 185        | 0         | Cessna, Meredith        | Mitsubishi   |
| 3             | 19           | 04/24/95   | 675        | 0         | Platonist, Elisha       | Cadillac     |
| 4             | 18           | 04/24/95   | 120        | 1         | Florentine, Wier        | Dodge        |
| 5             | 17           | 04/24/95   | 450        | 0         | Wharton, Selectric      | Ford         |
| 6             | 16           | 04/24/95   | 225        | 0         | Lahore, Stephenson      | Ford         |
| 7             | 15           | 04/24/95   | 800        | 1         | Darwinian, Annette      | Pontiac      |
| 8             | 14           | 04/24/95   | 345        | 0         | Kensington, Christopher | Dodge        |
| 9             | 13           | 04/24/95   | 380        | 0         | Leeuwenhoek, Teflon     | Mazda        |
| 10            | 12           | 04/24/95   | 760        | 0         | Ingram, Godfrey         | Mazda        |
| 11            | 11           | 04/24/95   | 1150       | 0         | McKee, Yarmouth         | Cadillac     |
| 12            | 10           | 04/24/95   | 760        | 0         | Ganges, Jason           | Dodge        |
| 13            | 9            | 04/24/95   | 550        | 0         | Muir, Siamese           | Mazda        |
| 14            | 8            | 04/24/95   | 80         | 0         | Anheuser, Rosen         | Dodge        |
| 15            | 7            | 04/24/95   | 1430       | 0         | Cauchy, Minnesota       | Mitsubishi 🥃 |
| TEV           | WorkOrder    | 1/1 /      |            |           |                         |              |

Filtering a Collection

You can also filter and sort the displayed collection.

To filter a collection in a Data View window:

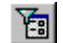

Select the **Data View**  $\Rightarrow$  **Define Filter for Collection** command.

Publisher opens the Data Member Constraints dialog, where you can define a filter.

For example, you might want to find all the **Workorder** instances whose **status** is equal to 1.

| Data Member:                                                                                                    | Operator:  | Slot value:          |        |
|----------------------------------------------------------------------------------------------------|------------|----------------------|--------|
| WorkDrder     ✓ statue     ✓ otatue     ✓ otatue     ✓ otatue     ✓ otatue     ✓ orderNumber     ✓ orderNumber     ✓ orderNumber     ✓ orderNumber |            | r [i                 |        |
| Harrie Servicenenii. Itenis<br>Harrie Vehicle: car                                                                                                 | ▼ Define p | parametric-query opt | ions   |
| A                                                                                                    | dd Update  |                      |        |
| Uata Member Constraints and Logical Upe                                                                                                    | rators:    |                      | Delete |
|                                                                                                    |            |                      |        |
|                                                                                                    |            |                      | And    |
|                                                                                                    |            |                      | Or     |
|                                                                                                    |            |                      | Not    |
| 1                                                                                                    |            |                      |        |

When you click on the OK button, Publisher generates the ObjectStore query that implements the defined constraints, executes it, and displays the results.

| 📸 Filter      | ed extent of   | f WorkOrde     | r: 6 element | s        |                    | _          |          |
|---------------|----------------|----------------|--------------|----------|--------------------|------------|----------|
|               | 87             | <b>7 20</b> 24 |              |          |                    |            |          |
| <none></none> |                | -              | <b>8</b> I   | <b>E</b> | P 🔏 🛅 🗊 A 🕫        | ₹⊞ 🍋       | <b>I</b> |
|               | derNumb        | date           | cost         | status   | name               | make       |          |
| 1             | 1              | 04/24/95       | 125          | 1        | Cygnus, Freud      | Mazda      |          |
| 2             | 2              | 04/24/95       | 1670         | 1        | Woodard, Wyandotte | Mazda      |          |
| 3             | 4              | 04/24/95       | 890          | 1        | Brandon, Siegel    | Mitsubishi |          |
| 4             | 15             | 04/24/95       | 800          | 1        | Darwinian, Annette | Pontiac    |          |
| 5             | 18             | 04/24/95       | 120          | 1        | Florentine, Wier   | Dodge      |          |
| 6             | 21             | 04/24/95       | 250          | 1        | Dorcas, Bernard    | Cadillac   |          |
| 7             |                |                |              |          |                    |            |          |
| 8             |                |                |              |          |                    |            |          |
| 9             |                |                |              |          |                    |            |          |
| 10            |                |                |              |          |                    |            |          |
| 11            |                |                |              |          |                    |            |          |
| 12            |                |                |              |          |                    |            |          |
| 13            |                |                |              |          |                    |            |          |
| 14            |                |                |              |          |                    |            |          |
| 15            |                |                |              |          |                    |            |          |
| A CE          | l<br>WorkOrder | 1/1 /          | 1            |          |                    |            | ÞÈ       |
| للتنا         |                | 1/1 /          |              |          |                    |            | <u> </u> |

Sorting a Collection

Description of a Data View window:

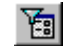

1) Select the **Data View**  $\Rightarrow$  **Define Order for Collection** command.

Publisher opens the Select Index Path dialog, where you can select the data member whose value is to be used to sort the collection.

For example, you can sort the **Workorder** collection according to the **name** data member of the related customer:

| OK<br>Cancel<br>Help |
|----------------------|
|                      |

This is the resulting Data View window:

| 🏠 Filter      | ed and orde | red extent   | of WorkOrd | er: 6 eleme | nts                |            |
|---------------|-------------|--------------|------------|-------------|--------------------|------------|
| 🕞             |             | 7 <u>8</u> 2 |            |             |                    |            |
| <none></none> |             | •            | <b>8 B</b> | <b>••</b>   | P 🗿 🛅 💆 🗗 🕇        | 7 🖽 🍋 脉    |
|               | derNumb     | date         | cost       | status      | name               | make 🔺     |
| 1             | 4           | 04/24/95     | 890        | 1           | Brandon, Siegel    | Mitsubishi |
| 2             | 1           | 04/24/95     | 125        | 1           | Cygnus, Freud      | Mazda      |
| 3             | 15          | 04/24/95     | 800        | 1           | Darwinian, Annette | Pontiac    |
| 4             | 21          | 04/24/95     | 250        | 1           | Dorcas, Bernard    | Cadillac   |
| 5             | 18          | 04/24/95     | 120        | 1           | Florentine, Wier   | Dodge      |
| 6             | 2           | 04/24/95     | 1670       | 1           | Woodard, Wyandotte | Mazda      |
| 7             |             |              |            |             |                    |            |
| 8             |             |              |            |             |                    |            |
| 9             |             |              |            |             |                    |            |
| 10            |             |              |            |             |                    |            |
| 11            |             |              |            |             |                    |            |
| 12            |             |              |            |             |                    |            |
| 13            |             |              |            |             |                    |            |
| 14            |             |              |            |             |                    |            |
| 15            |             |              |            |             |                    | <b>_</b>   |
| • • • •       | WorkOrder   | 1/1 /        |            |             | 1                  | Þ          |

#### Saving a Data View Window

Once you have changed the setting of a Data View window, you can save it for use in future sessions.

- To save a Data View window setting:
  - 1) Select the **Data Views**  $\Rightarrow$  **Save Data View** command.
  - 2) Enter a name for the Data View window.

| Save Collection Window in database                                                         | ×            |
|--------------------------------------------------------------------------------------------|--------------|
| Enter a name for the Collection Window<br>Workorder whose status=1 sorted by customer name | Cancel       |
| Pie Chart on Service Item with laborCost/100                                               | <u>H</u> elp |

This example has been saved as "Workorder whose status=1 sorted by customer name".

## **View Instance Window**

 $\square$  To view the details of an instance:

1) Select the instance in a Data View window.

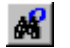

2) Select the **Data Views**  $\Rightarrow$  **View Instance** command.

Publisher opens a new View Instance window displaying the instance data member values.

For example, double click on the **vehicle** root in the Database tab, select the first instance in the list, and select the **Data Views**  $\Rightarrow$  **View Instance** command.

The following View Instance window appears:

| 😘 Vehicle: Cadillac, DeVille        |                                                |
|-------------------------------------|------------------------------------------------|
| char* model                         | DeVille                                        |
| int serialNumber                    | 1111493                                        |
| Vehicle::os_rel_Vehicle_owner owner | 276, Emmanuel, Niobe, 656 Stephen St, Tina, NE |
| int year                            | 1995                                           |
| char* make                          | Cadillac                                       |
| Close                               | Help                                           |

The data member values of the selected instance are shown.

The **Vehicle** class has a relationship with the **Customer** class. The value of this relationship is shown in the View Instance list.

Decision To navigate a relationship or pointer and inspect a related instance:

1) Select the relationship inside a View Instance window.

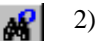

2) Select the **Data Views** ⇒ **View Instance** command.

In this example, click on the Vehicle::os\_rel\_Vehicle\_ower onwer relationship and select the **Data Views**  $\Rightarrow$  View Instance command. The following View Instance window appears showing the details of the related **Customer** instance.

| 👌 Customer: 276, Emmanuel, Niobe, 656 Steph | ien St, Tina, NE 🔳 🔳 🗙   |
|---------------------------------------------|--------------------------|
| int customerNumber                          | 276                      |
| char* address                               | 656 Stephen St, Tina, NE |
| Customer::os_rel_Customer_orders orders     | NULL                     |
| char* name                                  | Emmanuel, Niobe          |
| Customer::os_rel_Customer_cars cars         | Ford, Fairlane           |
|                                             | Dodge, Neon              |
|                                             | Cauillac, Deville        |
| Close <u>H</u> elp                          |                          |

## Viewing Multimedia Data

Publisher supports the Object Design Multimedia Object Managers, that is, it allows you to browse and inspect instances of the following classes:

- osmm\_audio
- osmm\_video
- osmm\_image

To start this example, open the ExtraDemo.db database.

- To open the **ExtraDemo.db** database:
  - 1) Select the File  $\Rightarrow$  Open Database... command.
  - Select the ExtraDemo.db file that is under the <ObjectForms root>\demodbs directory.

The following Publisher main window appears:

| 🚷 ObjectStore Publisher - C:\ODI\ObjectForms2.0                                                                                                    | O\DemoDBs\extrademo.db     |
|----------------------------------------------------------------------------------------------------|----------------------------|
| <u>File Roots Classes Data Views Publications View</u>                                                                                                    | <u>I</u> ools <u>H</u> elp |
|                                                                                                    |                            |
| Database Data Views Publications                                                                                                    |                            |
| Prote     USERS     USERS     With AGES     PACKAGE_EVENTS     Classes     CLASSES     CLASSES |                            |
|                                                                                                    |                            |
| Ready                                                                                                    |                            |

If you double-click on the **CATEGORIES** root in the Database tab, Publisher displays the list of the **Extra\_Category** class instances:

| 💦 Colle                                                                        | Collection at 0x30E40000, 5 elements (EXT 💶 🗆 🗙 |         |   |        |  |
|--------------------------------------------------------------------------------|-------------------------------------------------|---------|---|--------|--|
|                                                                                |                                                 |         |   |        |  |
| <none:< th=""><th>&gt; <u>*</u></th><th>1 🖨</th><th></th><th>B 🗗</th></none:<> | > <u>*</u>                                      | 1 🖨     |   | B 🗗    |  |
|                                                                                | A1 Auto Rac                                     | ing     |   |        |  |
|                                                                                | Name                                            | Length  | С | D 🔺    |  |
| 1                                                                              | Auto Racing                                     | 143     |   |        |  |
| 2                                                                              | SCUBA Diving                                    | 277     |   |        |  |
| 3                                                                              | Skiing                                          | 90      |   |        |  |
| 4                                                                              | Skydiving                                       | 134     |   |        |  |
| 5                                                                              | White Water                                     | 231     |   |        |  |
| 6                                                                              |                                                 |         |   |        |  |
| <b>↓</b> ♪                                                                     | EXTRA_Category                                  | 1/1 / 🔳 |   | ►<br>► |  |

If you double click on the **AutoRancing** instance to see its details, Publisher opens the following View Instance window:

| 🚝 EXTRA_Category: Auto Racing, 143                                                                                           |                                                                           |
|----------------------------------------------------------------------------------------------------|---------------------------------------------------------------------------|
| osmm_image* Thumb                                                                                                    | 0x30684C18                                                                |
| osmm_audio* Audio                                                                                                    | 0x307BFCA4                                                                |
| int Length                                                                                                    | 143                                                                       |
| osmm_video* Video                                                                                                    | 0x30686EE8                                                                |
| static os_reference AllCategories                                                                                            | -Unbound Value-                                                           |
| osmm_image* Banner                                                                                                    | 0x306801C4                                                                |
| static int Flag                                                                                                    | -Unbound Value-                                                           |
| os_Collection <extra_organization*> <b>Organizations</b><br/>(Oneway relation with EXTRA_Organization)</extra_organization*> | Fast Lane Adventures, 287                                                 |
| Char[256] Name                                                                                                    | Auto Racing                                                               |
| char* Description                                                                                                    | 55 MPH not fast enough for you? Want to experience life at full-throttle? |
| Close                                                                                                    | Help                                                                      |

This instance has four multimedia data members:

- Thumb osmm\_image
- Audio osmm\_audio
- Video osmm\_video
- Banner osmm\_image

Publisher is able to display instances of the **osmm\_image** class and to play instances of the **osmm\_audio** and **osmm\_video** classes.

For example, if you double click on the **Banner** data member address, Publisher displays the following window:

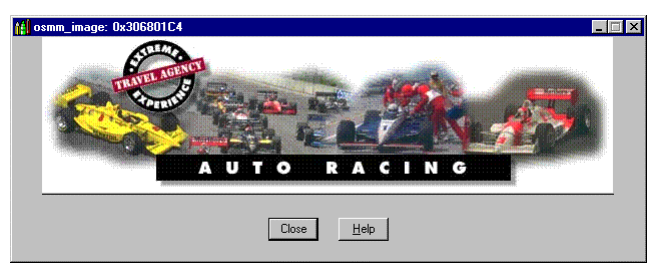

If you double click on the **Video** data member address, Publisher displays the following window, which allows you to play the selected video:

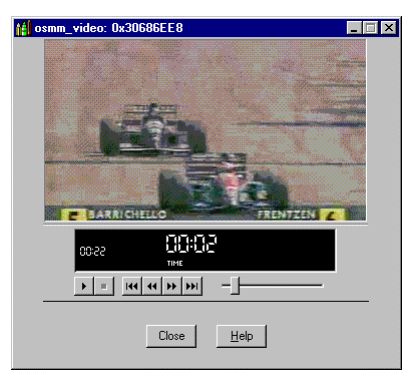

# Your First Publication

In this chapter you will create your first publication with Publisher. You will see the whole publishing process and the resulting run-time execution of your publication.

The goal of this tutorial is to make you familiar with the Publisher user interface and the publishing process, and to test if the configuration of the authoring and run-time environments is fully set.

Database: CarsDemo.db

#### **Running Publisher**

First of all, run Publisher and open the CarsDemo.db demo database.

To run Publisher:

1) Select the ObjectStore Publisher menu item from the Windows NT 4.0 Start menu.

Or

R

1) Double-click on the ObjectStore Publisher icon in the **Program Manager** (Windows NT 3.51).

This is the ObjectStore Publisher main window:

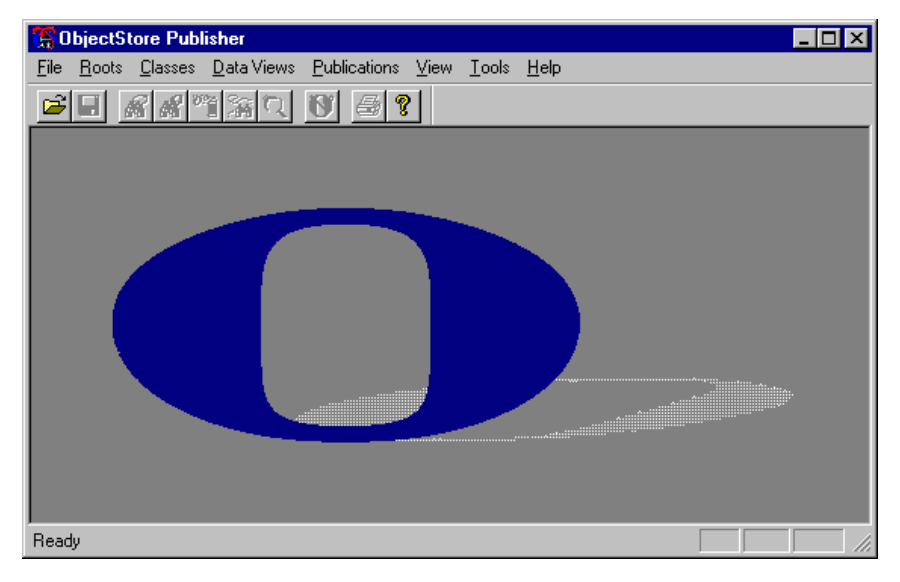

#### Setting the Default Web Server

The first thing you should do when working with Publisher is to set what is the Web server you are using.

Do set the default Web server:

1) Select the **Tools**  $\Rightarrow$  **Options** command.

By default, Publisher is configured to work with the HTTP MiniServer on the local machine.

| ptions                                |                                                                                                    |            |             |               |                 |
|---------------------------------------|----------------------------------------------------------------------------------------------------|------------|-------------|---------------|-----------------|
| Classes                               | Data Viev                                                                                                    | vs Grid    | ) For       | nt            | String Formats  |
| Default Web                           | Server                                                                                                    | Defau      | ult Page La | ayout         | Standard        |
| Insert the paths F                    | Insert the paths Publisher can use to reach the following directories for Web Server:                                                                     |            |             |               |                 |
| Mini Server                           | •                                                                                                    | - Add S    | Server      | Modify Server | Delete Server   |
| C:\0DI\0bjectF                        | C:\0DI\0bjectForms2.0\TEMPLATE                                                                                                    |            |             |               |                 |
|                                       |                                                                                                    | AIE        |             |               | s and the state |
| Publisher's entry                     | points, e.g. X:\W                                                                                                    | /ebRoot\Da | atabaseRe   | port)         |                 |
| C:\0DI\0bjectFr                       | orms2.0\WEBRI                                                                                                    | оот        |             |               |                 |
| ObjectForm run-ti<br>reach ObjectForm | DijectForm run-time location (the URL that has to be specified in an Internet browser to reach ObjectForm run-time, e.g. http://www.mycompany.com/osform) |            |             |               |                 |
| http://PC-PRESIDENT:8484/osform.exe   |                                                                                                    |            |             |               |                 |
|                                       |                                                                                                    |            |             |               |                 |
| ,                                     |                                                                                                    |            |             |               |                 |

To modify the current settings:

1) Click on the Modify Server button

This opens the Web Server dialog:

| Web Server                    | ×                           |
|-------------------------------|-----------------------------|
| Description: Mini Server      |                             |
| Web Server                    |                             |
| Computer on which it resides: | PC-PRESIDENT                |
| Web server type:              | Generic CGI-capable server  |
| Install method:               | File copy                   |
| Web root directory:           | C:\0DI\0SPublisher\WebRoot  |
| IP port it is listening on:   | 8484                        |
| ObjectForm run-time           |                             |
| Computer on which it resides: | PC-PRESIDENT                |
| Install method:               | File copy                   |
| Template directory:           | C:\0DI\0SPublisher\Template |
|                               | OK Cancel                   |

Here you specify the various parameters that allow Publisher Runtime to work with your Web server. It is important that you set these parameters because Publisher needs this information when it generates the ObjectForms templates and the HTML files of your publications.

You can create a new Web server configuration by clicking on the **Add Server** button. This allows you to keep different configurations for the different Web servers you may have.

The examples in this document assume that you are using the HTTP MiniServer. If you use a different Web server such as Netscape Fasttrack or Microsoft Information Server, be sure that you set the proper configuration before continuing.

#### **Opening a Database**

Publisher comes with three example databases used in the tutorials of this document. In this first example you are going to use the **CarsDemo.db** database.

- Dependence of the CarsDemo.db database:
  - 1) Select the File  $\Rightarrow$  Open Database... command.

2) Select the CarsDemo.db file under the <ObjectForms root>\demodbs directory.

| Open                                           |                                                                                        |   | ×                                                        |
|------------------------------------------------|----------------------------------------------------------------------------------------|---|----------------------------------------------------------|
| File <u>n</u> ame:<br>extrademo.db             | <u>F</u> olders:<br>v:\odi\ospublisher\demodbs                                         |   | ОК                                                       |
| extra.db                                       | <ul> <li>C→ v:\</li> <li>C→ 0DI</li> <li>C→ 0SPublisher</li> <li>C→ demodbs</li> </ul> | A | Lancel<br>Help<br>Database type                          |
|                                                | -                                                                                      |   | <ul> <li>File</li> <li>Remote</li> <li>Raw FS</li> </ul> |
| List files of type:<br>OStore DBs (*.db;*.?db) | Drives:                                                                                | • | Net <u>w</u> ork                                         |

An ObjectStore Server must be running on the workstation that hosts the specified path.

This is the Publisher main window for the CarsDemo.db database:

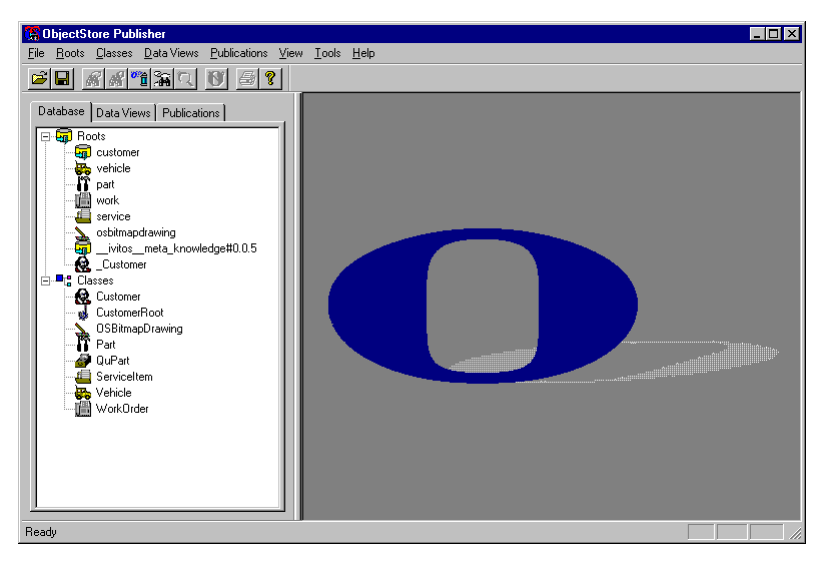

The Database tab in the Publisher main window displays the database structure, that is the list of database roots and the database schema.

To inspect the data attached to a root:

1) Select the root in the Database tab.

2) Select the **Roots**  $\Rightarrow$  **Show Root Data** command.

Or simply double-click on the root name.

If the selected root points to a collection of objects, Publisher opens a Data View window that displays them.

If the root points to a single object, Publisher opens a View Instance Window that displays the instance details.

- To inspect the data attached to the **vehicle** root:
  - 1) Select the **vehicle** root in the Database tab.
  - 2) Select the **Roots**  $\Rightarrow$  **Show Root Data**.

Or simply double-click on the vehicle root in the Database tab.

Publisher opens a Data View Window that display the collection of **Vehicle** instances attached to the **vehicle** root.

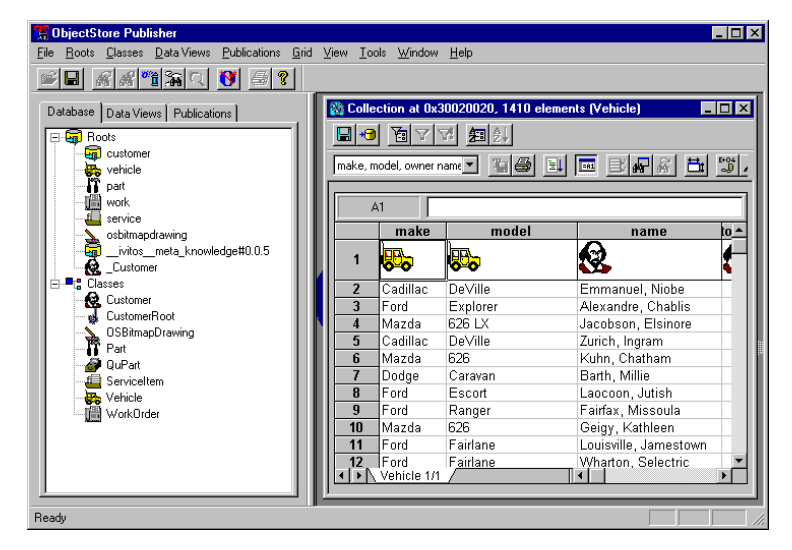

## The Publishing Process

The publishing process consist of two main steps:

1) Selecting the data to be published

2) Running the Publisher Wizard

In the first step, you browse the database to find the data you want to publish. You can publish a collection of objects or a single instance.

In the second step you run the Publisher Wizard, which allows you to define the data layout and HTML formatting.

#### Selecting the Data to Publish

The first step in the publishing procedure is to browse the database and select the data you want to publish.

Suppose you want to create an HTML page containing the list of all the customers contained in the **CarsDemo.db** database. The extent of the **Customer** class is attached to the **\_Customer** root.

 $\square$  To inspect the extent of the customers:

1) Select the **\_Customer** root in the Database tab.

2) Select the **Roots**  $\Rightarrow$  **Show Root Data**.

The following data view window appears displaying the collection of customers.

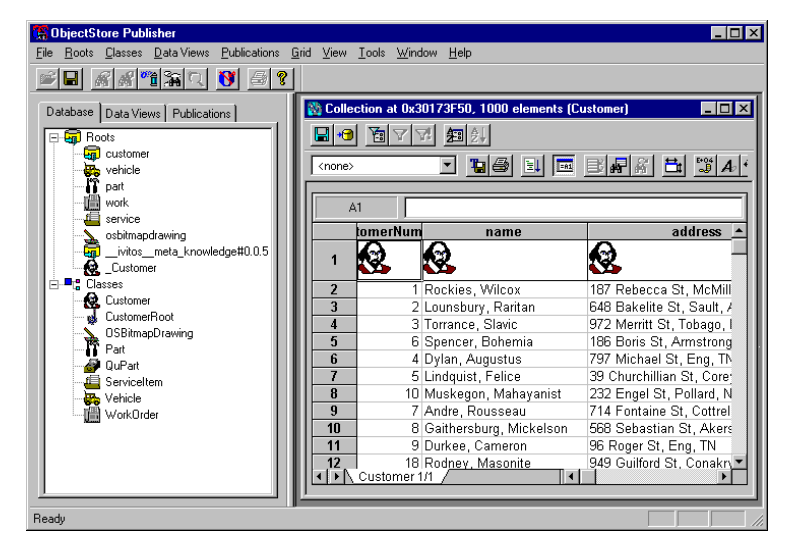

This is the data you want to publish. You can now go on and run the Publisher Wizard.

#### **Running the Publisher Wizard**

Once you have browsed the database to find the data you want to publish, you can complete the publishing process by running the Publisher Wizard.

To show you how simple the publishing process is, in this example you are going to keep almost all the default values displayed in the various wizard screens. Later in this tutorial, we will go through the same publication again and you'll be able to set more options and become familiar with the Publisher concepts step by step.

To run the Publisher Wizard:

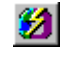

1) Select the **Tools**  $\Rightarrow$  **Publish!** command.

In this example you are publishing a collection of objects. When you do so, the first step of the publisher wizard allows you to define a query.

In this example we skip this step by clicking on the Next button.

|                           | Operator | Control | Prompt                             |   |
|---------------------------|----------|---------|------------------------------------|---|
| No query defined          |          |         |                                    | _ |
|                           |          |         |                                    |   |
|                           |          |         |                                    |   |
|                           |          |         |                                    |   |
|                           |          |         |                                    |   |
|                           |          |         |                                    |   |
|                           |          |         |                                    |   |
|                           |          |         |                                    |   |
|                           |          |         |                                    |   |
|                           |          |         |                                    |   |
|                           |          |         |                                    |   |
|                           |          |         |                                    |   |
| Submit Queru button text- |          |         | Arrange controls                   |   |
| Submit Query button text: |          |         | Arrange controls                   |   |
| iubmit Query button text: |          |         | Arrange controls<br>O Horizontally |   |

 $\square$  To skip to the next step:

1) Click on the Next button.

The second step allows you to define the data format and a number of HTML options.

| Formatting the published data             |                                                                                                    |
|-------------------------------------------|----------------------------------------------------------------------------------------------------|
| Source Class: Customer<br>Navigation Tree | Page Layout   Columns   Layout  <br>Generate<br>C HTML Table (DbjectForms Template)<br>C HTML List<br>C Spreadsheet (FormulaOne/NET Plug-in)<br>Output File<br>C Dynamically generated<br>C Static file: |
| Set Instance Format                       | Instances per page: 10 Show icons in headers Previous Button Image Next Button Image Background Color FFFFFF HTML Prolog HTML Epilog                                                                     |
|                                           | < <u>B</u> ack <u>N</u> ext> Cancel Help                                                                                                    |

In this simple example you are going to keep all the default values and move straight to the third step by clicking on the **Next** button.

In the third step you enter a name and a comment that identify your publication.

|                                                | That's all the information the wizard needs to publish your collection |
|------------------------------------------------|------------------------------------------------------------------------|
|                                                | Enter the name for the published collection<br>MyFirstPublication_1    |
|                                                | Enter a description                                                    |
| oville<br>crister<br>Kd LC<br>Course<br>Course |                                                                        |
| Web server:                                    | Mini Server                                                            |
| Which is your 'template' directory?            | C:\ODI\ObjectForms2.0\TEMPLATE                                         |
| Which is your Web server 'home' directory?     | C:\0DI\0bjectForms2.0\WEBR00T                                          |
| Which the URL to ObjectForm?                   | http://PC-PRESIDENT:8484/osform.exe                                    |
|                                                | < Back Finish Cancel Help                                              |

In addition, you can set three options:

- 1) The template directory, that is the directory where Publisher saves the ObjectForms templates resulting from the current publications.
- 2) The Web home directory, that is the directory where Publisher saves the HTML files.
- 3) The ObjectForms URL, that is the URL that identifies the ObjectForms runtime executable.
- I To set the directories to the default values for one of the currently available Web servers:

4) Select the desired Web Server name from the Web Server list.

When you click on the Finish button, Publisher saves the information needed to publish your data at run-time.

In later tutorials you will get a more detailed look at the various files generated by Publisher.

In this simple example there are two things you should note:

- 1) Where the result of your publication appears inside the Publisher user interface;
- 2) The HTML file that, at run-time, starts your publication.

Information about the publications you have already created are grouped by class and displayed in the Publications tab in the Publisher main window.

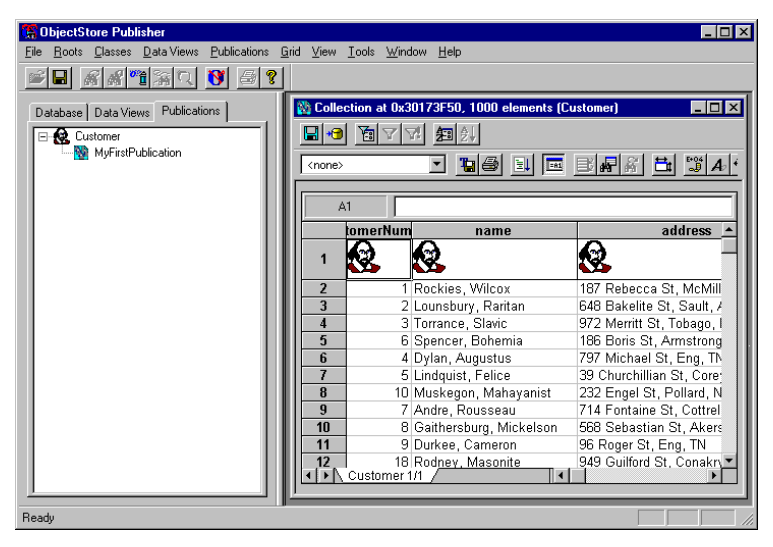

You can edit, duplicate, rename or delete an existing publication.

The HTML file that starts your publication at run-time has the same name as your publication and is saved in the directory specified as the Web server home directory. The file generated in this tutorial is called **MyFirstPublication\_1.html** and has been saved in the **C:\ODI\ObjectForms2.0\WebRoot** directory.

## The Runtime Result

Now you are almost ready to check what the run-time result look like. Before doing this, you should endure that:

- 1) Your HTTP server is up and running and is configured to work with ObjectForms;
- 2) The Publisher Runtime Service is properly configured and running.

#### **Running the HTTP MiniServer**

For simplicity, in this example we are going to use the ObjectStore HTTP MiniServer.

If you are using another HTTP server, refer to the ObjectForms online documentation for more details about how to configure your server and ObjectForms.

Do start the ObjectStore HTTP MiniServer on Windows:

1) Select the HTTP MiniServer menu item from the Windows NT Start menu.

Or

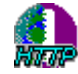

1) Double-click on the MiniServer icon in the Publisher program group displayed in the Program Manager (Windows NT 3.51).

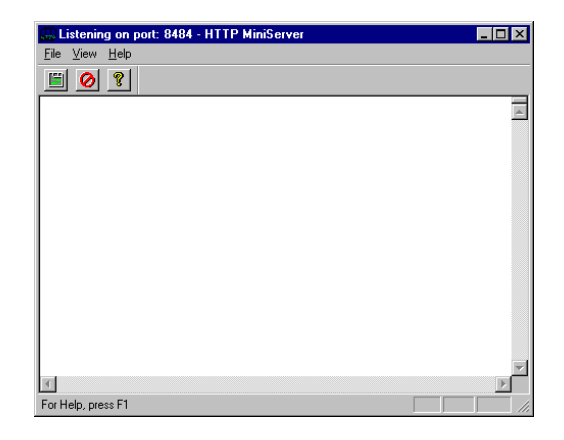

Do start the ObjectStore HTTP MiniServer on UNIX:

Enter **\$OSWEB\_ROOTDIR/bin/miniserver** on the command line.

By default, the ObjectStore HTTP MiniServer works on port 8484.

□ To change the default HTTP MiniServer configuration:

1) Select the **File**  $\Rightarrow$  **Configuration** command.

This opens the Server Configuration dialog where you can set the server options.

| Server Configuration            | ×                        |
|---------------------------------|--------------------------|
| Server HTML Logging             | 1                        |
| HTTP Port                       | 8484                     |
| Idle Disonnect <u>T</u> imeout: | 600                      |
| Max Number of Connects:         | 10                       |
| Watchdog Timer:                 | 60                       |
|                                 |                          |
|                                 |                          |
| OK                              | Cancel <u>Apply</u> Help |

Make sure that the Base Path option in the HTML tab is set to the same value you specified in the Publisher Wizard. In this example: C:\ODI\ObjectForms2.0\WebRoot.

| Server Configuration                         |
|----------------------------------------------|
| Server HTML Logging                          |
|                                              |
| Deve Detty CAODIADE STormed ON (CDDOOT       |
| Base Fam: [C. (ODI (Objectromisz, 0) WEBHOOT |
| Defendent Tale default bits                  |
| Deraut HTML File: Joerdaic.ton               |
|                                              |
|                                              |
|                                              |
|                                              |
| OK Cancel Apply Help                         |

If you change the MiniServer configuration you have to restart it for the changes to take effect.

#### **The Publisher Runtime Service**

The Publisher Runtime Service is an ObjectForms service that provides the callback functions needed to retrieve data from an ObjectStore database and format it according to the choices made in the Publisher.

To test the run-time environment and access the publication created with Publisher, this service must be up and running and properly configured.

I To configure the Publisher Runtime Service:

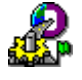

Select the Runtime Configurator menu item from the Windows NT Start menu.
 The Run-time Configurator and Launcher allows you to define the Publisher Runtime

options.

| 🚵 ObjectStore Publisher run-time configurator 🛛 🛛 🔀                             |
|---------------------------------------------------------------------------------|
| Choose the service to configure Service name: osiwet  Delete Service port: 4127 |
| Common Parameters Additional Services Advanced                                  |
| Mapping file: C:\0DI\0bjectForms2.0\\/EBR00T\0SF0RM.TXT Browse                  |
| Meta-knowledge location                                                         |
| File System Directory:     C:\0DI\0bjectForms2.0\DB_GPH\                        |
| Same Database                                                                   |
| C ObjectStore Database: C:\ODI\ObjectForms2.0\LIB\METAKNOWLEDGE.                |
|                                                                                 |
| OK Cancel Startrumime                                                           |

Make sure that the ObjectForms mapping file, the Meta-knowledge location, and the Template directory (under the Advanced tab) settings match the ones defined in the Publisher Wizard.

In this example the template directory is C:\ODI\ObjectForms\Template.

When you click OK, the configuration is saved and you can run the Publisher Runtime.

Do start Publisher Runtime:

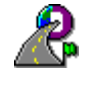

1) Select the Publisher Runtime 1.0 menu item from the Windows NT Start menu. Or

1) Click on the Start runtime button in the Runtime Configurator and Launcher utility.

Publisher Runtime is a console application that runs in the background.

If Publisher Runtime initializes correctly you should see a screen similar to the one below.

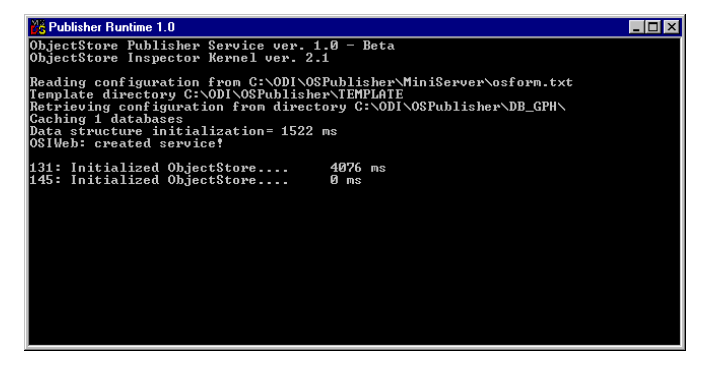

Each time Publisher Runtime receives a request, it displays some information about the data being processed.

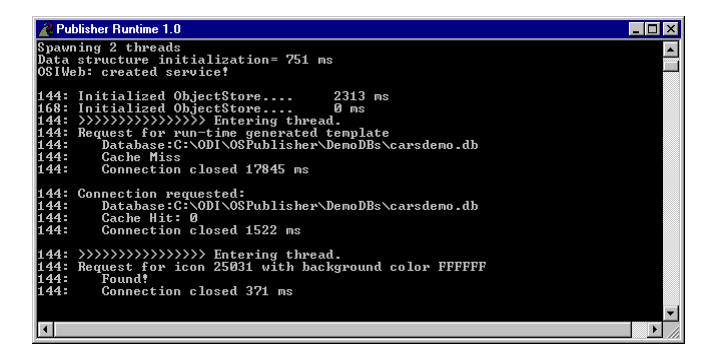

#### **Testing the Result**

Now you are ready to test the result of your publication.

- Definition:
  - 1) Run your preferred Web Browser.
  - 2) Open the http://<your server>:8484/MyFirstPublication\_1.html URL, in which <your server> is the name of the machine where your Web server is running. In this example you are using the ObjectStore HTTP MiniServer which, by default, works on port 8484.

The following HTML page appears:

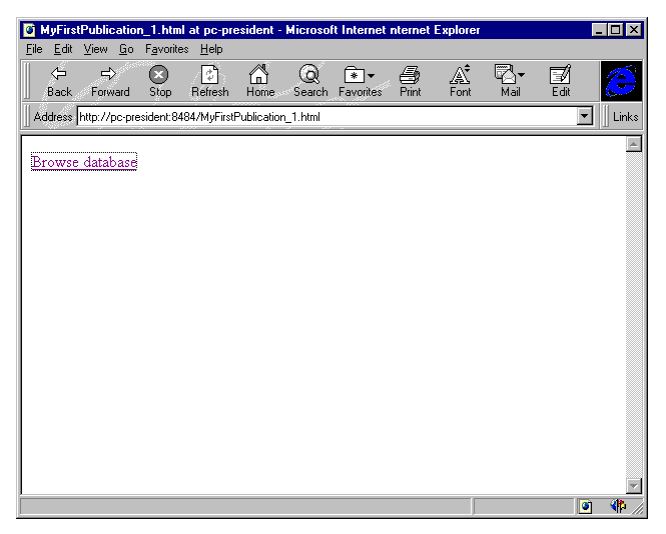

This page is generated by Publisher and contains the HTML source that allows you to call the Publisher Runtime Service and start the data displaying.

```
<html>
<head>
</head>
<body bgcolor=#FFFFF>
<A HREF="http://PC-
PRESIDENT:8484/osform.exe/osiWeb?osdatabase=C:\ODI\ObjectFor
ms2.0\DemoDBs\carsdemo.db&osquery=MyFirstPublication_1">Bro
wse database</hr>
</body>
</body>
</html>
```

If you want to include the link that start the **MyFirstPublication\_1** publication into another HTML page, you should copy the following piece of HTML code:

#### <A HREF="http://PC-PRESIDENT:8484/osform.exe/osiWeb?osdatabase=C:\ODI\ObjectFor ms2.0\DemoDBs\carsdemo.db&osquery=MyFirstPublication\_1">

If you click on the **Browse Database** button, the Publisher Runtime is called; this retrieves the data from the ObjectStore database and sends them to the browser though the ObjectForms runtime.

| 🖣 Tut        | orial    | Exa     | nple:      | Publish           | ing the C      | ustomer   | extent - I   | dicrosoft             | Internet    | Explorer    |                    |       | _   |
|--------------|----------|---------|------------|-------------------|----------------|-----------|--------------|-----------------------|-------------|-------------|--------------------|-------|-----|
| ile <u>E</u> | dit      | ⊻iew    | <u>G</u> o | F <u>a</u> vorite | s <u>H</u> elp |           |              |                       |             |             |                    |       |     |
| ¢<br>Ba      | =<br>ick | Forv    |            | Stop              | (†<br>Refresh  | Home      | Q<br>Search  | <b>∓</b><br>Favorites | ()<br>Print | <br>Font    | <b>⊠</b> ▼<br>Mail | E dit |     |
| Addre        | ess F    | http:// | pc-pre     | esident:84        | 84/osform.     | exe/osiwe | ъ            |                       |             |             |                    |       | - I |
|              |          |         | T          | -1                |                |           |              |                       |             | - 4 4       |                    |       |     |
|              | ton      | ner     | vun        | nber              | 2              | name      |              |                       |             | addre       | 55                 |       |     |
| 8            |          |         |            |                   | 2              |           |              | 8                     |             |             |                    |       |     |
| 1            |          |         |            | R                 | ockies,        | Wilco     | x            | 1871                  | Rebecc      | a St, N     | AcMillar           | ı, GA |     |
| 2            |          |         |            | L                 | ounsbu         | rv. Ra    | ritan        | 648 ]                 | Bakelit     | e St. S     | ault, AZ           |       |     |
| 3            |          |         |            | Т                 | orrance        | . Slavi   | c            | 972 ]                 | Merritt     | St. To      | bago, N            | 10    |     |
| 6            |          |         |            | S                 | nencer.        | Boher     | nia          | 186                   | Boris S     | t. Arm      | strong.            | NM    |     |
| 4            |          |         |            | D                 | vlan. A        | ugustu    | s            | 797 ]                 | Michae      | I St. E     | ng, TN             |       |     |
| 5            |          |         |            | Ē                 | indanis        | . Felic   | e            | 39 C                  | hurchi      | lian St     | Corev.             | FL.   |     |
| 10           |          |         |            | Ī                 | fuskeør        | n Mal     | -<br>havanis | t 232 ]               | Engel S     | st Poll     | ard NY             |       |     |
| 7            |          |         |            | A                 | ndre R         | 0115562   |              | 714                   | Fontair     | ne St. (    | Cottrell           | wv    |     |
| 8            |          |         |            | G                 | aithers        | niro A    | <br>Aickelse | n 568                 | Sehasti     | an St       | Akers 1            | ит    |     |
| 9            |          |         |            |                   | urkee          | Camer     | nn           | 96 R                  | over S      | t Eno       | TN                 | ***   |     |
| ۳            |          |         |            |                   |                |           | ~            | POR                   | -5-1 D      | ., <b>.</b> |                    |       |     |
|              |          |         |            |                   |                | N         | lext 10      | items                 |             |             |                    |       |     |
|              |          |         |            |                   |                |           |              |                       |             |             |                    |       |     |
|              | _        |         |            |                   |                |           |              |                       |             |             |                    |       |     |

The following HTML page appears:

By clicking on the Next 10 items URL you retrieve the next 10 customers in the database.

| 🔯 Tutorial Example: Pub                                | lishing the Customer exter    | nt - Microsoft Internet Explorer                    | _ 🗆 ×          |
|--------------------------------------------------------|-------------------------------|-----------------------------------------------------|----------------|
| <u>File E</u> dit <u>V</u> iew <u>G</u> o F <u>a</u> v | orites <u>H</u> elp           |                                                     |                |
| Back Forward Sto                                       | ) 😰 🟠 🤇<br>p Refresh Home Sea | Ì 💽 ▾ 🚑 🔏 🖓 ▾ [<br>Irch Favorites Print Font Mail I | 📶 🧭            |
| Address http://pc-presiden                             | it:8484/osform.exe/osiweb?osc | latabase=V:\0DI\0SPublisher\demodbs\carsdemo.       | .db& 💌 📗 Links |
| oustomorNumbo                                          | nama                          | address                                             | A              |
|                                                        |                               |                                                     |                |
| 18                                                     | Rodney, Masonite              | 949 Guilford St, Conakry, IL                        |                |
| 11                                                     | Tueson, Hammond               | 159 Forrest St, Monday, NE                          |                |
| 12                                                     | Allan, Muriel                 | 393 Chungking St, Waldron, AK                       |                |
| 13                                                     | Calvinist, Semitic            | 748 Gimbel St, Croatia, ID                          |                |
| 20                                                     | Barnard, Latvia               | 592 Mira St, Cyprus, TN                             |                |
| 14                                                     | James, Kowalski               | 199 Baudelaire St, Modesto, NC                      |                |
| 15                                                     | Yamaha, Chen                  | 125 Wisconsin St, Wolff, FL                         |                |
| 16                                                     | Glendale, Teflon              | 566 Princeton St, Boyd, FL                          |                |
| 17                                                     | Nazi, Chinook                 | 113 Krause St, Chicago, ND                          |                |
| 19                                                     | Chicano, Sumeria              | 159 Hermosa St, Middleton, NC                       |                |
|                                                        | Previous 10 ite               | e <u>ms</u> <u>Next 10 items</u>                    |                |
|                                                        |                               |                                                     |                |
|                                                        |                               |                                                     | 📃 💔 //         |

If you succeeded in getting to this point, it means that your workstation is properly configured and you are ready to go on with the remainder of this Tutorial.

# **Editing a Publication**

In this tutorial you learn how to edit a previously saved publication. You will also see how you can modify a publication and view the runtime result.

Database: CarsDemo.db

## **Iterative Refinements**

In the Your First Publication tutorial you created a simple publication called **MyFirstPublication\_1**. Suppose you now want to modify it by:

- 1) changing a number of instances per page;
- 2) customizing the Next page and Previous page buttons;
- 3) changing the sort order;
- 4) changing the table formatting.

In the Publisher main window, click on the Publication tab.

Under the **Customer** class is your previously defined publication called **MyFirstPublication\_1**.

To edit **MyFirstPublication\_1**:

1) Select MyFirstPublication\_1 in the Publication tab.

2) Select the **Publication**  $\Rightarrow$  **Edit Publication** command.

Or simply double click on MyFirstPublication\_1 in the Publication tab.

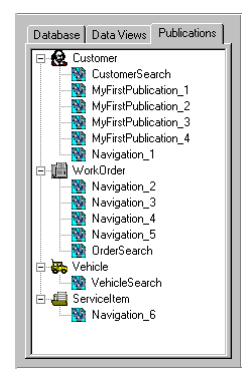

This command starts the Publisher Wizard on the selected publication.

Skip the first step of the wizard (Query Definition) by clicking on the Next button.

I To change the number of instances per page:

 Enter the desired number of instances in the Instance per page edit box For example you could enter 20.

- To specify a bitmap for the Previous and Next buttons:
  - 1) Click on the browse button.
  - 2) Select a file in the file system.

The browse dialog that appears allows you to browse the directories below the Web root directory.

For example, select **/Buttons/ArrowBackward.gif** for the Previous Button Image and **/Buttons/ArrowForward.gif** for the Next Button Image.

| Source Class: Customer | Page Layout Columns Layout                                                                                                    |  |  |  |
|------------------------|----------------------------------------------------------------------------------------------------|--|--|--|
| Navigation Tree        | Cenerate C HTML Table (ObjectForm: Template) C HTML List C Spreadsheet (FormulaOne/NET Plug-in) Output File C Dynamically generated              |  |  |  |
|                        | Instances per page: 20 ** V Show icons in headers Previous Button Image //Buttons/ArrowBackward gif Next Button Image //Buttons/ArrowForward gif |  |  |  |
| Set Instance Format    | Background Color FFFFFF<br>HTML Prolog<br>HTML Epilog                                                                                            |  |  |  |

- Define a sort order for the current collection:
  - 1) Click on the Columns tab.
  - 2) Click on the Change sort order... button.
  - 3) In the Select Index Path dialog that appears, select the data member whose value you want to use for sorting the collection.

In this example, select the **name** data member.

| Select Index Path                                                  | ×            |
|--------------------------------------------------------------------|--------------|
| Data Member:<br>Customer<br>o address<br>o mance<br>customerNumber | OK<br>Cancel |
|                                                                    |              |

You now want to change the layout of the HTML table.

I To change the Layout of the HTML table:

1) Click on the Layout tab.

2) Set the desired formatting options.

Basically, this tab allows you to set all the formatting options you can specify in an ObjectForms Template.

In this example you want to change:

- the Cell Spacing to 2;
- the Font and Alignment for the **name** column;
- the Text Color of the **customerNumber** column.
- To change the formatting of a given column:

1) Select the desired column name.

2) Apply one of the available formatting options.

This is the desired setting for the **customerNumber** column:

| Formatting the published data |                        |                 |
|-------------------------------|------------------------|-----------------|
|                               |                        |                 |
| Source Class: Customer        | Page Layout Columns L  | ayout           |
| Navigation Tree               | Border Size: 2         | Cell Spacing: 2 |
| te Customer                   |                        | Cell Padding: 1 |
|                               | outomethumber          |                 |
|                               | name                   |                 |
|                               | address                |                 |
|                               |                        |                 |
|                               |                        |                 |
|                               | 1                      |                 |
|                               | Alignment: Left        | •               |
|                               | Font Name:             |                 |
|                               | Font Size: 14          | Bold Italic     |
| Set Instance Eormat           | Text Color: FF00       |                 |
|                               | Background Color: FFFF |                 |
|                               |                        |                 |
|                               |                        |                 |
|                               |                        |                 |
|                               |                        |                 |
|                               | < <u>B</u> ack Ne      | t> Cancel Help  |
|                               |                        |                 |

and for the **name** column:

| Formatting the published data |                                                |                     |                                |      |
|-------------------------------|------------------------------------------------|---------------------|--------------------------------|------|
| Source Class: Customer        | Page Layout   Colun                            | nns Layout          |                                |      |
| Navigation Tree               | Border Size: 2                                 | 4                   | Cell Spacing:<br>Cell Padding: | 2 ×  |
|                               | name<br>address                                |                     |                                |      |
|                               | Alignment:<br>Font Name:                       | Center<br>Times New | Roman                          |      |
| Set Instance Eormat           | Font Size:<br>Text Color:<br>Background Color: |                     | ☑ Bold                         |      |
|                               |                                                | huuu                |                                |      |
|                               | < <u>B</u> ack                                 | <u>N</u> ext>       | Cancel                         | Help |

Now, click on the Next button.

In the last step of the Publisher Wizard change the name of the publication to **MyFirstPublication\_2** so that you keep track of the tutorial examples.

| eneration of the HTML                                                                                                    |                                                                                                    |  |  |  |
|----------------------------------------------------------------------------------------------------|----------------------------------------------------------------------------------------------------|--|--|--|
|                                                                                                    | That's all the information the wizard needs to publish your collection                                                                                                    |  |  |  |
| NS.                                                                                                    | Enter the name for the published collection<br>MyFirstPublication_2                                                                                                    |  |  |  |
|                                                                                                    | ,<br>Enter a description                                                                                                    |  |  |  |
| Verific Constant<br>Verific Constant<br>Verifi | Tutorial Example: Publishing the Customer extent<br>- In this example: the number of instances per page is 20<br>- The Previous and Next button have been changed<br>- The HTML table formatting has been modified |  |  |  |
|                                                                                                    | Use default Web Server settings                                                                                                    |  |  |  |
| Which is your 'template' directory?                                                                                                    | C:\ODI\OSPublisher\Template Browse                                                                                                    |  |  |  |
| Which is your Web server 'home' directory?                                                                                                    | C:\0DI\0SPublisher\WebRoot Browse                                                                                                    |  |  |  |
| Which the URL to ObjectForm?                                                                                                    | http://PC-PRESIDENT:8484/osform.exe                                                                                                    |  |  |  |
|                                                                                                    | < Back Finish Cancel Help                                                                                                    |  |  |  |

Checking the Runtime Result

Now you can check how MyFirstPublication\_2 looks at runtime.

To test MyFirstPublication\_2:

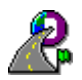

1) Make sure that Publisher Runtime is still running in the background (otherwise start it up again)

- 2) Run your preferred Web Browser.
- 3) Open the http://<your server>:8484/MyFirstPublication\_2.html URL.

This is the **MyFirstPublication\_2.html** page:

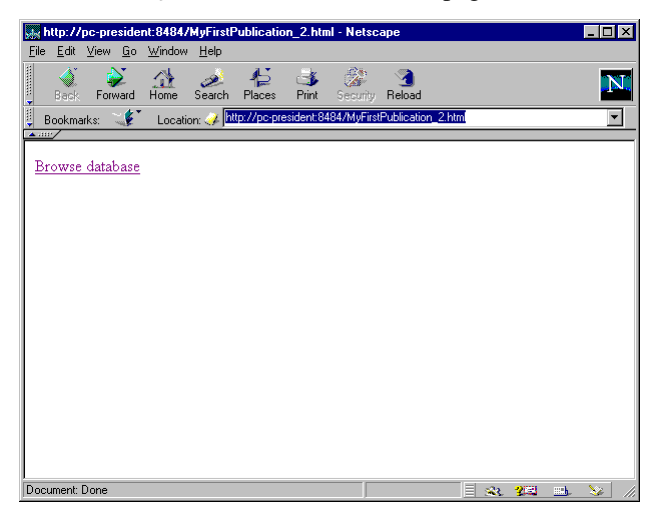

If you click on the **Browse database** link, the Publisher runtime is called up and you can start browsing the database.

| Back Forward H |                                |                                          |
|----------------|--------------------------------|------------------------------------------|
|                | ome Search Places Print        | Security Reload                          |
| lookmarks: 🔩   | Location: 🧼 http://PC-PRESIDEN | T:8484/osform.exe/osiweb?osdatabase=C:\0 |
| <u></u> /      |                                |                                          |
| customerNumber | name                           | address                                  |
| 6              | 69                             | 6                                        |
|                |                                |                                          |
| /35            | Ababa, Krieger                 | 226 Chang St, Leonard, UH                |
| 570            | Ababa, Kuhn                    | 455 Werther St, Genesco, ID              |
| 405            | Abidjan, Methuselah            | 311 McGrath St, Forsythe, CA             |
| 381            | Abigail, Monsanto              | 807 Kelsey St, Beverly, NY               |
| 683            | Acapulco, Beaujolais           | 210 Athabascan St, Peachtree, AL         |
| 546            | Accra, Barney                  | 716 Lizzie St, Aires, MD                 |
| 95             | Ada, Cranston                  | 133 Neumann St, Kennedy, WA              |
| 513            | Adair, Markov                  | 428 Platonist St, Valois, ME             |
| 87             | Adams, Fanny                   | 278 Fulton St, Horatio, GA               |
| 344            | Addis, Gerry                   | 9 Massey St, Conklin, MS                 |
| 196            | Addison, Nazi                  | 948 Jacky St. Ezra, TX                   |

As you can see, the resulting page includes the formatting changes you defined in the Publisher Wizard.

The collection is now sorted by **name**, the **customerNumber** and **name** fonts have changed, the **name** column is centered, there are 20 instances per page and the previous and next have changed.

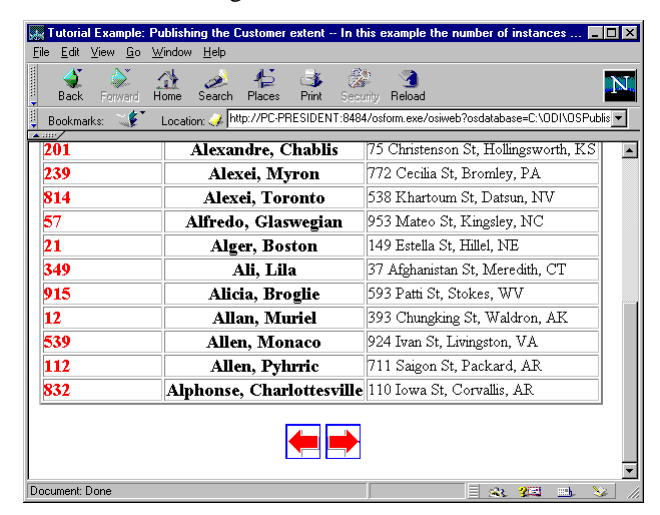

## A More Complete Example

In the **MyFirstPublication\_2** example, you saw how to customize the formatting of an HTML table. The various formatting options available in Publisher provide you with a high degree of flexibility in formatting HTML tables. Nevertheless, the resulting page still has an incomplete look in that it does not contain any additional HTML like your company logo, a navigation bar or whatever else you might want to include.

There are two ways of customizing the generated page:

- 1) By specifying an HTML header and footer that will be included in all the pages of a given publication or,
- 2) By editing the generated ObjectForms templates.

#### Specifying HTML Header and Footer

In this example you will improve the **MyFirstPublication\_2** publication by adding an HTML header and footer.

To edit MyFirstPublication\_2:

1) Select MyFirstPublication\_2 in the Publication tab.

2) Select the **Publication**  $\Rightarrow$  **Edit Publication** command.

Or simply double click on MyFirstPublication\_2 in the Publication tab.

Skip the first Publisher Wizard step by clicking on the Next button.

To specify an HTML header (prolog) for the current publication:

1) Select the Page Layout tab.

2) Click on the HTML Prolog button

3) In the Open dialog that appears select the HTML file you want to use as a header.

There are a number of HTML prolog example files that come with the publisher under the <ObjectForms root>\template\header directory.

In this example, choose the **CustomerHeader.html** file for the HTML prolog and **CustomerFooter.html** file for the HTML Epilog, as shown below:

| Formatting the published data                                                               |                                                                                    |
|---------------------------------------------------------------------------------------------|------------------------------------------------------------------------------------|
| Formating the published data Source Class: Customer Navigation Tree     Set Instance Format | Page Layout       Columns       Layout         © HTML Table (ObjectForms Template) |
|                                                                                             | <back next=""> Cancel Help</back>                                                  |

In the third step of the Publisher Wizard, change the name of the current publication to **MyFirstPublication\_3**.

| eneration of the HIML                                                                   |                                                                                                    |
|-----------------------------------------------------------------------------------------|----------------------------------------------------------------------------------------------------|
|                                                                                         | That's all the information the wizard needs to publish your collection                                                                                                    |
|                                                                                         | Enter the name for the published collection                                                                                                    |
|                                                                                         | MyFirstPublication_3                                                                                                    |
|                                                                                         | Enter a description                                                                                                    |
| Devile Calific<br>Calific<br>Calific<br>Calific<br>Calific<br>Devile Calific<br>Calific | Tutorial Example: Publishing the Customer extent<br>- The number of instances per page is 20<br>- The Previous and Next button have been changed<br>- The Previous and Next button have been changed<br>- The tHTML table formatting has been modified<br>- The collection is sorted by name<br>- HTML header and footer have been added |
|                                                                                         | Use default Web Server settings                                                                                                    |
| Which is your 'template' directory?                                                     | C:\0DI\0SPublisher\Template Browse                                                                                                    |
| Which is your Web server 'home' directory?                                              | C:\0DI\0SPublisher\WebRoot Browse                                                                                                    |
| Which the URL to ObjectForm?                                                            | http://PC-PRESIDENT:8484/osform.exe                                                                                                    |
|                                                                                         |                                                                                                    |
|                                                                                         | < Back Finish Cancel Help                                                                                                    |

Checking the Runtime Result

Now you can check **MyFirstPublication\_3** by switching to your Web browser and opening the http://<your server>:8484/MyFirstPublication\_2.html URL.

This is the MyFirstPublication\_3.html page:

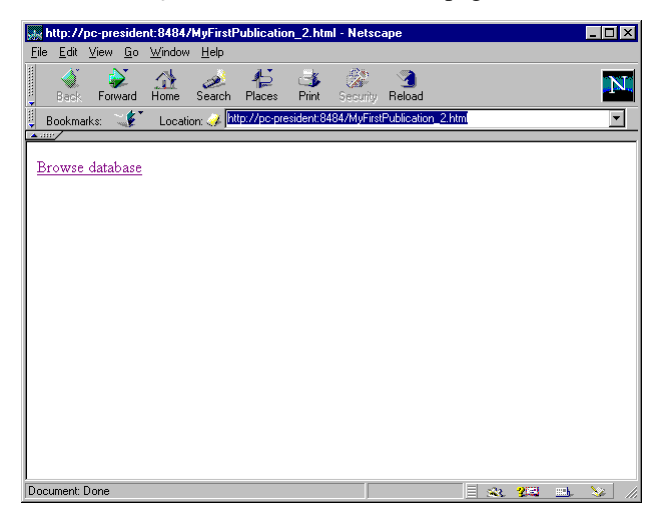

If you click on the Browse database link, you get the following HTML page:

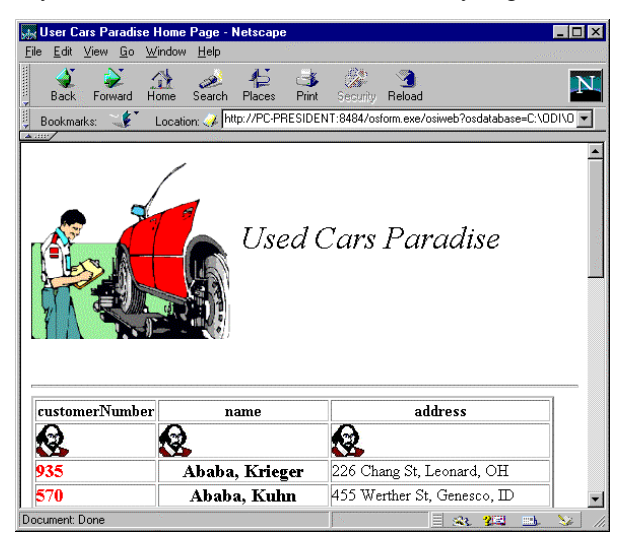

As you can see, this time the HTML header specified at authoring time is displayed in the generated HTML page.

If you scroll down, you'll see that the HTML footer is also displayed.

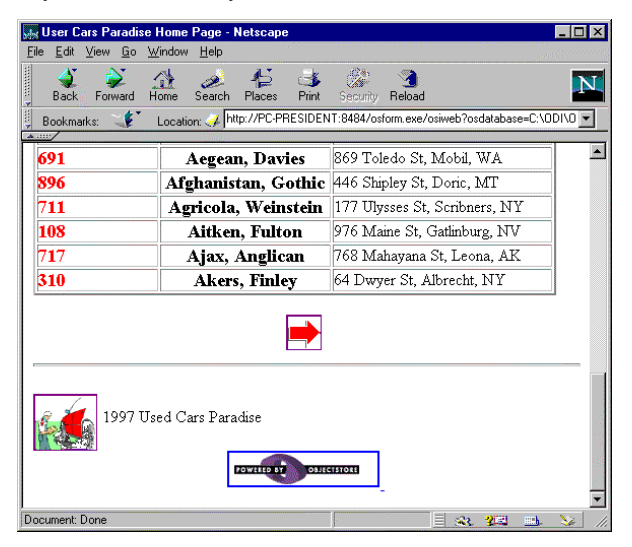

The Header/Footer mechanism allows you to develop quickly a set of HTML pages, which contain data, stored in ObjectStore and that looks similar to the other pages of your Web.

#### **Editing the ObjectForms Template**

Another way of customizing the Publisher generated pages is by editing the ObjectForms templates created by Publisher at authoring time.

In the previous examples, the ObjectForms templates required at runtime were generated on the fly by the Publisher Runtime when needed.

- Do make Publisher generate the ObjectForms templates at authoring time:
  - 1) Run the Publisher Wizard.
  - 2) In the second step, formatting the publisher data, click on the Page Layout tab.
  - 3) In the Output File section select Static file.
4) Enter a name for the ObjectForms template.

For example, suppose you want to take **MyFirstPublication\_2** and add some HTML statements to the resulting pages.

First, edit **MyFirstPublication\_2** by double clicking on it in the Publications tab of the Publisher main window.

Skip the first wizard step by clicking on the Next button.

- I To make Publisher generate the ObjectForms template at authoring time:
  - 1) In the second step, Formatting the publisher data, click on the Page Layout tab.
  - 2) In the Output File section select Static file.
  - 3) Enter **Example4** as the name for the ObjectForms template.

| Formatting the published data             |                                                                                                    |
|-------------------------------------------|----------------------------------------------------------------------------------------------------|
| Source Elass: Customer<br>Navigation Tree | Page Layout   Columns   Layout  <br>Generate<br>C HTML Table (ObjectForms Template)<br>C HTML List<br>C Spreadtheet (FormulaOne/NET Plug-in)<br>Output File<br>C Dynamically generated |
| Set Instance Format                       | Instances per page: 20                                                                                                    |
|                                           | < <u>B</u> ack Next≻ Cancel Help                                                                                                    |

In the third step of the wizard change the publication name to MyFirstPublication\_4.

|                                                                                                    | That's all the information the wizard needs to publish your collection                                                                                                    |
|----------------------------------------------------------------------------------------------------|----------------------------------------------------------------------------------------------------|
|                                                                                                    | Enter the name for the published collection<br>MyFirstPublication 4                                                                                                    |
|                                                                                                    | Enter a description                                                                                                    |
| Devile<br>Contraction<br>Contraction | Tutoial Exangle: Publiching the Custome extent<br>- In this example: the number of instances per page is 20<br>- The Previous and Next builton have been changed<br>- The HTML table formatting has been modified<br>- The ObjectForm template has been generated at authoring time |
| Web server:                                                                                                    | Mini Server                                                                                                    |
| Which is your 'template' directory?                                                                                                    | C:\DDI\DbjectForms2.0\TEMPLATE                                                                                                    |
| Which is your Web server 'home' directory?                                                                                                    | C:\0DI\0bjectForms2.0\WEBR00T                                                                                                    |
| Which the URL to ObjectForm?                                                                                                    | http://PC-PRESIDENT:8484/osform.exe                                                                                                    |
|                                                                                                    |                                                                                                    |

The **Example4.oft** template is saved in the Template Directory. In this example the template is saved under **C:\ODI\ObjectForms2.0\Template**.

Basically, **Example4.oft** is an HTML file that contains the ObjectForms tags needed at run time to generate the page containing ObjectStore data.

You can open the file with your preferred HTML authoring tool and change it by adding your own HTML.

Be careful, however if you modify a template and then generate it again using the Publisher Wizard, you will loose all your changes.

For a detailed explanation of the ObjectForms templates and tag syntax, see the ObjectForms online documentation.

The sole purpose of the starting HTML page generated by is to start the database navigation.

For example, this is the HTML source of the MyFirstPublication\_4.html page:

```
<html>
<head>
</head>
<body bgcolor=#FFFFF>
<A HREF="http://PC-
PRESIDENT:8484/osform.exe/osiWeb?osform_template=Example4.o
ft">Browse database</A>
</body>
</html>
```

If you want to use this URL in one of your existing HTML pages, you must include the above HTML into your page.

In particular, you must use the following link:

<A HREF="http://PC-PRESIDENT:8484/osform.exe/osiWeb?osform\_template=Example4.o ft">

## Navigation

In this chapter you will see how to create a publication that includes the navigation of one or more relationships.

Database: CarsDemo.db

## Expanding a Relationship

Suppose you want to publish the extent of customers but, this time, you want to include some information about the customer's car.

According to the **CarsDemo.db** database schema, each customer may have one or more cars. In fact, there is a one-to-many relationship between the **Customer** and the **Vehicle** classes.

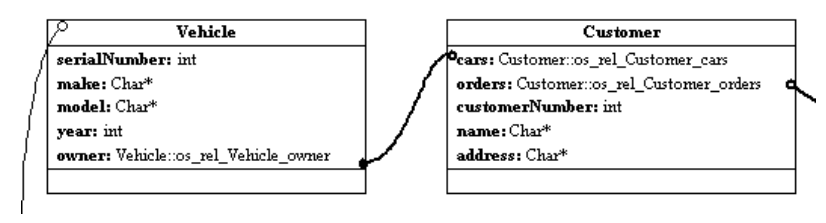

First of all, retrieve the **Customer** class extent by double-clicking on the **\_customer** root in the Database tab of the Publisher main window.

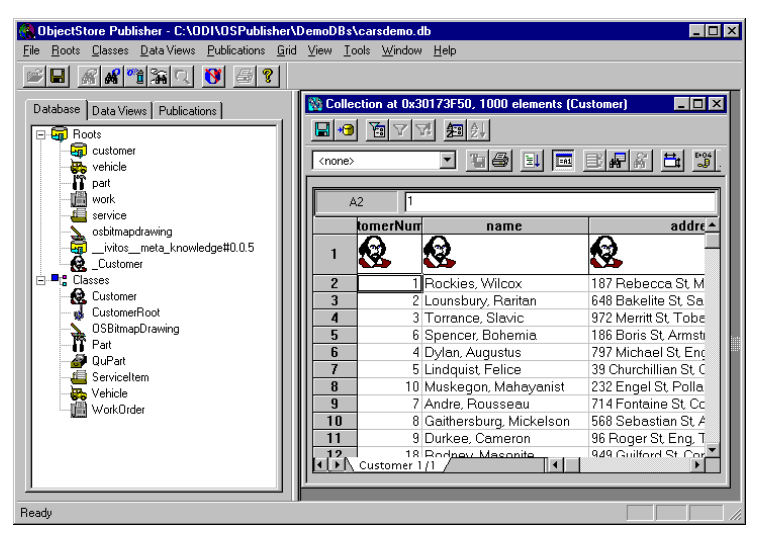

This is the data you want to publish.

Do start the Publisher Wizard:

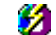

1) Select the **Tools**  $\Rightarrow$  **Publish!** command.

Skip the first step by clicking on the Next button.

Now you must define the information you want to display for the current collection of customers, that is the instance format.

When you publish a collection or an instance of a given class, Publisher uses the instance format of that class as the default data formatting in the current publication. In this example, you are publishing a collection of customers and the program uses the instance format of the **Customer** class.

Define the instance format for the current publication:

1) Click on the Set Instance Format button.

This opens the Set Instance Format Dialog, where you select the data members you want to display in the current publication.

| Instance Format                                                                                                    |               |                                                    |        | × |
|----------------------------------------------------------------------------------------------------|---------------|----------------------------------------------------|--------|---|
| Instance Format<br>Class:<br>Select members you want to show in the instance li<br>■ "i" Customer<br>- "\$ address<br>- "\$ name<br>- "\$ customerNumber<br>B = "\$ Vehilde: cars<br>= B = Vehilde: cars | Custor<br>st: | ner'<br>Path:<br>customerNumber<br>name<br>address |        | × |
|                                                                                                    |               | ОК                                                 | Cancel |   |

The box on the left shows the data members of the Customer class and all its relationships with other classes (including C++ pointers). The box on the right shows the data members whose values will be displayed in the current publication.

According to the above instance format, Publisher will create an ObjectForms templates that, at runtime, will display the **customerNumber**, **name** and **address** data member values.

In this case you want to modify the format to display the **make** and the **model** of the customer's car as well.

- I To expand the relationship between the **Customer** and the **Vehicle** class:
  - 1) Double click on the Vehicle:cars relation in the left box

Publisher then displays the data members of the Vehicle class.

|                                                                                                    | Class: 'Custor | ner'                                       |        |
|----------------------------------------------------------------------------------------------------|----------------|--------------------------------------------|--------|
| Select members you want to show in th<br>"" Customer<br>" diddess<br>" diddess<br>" customerNumber<br>" customerNumber<br>" customerNumber<br>" o year<br>o model<br>o model<br>o model |                | Path:<br>CustomerNumber<br>name<br>address |        |
|                                                                                                    |                | OK                                         | Cancel |

- Definition To include a data member in the current instance format:
  - 1) Select the data member in the left box.

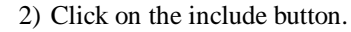

Or simply double-click on the data member in the left box.

| Sector relatives you with to show it rice if<br>■ ■: Customer<br>- ✓ address<br>- ✓ address<br>- ✓ aname<br>= 0 year<br>- ✓ year<br>- ✓ year<br>- ✓ mate | CustomenNumber<br>name<br>address<br>made<br>made |  |
|----------------------------------------------------------------------------------------------------|---------------------------------------------------|--|
|----------------------------------------------------------------------------------------------------|---------------------------------------------------|--|

When you click on the OK button, the instance format you have defined becomes the instance format for the current publication.

| Formatting the published data             |                                                                                                    |
|-------------------------------------------|----------------------------------------------------------------------------------------------------|
| Source Class: Customer<br>Navigation Tree | Page Layout Columns Layout Generate Columns Layout Columns Layout Columns Layout Columnation Columnation Columnati |
| Set Instance Format                       | Instances per page: 10 Show icons in headers Previous Button Image /Buttons/ArrowBackward.gif Next Button Image /Buttons/ArrowForward.gif Background Color FFFFFF HTML Prolog Headers/CustomerHeader.html HTML Epilog Headers/CustomerFooter.html                                                                                                    |
|                                           | < <u>B</u> ack <u>N</u> ext > Cancel Help                                                                                                    |

Now click on the Next button to go to the final step of the Publisher Wizard.

Enter a name for the publication and click on the Finish button to save the publication.

This example has been saved as **Navigation\_1**.

|                                                                                                    | That's all the information the wizard needs to publish your collection                                                                                                    |
|----------------------------------------------------------------------------------------------------|----------------------------------------------------------------------------------------------------|
| W.S. Men.                                                                                                    | Enter the name for the published collection                                                                                                    |
|                                                                                                    | Navigation_1                                                                                                    |
|                                                                                                    | Enter a description                                                                                                    |
| Vervice College<br>Vervice College<br>Vervic | This example shows how you can include in the same page<br>of a publication, information belonging to different classes<br>A relationship must exists between the the classes involved<br>in the publication |
|                                                                                                    | Use default Web Server settings                                                                                                    |
| Which is your 'template' directory?                                                                                                    | C:\ODI\OSPublisher\TEMPLATE Browse                                                                                                    |
| Which is your Web server 'home' directory?                                                                                                    | C:\0DI\0SPublisher\WEBR00T Bjowse                                                                                                    |
| Which the URL to ObjectForm?                                                                                                    | http://PC-PORTABLE-OSI:8484/osform.exe                                                                                                    |
|                                                                                                    | / Parte [] Cancel Help                                                                                                    |

Checking the Runtime Result

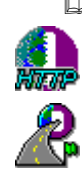

To check the run-time result of the **Navigation\_1** example:

1) Make sure that the HTTP MiniServer is running.

- 2) Make sure that Publisher Runtime is running.
- 3) Start your Web browser.

4) Open the http://<your server>:8484/Navigation\_1.html URL.

5) Click on the Browse database link.

This is the page that appears:

| User Cars Paradise I                              | Home Page - Microso                                                                      | oft Internet Explorer                                                                                                    |                                                                                                    | _ [                                                                    |
|---------------------------------------------------|------------------------------------------------------------------------------------------|----------------------------------------------------------------------------------------------------|----------------------------------------------------------------------------------------------------|------------------------------------------------------------------------|
| e <u>E</u> dit <u>V</u> iew <u>G</u> o F <u>a</u> | avorites <u>H</u> elp                                                                    |                                                                                                    |                                                                                                    |                                                                        |
| ↔ ⇔<br>Back Forward S                             | itop Refresh Home                                                                        | Q 💽 ▼<br>e Search Favorites                                                                                                    | Print Font                                                                                                    |                                                                        |
| Address http://pc-preside                         | ent:8484/osform.exe/osi                                                                  | web?osdatabase=C:\ODI\                                                                                                    | OSPublisher\DemoDB                                                                                                    | s\carsdemo 💌 📗 l                                                       |
|                                                   | Used C                                                                                   | ars Paraa                                                                                                    | lise                                                                                                    |                                                                        |
|                                                   |                                                                                          |                                                                                                    |                                                                                                    |                                                                        |
| customerNumber                                    | name                                                                                     | address                                                                                                    | carsmake                                                                                                    | carsmodel                                                              |
| customerNumber                                    | name                                                                                     | address                                                                                                    | carsmake                                                                                                    | carsmodel                                                              |
| customerNumber                                    | name                                                                                     | address<br>2020<br>187 Rebecca St,<br>McMillan, GA                                                                                              | carsmake                                                                                                    | carsmodel                                                              |
| customerNumber                                    | name<br>Rockies, Wilcox                                                                  | address<br>2010<br>187 Rebecca St,<br>McMillan, GA                                                                                              | carsmake                                                                                                    | carsmodel                                                              |
| customerNumber                                    | name                                                                                     | address<br>187 Rebecca St,<br>McMillan, GA<br>648 Bakelite St,<br>Sault, AZ                                                                     | carsmake                                                                                                    | carsmodel                                                              |
| rustomerNumber                                    | name                                                                                     | address<br>187 Rebecca St,<br>McMillan, GA<br>648 Bakelite St,<br>Sault, AZ                                                                     | carsmake                                                                                                    | carsmodel                                                              |
| customerNumber                                    | name<br>Rockies, Wilcox<br>Lounsbury,<br>Raritan<br>Torrance, Slavic                     | address<br>187 Rebecca St,<br>McMillan, GA<br>648 Bakelite St,<br>Sault, AZ<br>972 Merritt St,<br>Tobago, MO                                    | carsmake       Image: Carbon of the second second s | carsmodel                                                              |
| customerNumber                                    | name<br>Rockies, Wilcox<br>Lounsbury,<br>Raritan<br>Torrance, Slavic<br>Spencer, Bohemia | address<br>187 Rebecca St,<br>McMillan, GA<br>648 Bakelite St,<br>Sault, AZ<br>972 Merritt St,<br>Tobago, MO<br>186 Boris St,<br>Armstrong, NIM | carsmake       Image: Carse of the second second se | carsmodel<br>Fairlane<br>Montero LS<br>Navajo LX<br>Eldorado<br>Ranger |

As you can see, this time information about each customer's car is displayed in the table.

When a customer has more than one car (one-to-many relationship), information about all the customer cars is displayed.

| 5 | Lindquist, Felice | 39 Churchillian St,<br>Corey, FL | Cadillac   | Concours |
|---|-------------------|----------------------------------|------------|----------|
|   |                   |                                  | Mitsubishi | Mirage   |
|   |                   |                                  | Ford       | Ranger   |

Although the table above looks very much like a relational join between two tables, actually it is not. The way Publisher Runtime fills in the table is by navigating the relationships between the instances of the **Customer** and **Vehicle** classes. The result is pretty much like a join, but computation is much faster because we are navigating direct pointers instead of joining tables.

## **Expanding More Relationships**

In the previous example (**Navigation\_1**), you saw how to create a page that contains information from two different classes.

In this example you are going to see how to create a page that contains information from more than two classes. The approach is the same used in the previous example.

According to the **CarsDemo.db** database schema, the **WorkOrder** class has a many-toone relationship with the **Customer** class, a pointer to the **Vehicle** class and a many-tomany relationship with the **ServiceItem** class.

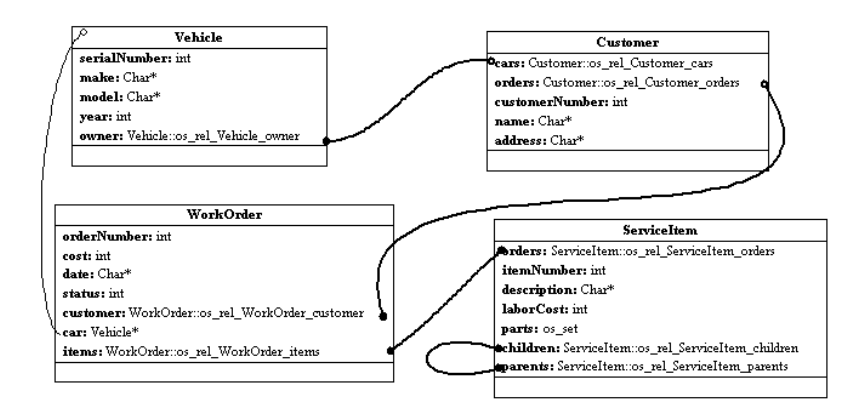

In this example, you want to create a page that displays the **WorkOrder** class extent and information about the related customers and vehicle instances.

- To retrieve the **WorkOrder** class extent:
  - 1) Select the WorkOrder class in the Database tab of the Publisher main window.
  - 2) Select the **Classes**  $\Rightarrow$  **Show Class Extent** command.

Or simply double click on the WorkOrder class in the Database tab.

| 🚷 ObjectStore Publisher - C:\ODI\OSPublisher\   | DemoD | Bs\carso        | lemo.d   | lb                   |            |   | _ 🗆 × |
|-------------------------------------------------|-------|-----------------|----------|----------------------|------------|---|-------|
| File Roots Classes Data Views Publications Grid | l∐iew | <u>I</u> ools \ | ⊻indow   | <u>H</u> elp         |            |   |       |
|                                                 |       |                 |          |                      |            |   |       |
| Database Data Views Publications                | E E   | ktent of V      | ₩ork0    | rder: 21 ele         | ements     |   |       |
| - Grustomer<br>- Grustomer<br>- Grusticle       |       | ne>             |          |                      | 6          |   |       |
| →● part<br>→ ₩ work<br>→ ₩ service              |       | A2              | 21       | • •                  |            |   |       |
| osbitmapdrawing<br>                             |       |                 | l        | date                 |            |   |       |
| È-■: Classes<br>- & Customer                    | 2     |                 | 21       | 04/24/95             | 250        | 1 |       |
| CustomerRoot                                    | 4     | 1               | 19       | 04/24/95             | 675        | 0 |       |
| Part OLDER                                      | 6     | i<br>i          | 18<br>17 | 04/24/95<br>04/24/95 | 120<br>450 | 1 |       |
| ServiceItem                                     |       | ,<br>,          | 16       | 04/24/95             | 225        | 0 |       |
| Vehicle                                         |       | )<br>           | 14       | 04/24/95             | 345        | 0 |       |
|                                                 | 10    | D<br>1          | 13       | 04/24/95<br>04/24/95 | 380        | 0 | -     |
|                                                 | lli   | Worl            | Order    | 1/1 /                |            |   |       |
| Ready                                           |       |                 |          |                      |            |   |       |

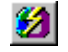

Now, start the Publisher Wizard by selecting the **Tools**  $\Rightarrow$  **Publish!** command, and skip the first wizard step by clicking on the Next button.

To define the instance format for this publication click on the Set Instance Format button.

This opens the Instance Format dialog, where you can define what are the information you want to display in the current publication.

In this example you are publishing a collection of **WorkOrder** instances; therefore you are prompted to work on the **WorkOrder** class data members and its relationships.

→

Here you want to include the **name** of the related customer and the **make** and **model** of the related car class.

- Definition To include a data member of a related class in the current instance format:
  - 1) Expand the data members of the selected class by double-clicking on the class name (or by clicking on the plus symbol).
  - 2) Select the desired data member name.
  - 3) Click on the include button

The desired result is as follows:

| → w with vitres → w with vitres → w data is → w data is → w orderNumber → w orderNumber → w orderNumber → w orderNumber → w orderNumber → w name |  |  |
|----------------------------------------------------------------------------------------------------|--|--|
|----------------------------------------------------------------------------------------------------|--|--|

Click on the OK button then click on the Next button to advance to the third step of the Publisher Wizard.

| eneration of the HTML                                                                                                    | That's all the information the wizard needs to publish your collection                                                                                |
|----------------------------------------------------------------------------------------------------|----------------------------------------------------------------------------------------------------|
|                                                                                                    | Enter the name for the published collection Navigation_2                                                                                              |
| Device and the post of the post of the pos | Entre 4 description<br>In this example the generated page contains information coming<br>from three different classes: WorkOrde, Customer and Vehicle |
|                                                                                                    | Use default Web Server settings                                                                                                    |
| Which is your 'template' directory?                                                                                                    | C:\0DI\0SPublisher\Template Browse                                                                                                    |
| Which is your Web server 'home' directory?                                                                                                    | C:\0DI\0SPublisher\WebRoot Browse                                                                                                    |
| Which the URL to ObjectForm?                                                                                                    | http://PC-PRESIDENT:8484/osform.exe                                                                                                    |
|                                                                                                    | < Back Finish Cancel Help                                                                                                    |

Checking the Runtime Result

To check the run-time result of the **Navigation\_2** example:

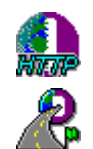

1) Make sure that the HTTP MiniServer is running.

- 2) Make sure that Publisher Runtime is running.
- 3) Start your Web browser.
- 4) Open the http://<your server>:8484/Navigation\_2.html URL.
- 5) Click on the **Browse database** link.

This is the page that appears:

| <₽ ⊑><br>Back Forwar                                                                                                    | d Stop                                                                                                    | Refre                                                              | Lr<br>sh Ho                                              | ne Search Favorites P                                                                                                    | int Font                                                                                  |                                                                                                    |
|----------------------------------------------------------------------------------------------------|----------------------------------------------------------------------------------------------------|--------------------------------------------------------------------|----------------------------------------------------------|----------------------------------------------------------------------------------------------------|-------------------------------------------------------------------------------------------|----------------------------------------------------------------------------------------------------|
| dress http://pc                                                                                                    | president:84                                                                                                    | 84/osfo                                                            | orm.exe/                                                 | osiweb?osdatabase=C:\0DI\09                                                                                                    | Publisher\Demo[                                                                           | Bs\carsdemo 💌                                                                                           |
|                                                                                                    |                                                                                                    |                                                                    |                                                          |                                                                                                    |                                                                                           | ,                                                                                                    |
| ,                                                                                                    | /                                                                                                    |                                                                    |                                                          |                                                                                                    |                                                                                           |                                                                                                    |
|                                                                                                    |                                                                                                    |                                                                    |                                                          |                                                                                                    |                                                                                           |                                                                                                    |
|                                                                                                    |                                                                                                    | Ter                                                                | odl                                                      | are Paradi                                                                                                    | 80                                                                                        |                                                                                                    |
|                                                                                                    |                                                                                                    | 556                                                                | SUC                                                      | Jurs I uruu                                                                                                    | 36                                                                                        |                                                                                                    |
| 「意见                                                                                                    |                                                                                                    |                                                                    |                                                          |                                                                                                    |                                                                                           |                                                                                                    |
|                                                                                                    | 11.0                                                                                                    |                                                                    |                                                          |                                                                                                    |                                                                                           |                                                                                                    |
|                                                                                                    |                                                                                                    |                                                                    |                                                          |                                                                                                    |                                                                                           |                                                                                                    |
| dorNumbor                                                                                                    | data                                                                                                    | rost                                                               | status                                                   | customer name                                                                                                    | car make                                                                                  | car model                                                                                               |
| rerrammer                                                                                                    | uute                                                                                                    | 0000                                                               |                                                          | customer_mane                                                                                                    |                                                                                           | cu                                                                                                    |
|                                                                                                    |                                                                                                    |                                                                    |                                                          | 8                                                                                                    | <b></b>                                                                                   |                                                                                                    |
|                                                                                                    | 04/24/95                                                                                                    | 250                                                                | 1<br>1                                                   | Dorcas, Bernard                                                                                                    | Cadillac                                                                                  | DeVille                                                                                                 |
|                                                                                                    | 04/24/95<br>04/24/95                                                                                                 | 250<br>185                                                         | 1<br>0                                                   | Dorcas, Bernard<br>Cessna, Meredith                                                                                                    | Cadillac<br>Mitsubishi                                                                    | DeVille<br>Eclipse                                                                                      |
|                                                                                                    | 04/24/95<br>04/24/95<br>04/24/95                                                                                     | 250<br>185<br>675                                                  | 1<br>0<br>0                                              | Dorcas, Bernard<br>Cessna, Meredith<br>Platonist, Elisha                                                                                                    | Cadillac<br>Mitsubishi<br>Cadillac                                                        | DeVille<br>Eclipse<br>Eldorado                                                                          |
|                                                                                                    | 04/24/95<br>04/24/95<br>04/24/95<br>04/24/95                                                                         | 250<br>185<br>675<br>120                                           | 1<br>0<br>0<br>1                                         | Dorcas, Bernard<br>Cessna, Meredith<br>Platonist, Elisha<br>Florentine, Wier                                                                                                    | Cadillac<br>Mitsubishi<br>Cadillac<br>Dodge                                               | DeVille<br>Eclipse<br>Eldorado<br>Caravan                                                               |
|                                                                                                    | 04/24/95<br>04/24/95<br>04/24/95<br>04/24/95<br>04/24/95                                                             | 250<br>185<br>675<br>120<br>450                                    | 1<br>0<br>0<br>1<br>0                                    | Dorcas, Bernard<br>Cessna, Meredith<br>Platonist, Elisha<br>Florentine, Wier<br>Wharton, Selectric                                                                                                    | Cadillac<br>Mitsubishi<br>Cadillac<br>Dodge<br>Ford                                       | DeVille<br>Eclipse<br>Eldorado<br>Caravan<br>Fairlane                                                   |
|                                                                                                    | 04/24/95<br>04/24/95<br>04/24/95<br>04/24/95<br>04/24/95<br>04/24/95                                                 | 250<br>185<br>675<br>120<br>450<br>225                             | 1<br>0<br>0<br>1<br>0<br>0                               | Dorcas, Bernard<br>Cessna, Meredith<br>Platonist, Elisha<br>Florentine, Wier<br>Wharton, Selectric<br>Lahore, Stephenson                                                                                            | Cadillac<br>Mitsubishi<br>Cadillac<br>Dodge<br>Ford<br>Ford                               | DeVille<br>Eclipse<br>Eldorado<br>Caravan<br>Fairlane<br>Ranger                                         |
| Image: Second second second | 04/24/95<br>04/24/95<br>04/24/95<br>04/24/95<br>04/24/95<br>04/24/95<br>04/24/95                                     | 250<br>185<br>675<br>120<br>450<br>225<br>800                      | 1<br>0<br>0<br>1<br>0<br>0<br>1                          | Dorcas, Bernard<br>Cessna, Meredith<br>Platonist, Elisha<br>Florentine, Wier<br>Wharton, Selectric<br>Lahore, Stephenson<br>Darwinian, Annette                                                                      | Cadillac<br>Mitsubishi<br>Cadillac<br>Dodge<br>Ford<br>Ford<br>Pontiac                    | DeVille<br>Eclipse<br>Eldorado<br>Caravan<br>Fairlane<br>Ranger<br>Grand Am                             |
| Image: Second second second | 04/24/95<br>04/24/95<br>04/24/95<br>04/24/95<br>04/24/95<br>04/24/95<br>04/24/95<br>04/24/95                         | 250<br>185<br>675<br>120<br>450<br>225<br>800<br>345               | 1<br>0<br>0<br>1<br>0<br>0<br>1<br>0<br>0                | Dorcas, Bernard<br>Cessna, Meredith<br>Platonist, Elisha<br>Florentine, Wier<br>Wharton, Selectric<br>Lahore, Stephenson<br>Darwinian, Annette<br>Rensington, Christopher                                           | Cadillac<br>Mitsubishi<br>Cadillac<br>Dodge<br>Ford<br>Ford<br>Pontiac<br>Dodge           | DeVille<br>Eclipse<br>Eldorado<br>Caravan<br>Fairlane<br>Ranger<br>Grand Am<br>Dakota                   |
| Image: Second second second | 04/24/95<br>04/24/95<br>04/24/95<br>04/24/95<br>04/24/95<br>04/24/95<br>04/24/95<br>04/24/95<br>04/24/95             | 250<br>185<br>675<br>120<br>450<br>225<br>800<br>345<br>380        | 1<br>0<br>0<br>1<br>0<br>0<br>1<br>0<br>0<br>0           | Dorcas, Bernard<br>Cessna, Meredith<br>Platonist, Elsha<br>Florentine, Wier<br>Wharton, Selectric<br>Lahore, Stephenson<br>Darwinian, Annette<br>Rensington, Christopher<br>Leeuwenhock, Teflon                     | Cadillac<br>Mitsubishi<br>Cadillac<br>Dodge<br>Ford<br>Ford<br>Pontiac<br>Dodge<br>Mazda  | DeVille<br>Eclipse<br>Eldorado<br>Caravan<br>Fairlane<br>Ranger<br>Grand Am<br>Dakota<br>Protege        |
| Image: Second second second | 04/24/95<br>04/24/95<br>04/24/95<br>04/24/95<br>04/24/95<br>04/24/95<br>04/24/95<br>04/24/95<br>04/24/95<br>04/24/95 | 250<br>185<br>675<br>120<br>450<br>225<br>800<br>345<br>380<br>760 | 1<br>0<br>0<br>1<br>0<br>0<br>1<br>0<br>0<br>0<br>0<br>0 | Dorcas, Bernard<br>Cessna, Meredith<br>Platonist, Elisha<br>Florentine, Wier<br>Wharton, Selectric<br>Lahore, Stephenson<br>Darwinian, Annette<br>Kensington, Christopher<br>Leeuwenhoek, Teflon<br>Ingram, Godfrey | Cadillac<br>Mitsubishi<br>Cadillac<br>Dodge<br>Ford<br>Pontiac<br>Dodge<br>Mazda<br>Mazda | DeVille<br>Eclipse<br>Eldorado<br>Caravan<br>Fairlane<br>Ranger<br>Grand Am<br>Dakota<br>Protege<br>626 |

Changing the Column Title

By default, Publisher uses the data member name as the title of the table columns. When a publication involves the data member of a related class, as in the **Navigation\_2** publication, the title of the columns containing data members of a related class takes the form of:

#### ClassName\_\_DataMemberName

For example, in the **Navigation\_2** publication the title of the column containing the name of the related customer is **customer\_\_name**.

In this example you will see how to change the title of the table columns.

Suppose you want to change the column title of the Navigation\_2 publication.

- To edit the **Navigation\_2** publication:
  - 1) Select the **Navigation\_2** publication in the Publication tab of the Publisher main window.
  - 2) Select the **Publications**  $\Rightarrow$  **Edit** command.

Skip the first step of wizard by clicking on the Next button.

| Formatting the published data |                         |                        |                 |
|-------------------------------|-------------------------|------------------------|-----------------|
| Source Class: WorkOrder       | Page Layout Column      | \$ Layout ]            |                 |
| Navigation Tree               | Enter the Title and Lir | nk format for each pub | lished Column   |
|                               | Data Member Name        | Column Title           | URL Placeholder |
|                               | orderNumber             | orderNumber            |                 |
|                               | date                    | date                   |                 |
|                               | cost                    | cost                   |                 |
|                               | status                  | status                 |                 |
|                               | customername            | customername           |                 |
|                               | carmake                 | carmake                |                 |
|                               | carmodel                | carmodel               |                 |
| Set Instance Format           |                         |                        |                 |
|                               | Sort by:                | <u>C</u> har           | nge sort order  |
|                               | < <u>B</u> ack          | <u>N</u> ext > Ca      | ncel Help       |

In the second step of the wizard, click on the Columns tab.

- $\square$  To change a column title:
  - 1) Double click on the current column title in the displayed list.
  - 2) Enter the column title.

| ormatting the published data |                                             |                                       |                 |
|------------------------------|---------------------------------------------|---------------------------------------|-----------------|
| Source Class: WorkOrder      | Page Layout Column                          | S Layout                              |                 |
| Navigation Tree              |                                             |                                       |                 |
| - Carla WorkOrder            | Enter the Title and Lir<br>Data Member Name | K format for each pub<br>Column Title | URL Placeholder |
|                              | date                                        | Date                                  |                 |
|                              | cost                                        | Cost                                  |                 |
|                              | status                                      | Satus                                 |                 |
|                              | customer name                               | Customer Name                         |                 |
|                              | car make                                    | Make                                  |                 |
|                              | carmodel                                    | Model                                 |                 |
| Set Instance Eormat          | Sort by:                                    | <u>_</u>                              | nge sort order  |
|                              | < <u>B</u> ack                              | <u>N</u> ext > Ca                     | ancel Help      |

Now, click on the Next button to go to the third step of the Publisher Wizard and give the publication a new name.

This example has been saved as **Navigation\_3**.

|                                            | That's all the information the wizard needs to publish your collection                                                         |
|--------------------------------------------|----------------------------------------------------------------------------------------------------|
|                                            | Enter the name for the published collection                                                                                    |
| Device Texts                               | Enter a description                                                                                                    |
|                                            | In this example the generated page contains information coming<br>from three different classes: WorkOrde, Customer and Vehicle |
| Cesta .                                    | The column titles have been edited                                                                                             |
|                                            | Use default Web Server settings                                                                                                |
| Which is your 'template' directory?        | C:\0DI\0SPublisher\Template Browse                                                                                             |
| Which is your Web server 'home' directory? | C:\0DI\0SPublisher\WebRoot Browse                                                                                              |
| Which the URL to ObjectForm?               | http://PC-PRESIDENT:8484/osform.exe                                                                                            |
|                                            | < Back Finish Cancel Help                                                                                                    |

Checking the Runtime Result

To test the run-time result of the **Navigation\_3** example:

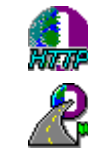

- 1) Make sure that the HTTP MiniServer is running.
- 2) Make sure that Publisher Runtime is running.
- 3) Start your Web browser.
- 4) Open the http://<your server>:8484/Navigation\_3.html URL.
- 5) Click on the **Browse database** link.

This is the page that appears:

| 🔯 User Cars Parad        | ise Home F   | age -        | Micros  | oft Internet Explorer       |               |               | -     |       |
|--------------------------|--------------|--------------|---------|-----------------------------|---------------|---------------|-------|-------|
| <u>File Edit View Go</u> | Favorites    | Help         |         | ~                           |               |               |       |       |
| Back Forward             | Stop         | 2<br>Refrest | n Hor   | ) Q                         | nt Font       |               | _(    | E     |
| Address http://pc-pr     | esident:8484 | 1/osfor      | m.exe/o | siweb?osdatabase=C:\ODI\OSI | Publisher\Der | noDBs\carsder | no. 💌 | Links |
|                          |              |              |         |                             |               |               |       |       |
|                          | /            |              |         |                             |               |               |       |       |
|                          | 4            |              |         |                             |               |               |       |       |
|                          |              | Iaa          | ar      | ana Paradi                  | 20            |               |       |       |
|                          |              | se           | ac      | urs r uruuis                | se            |               |       |       |
| m al                     | X-1          |              |         |                             |               |               |       |       |
|                          | 100          |              |         |                             |               |               |       |       |
|                          |              |              |         |                             |               |               |       |       |
| Order Number             | Date         | Cost         | Satus   | Customer Name               | Make          | Model         |       |       |
|                          |              |              |         | Q                           |               | 800           |       |       |
| 21                       | 04/24/95     | 250          | 1       | Dorcas, Bernard             | Cadillac      | DeVille       |       |       |
| 20                       | 04/24/95     | 185          | 0       | Cessna, Meredith            | Mitsubishi    | Eclipse       |       |       |
| 19                       | 04/24/95     | 675          | 0       | Platonist, Elisha           | Cadillac      | Eldorado      |       |       |
| 18                       | 04/24/95     | 120          | 1       | Florentine, Wier            | Dodge         | Caravan       |       |       |
| 17                       | 04/24/95     | 450          | 0       | Wharton, Selectric          | Ford          | Fairlane      |       |       |
| 16                       | 04/24/95     | 225          | 0       | Lahore, Stephenson          | Ford          | Ranger        |       |       |
| 15                       | 04/24/95     | 800          | 1       | Darwinian, Annette          | Pontiac       | Grand Am      |       |       |
| 14                       | 04/24/95     | 345          | 0       | Kensington, Christopher     | Dodge         | Dakota        |       |       |
| 13                       | 04/24/95     | 380          | 0       | Leeuwenhoek, Teflon         | Mazda         | Protege       |       |       |
| 12                       | 04/24/95     | 760          | 0       | Ingram, Godfrey             | Mazda         | 626           |       |       |
|                          |              |              |         |                             |               |               |       |       |
|                          |              |              |         |                             |               |               |       |       |
|                          |              |              |         | 1 <u>2 3</u>                |               |               |       | -     |
|                          |              |              |         |                             |               |               | 0     |       |

## Navigating Relationships and Pointers

In the previous three examples (**Navigation\_1**, **Navigation\_2**, **Navigation\_3**), you saw how to create a page that contains information from two or more classes.

You may also want to create a page that displays a page with a table containing both data member values and links to other pages display additional data.

Suppose you want to create a page that displays the extent of the **WorkOrder** class and, for each order, you want to display links to the related **Customer**, **Vehicle** and **ServiceItem** instances.

First, retrieve the extent of the **WorkOrder** class by double-clicking on the **WorkOrder** class in the database tab of the Publisher main window.

| 🛞 ObjectStore Publisher - C:\ODI\OSPublisher\   | DemoDB                                                                                                    | s\carsden                 | 10.db             |               |          |          | _ 0    | l ×      |
|-------------------------------------------------|----------------------------------------------------------------------------------------------------|---------------------------|-------------------|---------------|----------|----------|--------|----------|
| File Boots Classes Data Views Publications Grid | l <u>V</u> iew                                                                                                    | <u>T</u> ools <u>W</u> in | dow               | <u>H</u> elp  |          |          |        |          |
| <u> </u>                                        |                                                                                                    |                           |                   |               |          |          |        |          |
| Database Data Views Publications                | Ext                                                                                                    | ent of Wo                 | rkOrd             | ler: 21 ele   | ments    |          | _ 🗆    | ×        |
| E E Roots                                       | •                                                                                                    | 3 🔚 🛛                     | $r \mid \gamma r$ | <b>2</b> 3 2, |          |          |        |          |
| customer                                        | <non< th=""><th>e&gt;</th><th></th><th></th><th><b>8</b></th><th><u> </u></th><th>- 66 E</th><th><u>t</u></th></non<> | e>                        |                   |               | <b>8</b> | <u> </u> | - 66 E | <u>t</u> |
| part 👔                                          |                                                                                                    |                           | _                 |               |          |          |        | 51       |
| - iii work                                      |                                                                                                    | A2                        | 21                |               |          |          |        |          |
|                                                 |                                                                                                    | derNu                     | mbe               | date          | cost     | status   | E      | -        |
|                                                 | 1                                                                                                    |                           |                   |               |          |          |        |          |
| E Classes                                       | 2                                                                                                    |                           | 210               | 4/24/95       | 250      | 1        |        |          |
| Customer                                        | 3                                                                                                    |                           | 20 0              | 4/24/95       | 185      | 0        |        |          |
| UstomerHoot                                     | 4                                                                                                    |                           | 19 0              | )4/24/95      | 675      | 0        |        |          |
| Part                                            | 5                                                                                                    |                           | 18 0              | 14/24/95      | 120      | 1        |        |          |
| 💣 QuPart                                        | 6                                                                                                    |                           | 17 0              | 14/24/95      | 450      | 0        |        |          |
| - Estimate ServiceItem                          |                                                                                                    | -                         | 16 L              | 14/24/95      | 225      | U        |        |          |
| - 😽 Vehicle                                     |                                                                                                    | -                         | 14 0              | 14/24/95      | 245      | 1        |        |          |
| - J WorkUrder                                   | 10                                                                                                    |                           | 13.0              | 14/24/95      | 380      | 0        |        |          |
|                                                 |                                                                                                    | WorkOr                    | 12 C              | 14/24/95      | 760      | 0        | Þ      | -        |
|                                                 |                                                                                                    |                           |                   |               |          |          |        |          |
| Ready                                           |                                                                                                    |                           |                   |               |          |          |        |          |

Now select the **Tools**  $\Rightarrow$  **Publish!** command to start the Publisher Wizard and click on the Next button to skip the first step.

| Source Class: WorkOrder | Page Layout Columns Layout                                                                                                    |
|-------------------------|----------------------------------------------------------------------------------------------------|
| Navigation Tree         | Generate G HTML Table (ObjectForms Template) HTML List Spreadsheet (FormulaOne/NET Plug-in) Output File Dunamically generated Static file                                                                                                    |
| Set Instance Eormat     | Instances per page: 10 Fright Show icons in headers<br>Previous Button Image //Buttons/ArrowPrevious.gif<br>Next Button Image //Buttons/ArrowPrevious.gif<br>Background Color FFFFFF<br>HTML Prolog Headers\CustomerHeader.html<br>HTML Epilog Headers\CustomerFooter.html |
|                         | < <u>B</u> ack <u>N</u> ext > Cancel Help                                                                                                    |

To define the instance format for the current publication click on the Set Instance Format button.

| Instance Format                                                                                      | ×                                      |
|----------------------------------------------------------------------------------------------------|----------------------------------------|
| Instance Format<br>Class: 'WorkOrder'<br>Select members you want to show in the instance list: Path: | •••••••••••••••••••••••••••••••••••••• |
| OK                                                                                                   | Cancel                                 |

In the box on the left Publisher displays the data members of the **WorkOrder** class, and the relationships with the Customer, **ServiceItem** and Vehicle classes.

In the previous examples, to include the data member of a related class in the current instance format, you expanded one or more relationship to access the related class data members.

This time you want the user to be able to jump to the related customer, vehicle and items without seeing the details in the same HTML page.

- D To create a navigation link between two classes:
  - 1) Select the corresponding relationship in the left box.

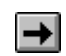

2) Click on the include button.

The desired result is as follows:

| ■     Work/Irder     orderNumber       - * orderNumber     date     cost       - * orderNumber     date     cost       - * orderNumber     date     cost       - * orderNumber     date     cost       - * orderNumber     date     cost       - * orderNumber     date     cost       - * orderNumber     date     cost       - * orderNumber     - * orderNumber     for the status       - * orderNumber     - * orderNumber     • • orderNumber       - * orderNumber     - * orderNumber     • orderNumber       - * orderNumber     - * orderNumber     • • orderNumber       - * orderNumber     - * orderNumber     • • orderNumber       - * orderNumber     - * orderNumber     • • orderNumber       - * orderNumber     • • orderNumber     • • orderNumber       - * orderNumber     • • orderNumber     • • orderNumber       - * orderNumber     • • orderNumber     • • orderNumber       - * orderNumber     • • orderNumber     • • orderNumber       - * orderNumber     • • orderNumber     • • orderNumber       - * orderNumber     • • orderNumber     • • orderNumber       - * orderNumber     • • orderNumber     • • orderNumber       - * orderNumber     • • orderNumber     • • orde | nstance Format<br>Class: "V<br>Select members you want to show in the instance lis                                                                                                    | WorkOrder'<br>                                                                                                    | ×        |
|----------------------------------------------------------------------------------------------------|----------------------------------------------------------------------------------------------------|----------------------------------------------------------------------------------------------------|----------|
|                                                                                                    | Control der     Control der     Control der     Control der     Control der     Control der     Customer     Customer     Customer     Customer     Customer     Customer     Customer     Customer     Customer     Customer     Customer     Customer     Customer     Customer     Customer     Customer     Customer     Customer     Customer     Customer | ordenNumber<br>date<br>cost<br>status<br>Status<br>Customer: customer<br>ServiceItem: items<br>Customer: customer<br>ServiceItem: items | <b>∱</b> |

When you click on the OK button, you return to the Publisher Wizard with the following configuration:

| Navigation Tree        Image: WorkUnder       Image: WorkUnder | Page Layout   Columns   Layout  <br>Generate<br>C HTML Table (ObjectForms Template)<br>C HTML List<br>C Spreadsheet (FormulaOne/NET Plug-in)<br>Output File<br>C Dynamically generated<br>C State file |
|----------------------------------------------------------------------------------------------------|----------------------------------------------------------------------------------------------------|
|                                                                                                    | Instances per page: 10 🚊 🗸 Show icons in headers<br>Previous Button Image /Buttons/ArrowPrevious.gif<br>Next Button Image /Buttons/ArrowForward.gif                                                    |
| Set Instance Format                                                                                                    | Background Color         FFFFFF            HTML Prolog         Headers\CustometHeader.html            HTML Epilog         Headers\CustometFooter.html                                                  |

The box on the left shows the Navigation Tree, that is all the classes that you can reach by following pointers and relationships of the current class.

In this example you are publishing a collection of **WorkOrder** instances and you can navigate to the related **Customer**, **ServiceItem** and **Vehicle** instances.

Now click on the Next button and enter a name for this publication.

This example has been saved as Navigation\_4.

Checking the Runtime Result

To check the runtime result of the **Navigation\_4** example:

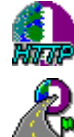

- 1) Make sure that the HTTP MiniServer is running.
- 2) Make sure that Publisher Runtime is running.

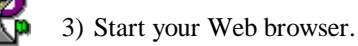

- 4) Open the http://<your server>:8484/Navigation\_4.html URL.
- 5) Click on the **Browse database** link.

This is the page that appears:

| User Cars Par          | adise Home                   | Page          | - Micro        | soft Internet Explor        | er                             |                            | ] >  |
|------------------------|------------------------------|---------------|----------------|-----------------------------|--------------------------------|----------------------------|------|
| jile <u>E</u> dit ⊻iew | <u>G</u> o F <u>a</u> vorite | s <u>H</u> el | þ              |                             |                                |                            |      |
| ← ⇒<br>Back Forward    | ard Stop                     | Refre         | ) Lo<br>Ish Ho | me Search Favori            | es Print Font                  | $\square$                  | Ē    |
| Address http://p       | c-president:84               | 84/osf        | orm.exe/       | osiweb?osdatabase=C:\       | .0DI\0SPublisher\Demo          | DBs\carsdemo. 💌 📗          | Link |
|                        |                              | Use           | ed (           | Cars Par                    | adise                          |                            |      |
| orderNumbe             | r date                       | cost          | status         | customer                    | items                          | car                        | 1    |
| (EEE)                  |                              |               |                | Q                           | <u>a</u>                       | 000                        |      |
| 21                     | 04/24/95                     | 250           | 1              | 1 item of class<br>Customer | 1 item of class<br>ServiceItem | 1 item of class<br>Vehicle |      |
| 20                     | 04/24/95                     | 185           | 0              | 1 item of class<br>Customer | 1 item of class<br>ServiceItem | 1 item of class<br>Vehicle |      |
| 19                     | 04/24/95                     | 675           | 0              | 1 item of class<br>Customer | 1 item of class<br>ServiceItem | 1 item of class            |      |
| 18                     | 04/24/95                     | 120           | 1              | 1 item of class             | 1 item of class                | 1 item of class            |      |
| 17                     | 04/24/95                     | 450           | 0              | 1 item of class             | 1 item of class                | 1 item of class            |      |
| 16                     | 04/24/95                     | 225           | 0              | <u>1 item of class</u>      | 1 item of class                | 1 item of class            |      |
| 10                     |                              | 1             |                |                             |                                | DY ELILLIE                 |      |
| 15                     | 04/24/95                     | 800           | 1              | <u>1 item of class</u>      | 1 item of class                | 1 item of class            |      |

To inspect the details of one of the related instances, you have to click on the corresponding link.

For example, if you click on the customer linked to the **WorkOrder** number 21 you get the following page:

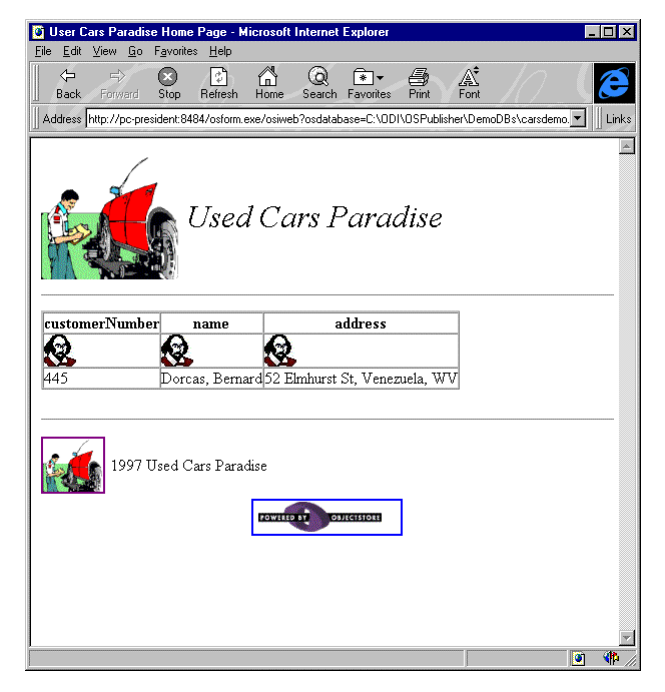

Publisher uses a default place-holder to indicate that you can navigate a relationship.

| customer        | items           | car             |
|-----------------|-----------------|-----------------|
| Q.              | (III)           | 800             |
| 1 item of class | 1 item of class | 1 item of class |
| Customer        | ServiceItem     | Vehicle         |

These place-holders have the following form:

### X item of class YYY

In which X is the number of related instances and YYY is the name of the related class.

For example:

### 1 item of the class Customer

- Decomposition To customize the place-holders that Publisher uses to identify a navigation link:
  - 1) Edit the publication.
  - 2) In the second step of the Publisher Wizard click on the Columns tab.
  - 3) Double click on the place-holder you want to edit.
  - 4) Enter a new place holder.

Typically, a place holder is a text. You can also insert a "%n" to make Publisher display the number of related instances.

Editing of place-holders for the Navigation\_4 publication is shown below:

| rmatting the published data |                         |                      |                  |
|-----------------------------|-------------------------|----------------------|------------------|
| Source Class: WorkOrder     | Page Layout Column      | Layout               |                  |
| Navigation Tree             | Enter the Title and Lir | nk format for each p | ublished Column  |
|                             | Data Member Name        | Column Title         | URL Placeholder  |
| Servicelter: items          | orderNumber             | Order Number         |                  |
| -La Serviceitein items      | date                    | Date                 |                  |
| -La Venicie. Cai            | cost                    | Cost                 |                  |
|                             | status                  | Status               |                  |
|                             | customer                | Customer             | Go to related    |
|                             | items                   | Service Item         | Service Item     |
|                             | car                     | Car                  | Car details      |
| Set Instance Format         |                         |                      |                  |
|                             | Sort by:                | <u>0</u>             | hange sort order |
|                             | < <u>B</u> ack          | <u>N</u> ext >       | Cancel Help      |

You can also modify the instance format and the formatting information of all the classes that you reach by navigating relationships. In this example you can modify the instance format of the **Customer**, **ServiceItem** and **Vehicle** classes.

 $\square$  To see the current setting for a class that is reachable by navigating a relationship:

1) Select the class in the Navigation Tree box on the left.

For each class in the Navigation Tree box, Publisher uses its default instance format and the default page layout specified in the Publisher Options.

In this example, if you click on the **Vehicle** class in the Navigation Tree box and then select the Columns tab, the page will appear like this:

|                                  |                          | 1                    |                  |
|----------------------------------|--------------------------|----------------------|------------------|
| Source Class: Vehicle            | Page Layout Column       | S Layout             |                  |
| Navigation Tree                  | Enter the Title and Lir  | nk format for each p | oublished Column |
| WorkOrder     ServiceItem: items | Data Member Name<br>make | Column Title<br>make | URL Placeholder  |
|                                  | model                    | model                |                  |
|                                  |                          |                      |                  |
| Set Instance Format              | Sort by:                 |                      | hange sort order |

- I To modify the instance format of a class that is reachable by navigating a relationship:
  - 1) Select the class in the Navigation Tree box on the left.
  - 2) Click on the Set Instance Format button.

For example, you may also want to display the car year.

I To include the **year** data member for the **Vehicle** class in the current publication:

1) Select the Vehicle class in the Navigation Tree box on the left.

- 2) Click on the Set Instance Format button.
- 3) Select the year data member in the left box of the Instance Format dialog.
- 4) Click on the include button.

→

The resulting Instance Format dialog should look like this:

| Instance Format                                                                                                    |                                                     | ×                     |
|----------------------------------------------------------------------------------------------------|-----------------------------------------------------|-----------------------|
| Class:<br>Select members you want to show in the instance is<br>Select members you want to show in the instance is<br>Select members<br>of grad<br>of grad<br>of | Vehicle'<br>st Path:<br>make<br>model<br>year<br>€€ | <ul> <li>✓</li> </ul> |
|                                                                                                    | OK Cancel                                           | J                     |

Now you can also change the HTML formatting for this branch of the navigation tree.

#### **Publishing an HTML List**

Given that there is only ever one car linked to a work order, you may want to display the car using a list instead of a table.

- To publish the related **Vehicle** instance as a list:
  - 1) Select the Vehicle class in the Navigation Tree box on the left.
  - 2) Select the Page Layout tab.
  - 3) Click on the HTML List button.

The wizard window should look like this:

| Formatting the published data                                                   |                                                                                                    |
|---------------------------------------------------------------------------------|----------------------------------------------------------------------------------------------------|
| Source Class: Vehicle<br>Navigation Tree<br>*********************************** | Page Layout Columns Layout Generate Generate HTML Table (ObjectForms Template) Generate Gypreadcheet (FormulaOne/NET Plug-in) Output File Dupnanically generated Gistale file:                                                                                     |
| Set Instance Format                                                             | Instances per page: 10 Peutons/ArrowPrevious gif<br>Next Button Image //Buttons/ArrowPrevious gif<br>Next Button Image //Buttons/ArrowForward gif<br>Background Color FFFFFF<br>HTML Epilog Headers/CustomerFooter.html<br>HTML Epilog Headers/CustomerFooter.html |
|                                                                                 | < <u>B</u> ack <u>N</u> ext > Cancel Help                                                                                                    |

This example has been saved as Navigation\_5.

Checking the Runtime Result

To check the run-time result of the **Navigation\_5** example:

- **A 2**
- 1) Make sure that the HTTP MiniServer is running.
- 2) Make sure that Publisher Runtime is running.
- 3) Start your Web browser.

4) Open the http://<your server>:8484/Navigation\_5.html URL.

5) Click on the Browse database link.

This is the page that appears:

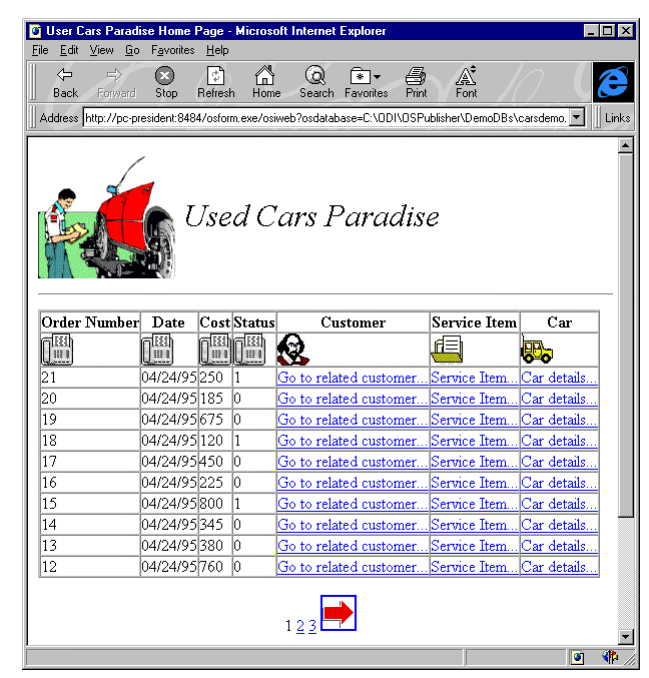

As you can see, the place-holders for the navigational links have changed.

If you now click on the **Car details...** link of the first work order you get the following page:

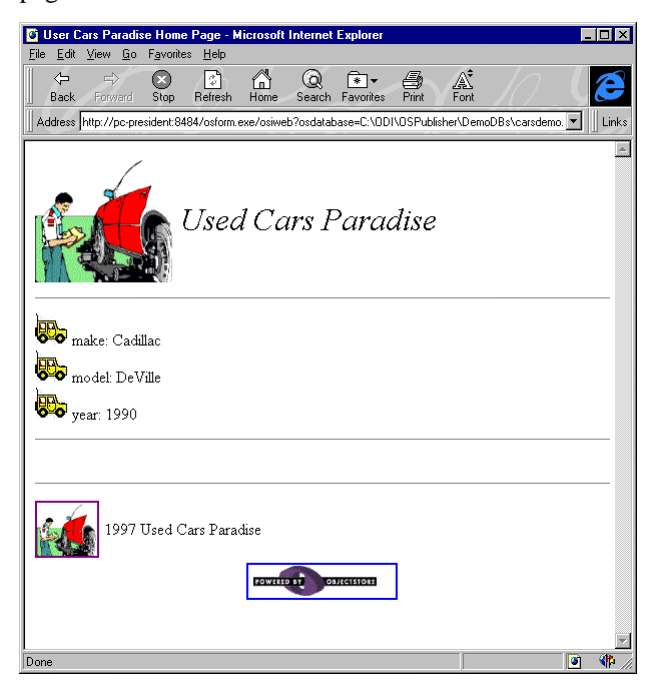

This time the **Vehicle** instance has not been displayed using a table. Each data member is displayed in its own row.

### **Recursive Navigation**

In the **Navigation\_5** example you saw how to define a navigation tree and, for each navigation branch how to define a different formatting and instance format.

In that example the navigation tree was only one level deep. In general you can build navigation trees as complicated and deep as you want.

This means that for each class in the navigation tree you can define a further navigation path and different formatting.

In this example, you will create a publication with two levels of navigation.

This time you are going to publish a collection of ServiceItem instances.

According to the **CarsDemo.db** database schema, the **ServiceItem** Class has a many-tomany relationship with the **WorkOrder** class.

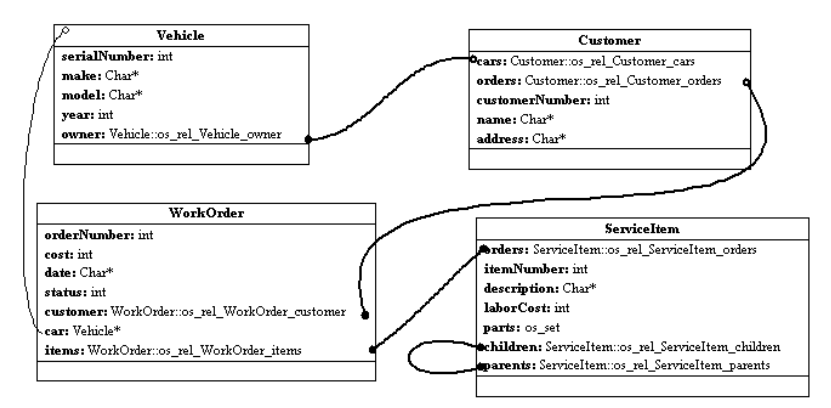

In this example, you want to user to be able to navigate the link between **ServiceItem** and **WorkOrder** and then the links between **WorkOrder** and **Customer**.

First begin by finding the data you want to publish.

- Do retrieve the **ServiceItem** class extent:
  - 1) Select the service root in the Database tab of the Publisher main window.
  - 2) Select the **Root**  $\Rightarrow$  **Show Root Data** command.

The window should look like this:

| ObjectStore Publisher - C:\0DI\0SPublisher\                                        | \DemoDBs\carsdemo.db                             | _ 🗆 ×      |
|------------------------------------------------------------------------------------|--------------------------------------------------|------------|
| <u>File Roots</u> <u>Classes</u> <u>Data Views</u> <u>Publications</u> <u>Grid</u> | d ⊻iew <u>T</u> ools <u>W</u> indow <u>H</u> elp |            |
| 学 🖬 🔏 📽 🎬 🚠 🤁 🧾 🧾 🖉 💡                                                              |                                                  |            |
| Database Data Views Publications                                                   | Extent of ServiceItem: 16 elements               | - 🗆 ×      |
| E G Roots                                                                          | <b>■●</b> 習 マ 7 <b>知</b> 斜                       |            |
|                                                                                    | description, laborCost Che 💌 🐮 🎒 🛃 🔜 📑 🙀         | <u>북</u> 및 |
| part part                                                                          |                                                  |            |
| - i work                                                                           | A2 Brake job                                     |            |
| service                                                                            | description laborCost C D                        |            |
| ivitos meta knowledge#0.0.5                                                        |                                                  |            |
| Customer                                                                           |                                                  |            |
| E Classes                                                                          | 2 Brake job \$110                                |            |
| Customer                                                                           | 3 Check fluids \$25                              |            |
| DSBitmapDrawing                                                                    | 4 Tire Rotate/Balance \$20                       |            |
| Part                                                                               | 5 Tires new Sedan \$0                            |            |
| 🚽 🖉 QuPart                                                                         | 6 Tires new Sport \$10                           |            |
| - Serviceltem                                                                      | 7 Starter \$75                                   |            |
| 🚽 🥁 Vehicle                                                                        | 8 Alternator \$90                                |            |
| WorkOrder                                                                          | 9 Heating system \$145                           |            |
|                                                                                    | 10 Electrical \$83                               |            |
|                                                                                    |                                                  |            |
|                                                                                    | )                                                |            |
| Ready                                                                              |                                                  |            |

Select the **Tools**  $\Rightarrow$  **Publish!** command to start the Publisher Wizard and click on the Next button to skip the first step.

Now change the instance format of this publication.

- To create a navigation link between the **ServiceItem** class and the **WorkOrder** class.
  - 1) Click on the Set Instance Format button.
  - 2) In the Instance Format dialog select the **WorkOrder: orders** relationship in the box on the left.

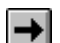

3) Click on the include button.

The instance format dialog should look like this:

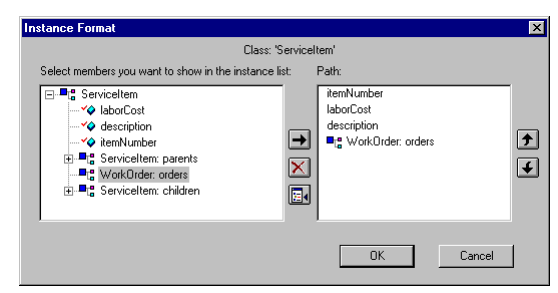

Click on the OK button.

You have defined the first navigation step. Now you want to define a further navigation link between the **WorkOrder** and the **Customer** class.

| Formatting the published data                                                   |                                                                                                    |
|---------------------------------------------------------------------------------|----------------------------------------------------------------------------------------------------|
| Source Class: WorkOrder<br>Navigation Tree<br>BaserviceItem<br>WorkOrder.orders | Page Layout Columns Layout Generate Generate HTML Table (ObjectForms Template) HTML List Spreadsheet (FormulaOne/NET Plug-in) Output File Dupanically generated Statio file:                                                                                                    |
| Set Instance Format                                                             | Instances per page: 10 Performance of Buttons/ArrowPrevious gif<br>Next Button Image /Buttons/ArrowPrevious gif<br>Next Button Image /Buttons/ArrowForward gif<br>Background Color FFFFFF<br>HTML Prolog Headers/CustomerFooter.html<br>HTML Epilog Headers/CustomerFooter.html |
|                                                                                 | < <u>B</u> ack <u>N</u> ext > Cancel Help                                                                                                    |

- I To create a further navigation link between the **WorkOrder** class and the **Customer** class:
  - 1) Select the **WorkOrder** navigation step in the Navigation Tree box.
  - 2) Click on the Set Instance Format button.
  - 3) In the Instance Format dialog select the **WorkOrder: orders** relationship in the box on the left.
  - 4) Click on the include button.

→

This is the resulting Instance Format dialog:

| Instance Format                                                      | ×                                                                                                    |
|----------------------------------------------------------------------|----------------------------------------------------------------------------------------------------|
| Class: 'W<br>Select members you want to show in the instance is<br>" | forkDrder'<br>t Path:<br>orderNumber<br>date<br>cost<br>status<br>tatus<br>€ Customer: customer<br>€ |
|                                                                      | OK Cancel                                                                                            |

Click on the OK button.

| Source Class: Customer | Page Layout Columns Layout                                                                                                    |
|------------------------|----------------------------------------------------------------------------------------------------|
| Navigation Tree        | Generate<br>G HTML Table (ObjectForms Template)<br>G HTML Ljat<br>C Spreadtheet (FormulaOne/NET Plug-in)<br>Output File<br>C Dynamically generated    |
|                        | C Static file:<br>Instances per page: 10 ≝<br>Previous Button Image /Buttons/ArrowPrevious gif                                                        |
| Set Instance Format    | Background Color         FFFFFF            HTML Prolog         Headers\CustomerHeader.html            HTML Epilog         Headers\CustomerFooter.html |

As you can see in the Navigation Tree box, you have define a three-step navigation that is two levels deep.

Now for each navigation step you can define HTML formatting, Columns titles and so on.

If you want to edit the ObjectForms templates that Publisher generates for each step of the navigation, specify a file name in the Output File section of the Page Layout tab in the Publisher Wizard.

| Generate     Generate     HTML Table (Ob | viectForms Template)        |
|------------------------------------------|-----------------------------|
| C HTML List                              |                             |
| C Spreadsheet (Fo                        | rmulaOne/NET Plug-in)       |
| Output File                              |                             |
| C Dynamically gen                        | erated                      |
| <u>Static file:</u>                      | erviceItemSample            |
| Instances per page:                      | 10 Show icons in headers    |
| Previous Button Image                    | Buttons/ArrowPrevious.gif   |
| Next Button Image                        | /Buttons/ArrowForward.gif   |
| Background Color                         | FFFFFF                      |
| Duckground Color                         |                             |
| HTML Prolog                              | Headers\CustomerHeader.html |

Now you can move to the third step of the Publisher Wizard, enter a name for the defined publication, and save it

This Publication has been saved as Navigation\_6

Checking the Runtime Result

To check the run-time result of the **Navigation\_6** example:

- 1) Make sure that the HTTP MiniServer is running.
- 2) Make sure that Publisher Runtime is running.
- 3) Start your Web browser.
- 4) Open the http://<your server>:8484/Navigation\_6.html URL.
- 5) Click on the **Browse database** link.

This is the page that appears:

| 🔯 User C          | Cars Paradise Home                | Page - Microsoft Int   | ernet Explorer    |                | -                  | . 🗆 × |
|-------------------|-----------------------------------|------------------------|-------------------|----------------|--------------------|-------|
| <u>File E</u> dit | View <u>G</u> o F <u>a</u> vorite | s <u>H</u> elp         | ~                 |                |                    |       |
| Back              | Forward Stop                      | Refresh Home S         | Q                 | Print Font     |                    | E     |
| Address           | http://pc-president:84            | 84/osform.exe/osiweb?o | sdatabase=C:\ODI\ | OSPublisher\De | emoDBs\carsdemo. 💌 | Links |
|                   |                                   |                        |                   |                |                    |       |
|                   |                                   |                        |                   |                |                    |       |
| •                 | 200                               |                        |                   |                |                    |       |
|                   |                                   | Ised Car               | Parad             | lise           |                    |       |
|                   |                                   | Jseu Cur               | s i ui uu         | 150            |                    |       |
| ÇT A T            |                                   |                        |                   |                |                    |       |
|                   |                                   |                        |                   |                |                    |       |
|                   |                                   |                        |                   |                |                    |       |
| itemN             | umber laborCost                   | description            | orde              | ers            | ]                  |       |
|                   | æ                                 |                        |                   |                |                    |       |
| 1                 | 110                               | Brake job              |                   |                | 1                  |       |
| 2                 | 25                                | Check fluids           | 2 item of class   | WorkOrder      |                    |       |
| 3                 | 20                                | Tire Rotate/Balanc     | e                 |                | 1                  |       |
| 4                 | 0                                 | Tires new Sedan        |                   |                |                    |       |
| 5                 | 10                                | Tires new Sport        |                   |                |                    |       |
| 6                 | 75                                | Starter                | 1 item of class   | WorkOrder      |                    |       |
| 7                 | 90                                | Alternator             | 1 item of class   | WorkOrder      |                    |       |
| 8                 | 145                               | Heating system         | 4 item of class   | WorkOrder      |                    |       |
| 9                 | 85                                | Electrical             | 3 item of class   | WorkOrder      |                    |       |
| 10                | 85                                | Exhaust system         |                   |                |                    |       |
|                   |                                   |                        |                   |                |                    |       |
|                   |                                   |                        |                   |                |                    |       |
|                   |                                   | 1 2                    |                   |                |                    | -     |
| Done              |                                   |                        |                   |                | ۲                  | 1     |

If you click on the link of the first **ServiceItem** instance, you will get the following page, which displays the two instances of the **WorkOrder** class linked to the source instance:

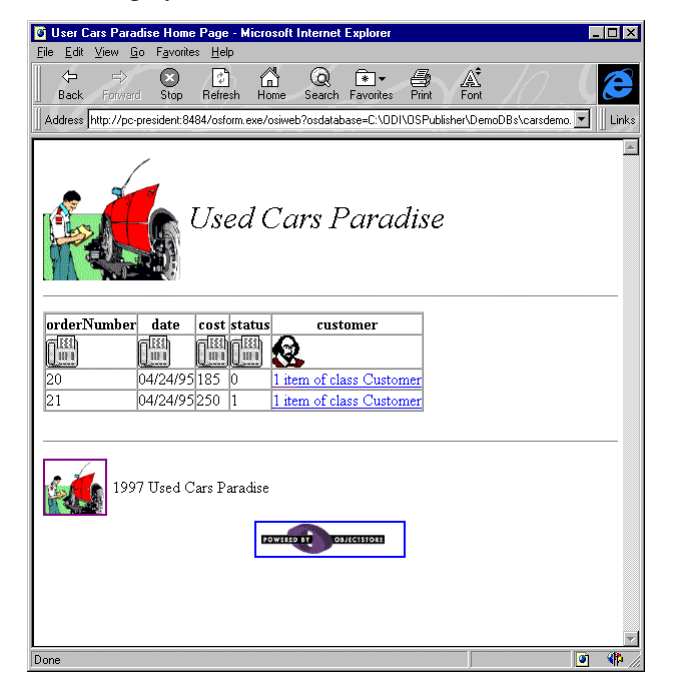

From here you can navigate to the related customer:

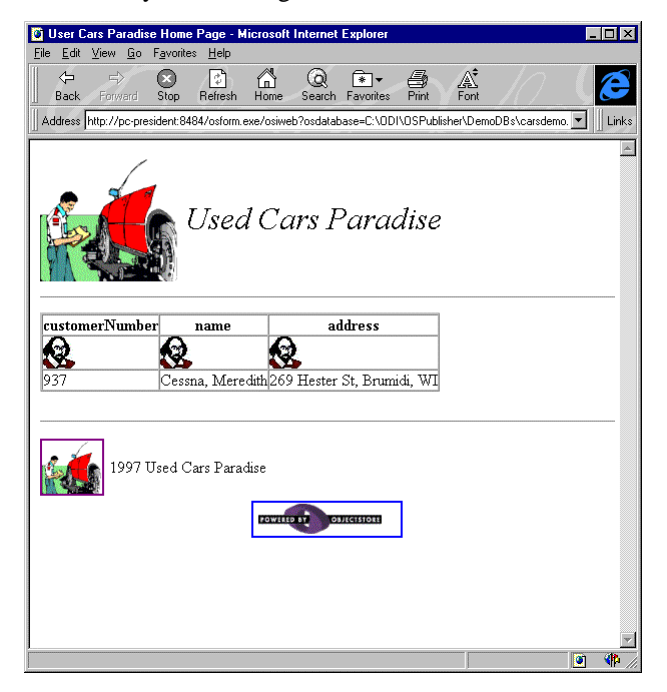

# Publishing a Query Result

One of the advantages of using ObjectStore is its powerful query mechanism. Publisher exploits this ObjectStore feature by allowing you to publish the result of an ObjectStore query.

You do not need to know the ObjectStore query syntax, Publisher provides you with a visual, point & click interface that hides all the low level details.

You define the query in terms of data member constraints and logical expression at authoring time.

The query parameter values can be specified at authoring time or can be entered by the final user by filling in a Publisher generated HTML forms.

In this tutorial you learn how to create publications whose contents depends on the result of an ObjectStore query.

Database: CarsDemo.db

### **Publishing a Query**

**9** 

In the **CarsDemo.db**, suppose you want to create an HTML pages that displays the cars sold between 1990 and 1992.

First you open the **CarsDemo.db** and retrieve the **Vehicle** class extent by double clicking on the **vehicle** root.

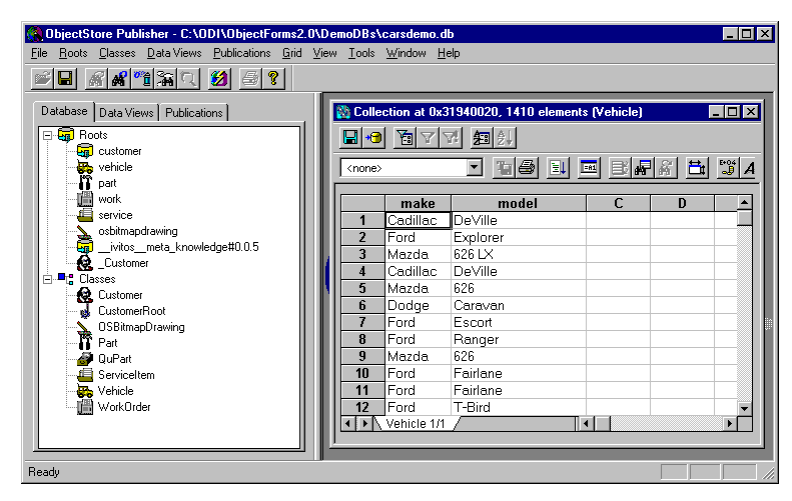

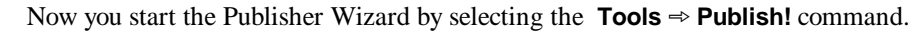

The first step of the Publisher Wizard allows you to define a filter for the selected collection of objects.

| zata member              | Operator | Control | Prompt           |    |
|--------------------------|----------|---------|------------------|----|
| No query defined         |          |         |                  |    |
|                          |          |         |                  |    |
|                          |          |         |                  |    |
|                          |          |         |                  |    |
|                          |          |         |                  |    |
|                          |          |         |                  |    |
|                          |          |         |                  |    |
|                          |          |         |                  |    |
|                          |          |         |                  |    |
| ubmit Query button text: |          |         | Arrange controls |    |
| ubmit Query button text: |          |         | Atrange controls | ly |

 $\square$  To define a filter:

1) Click on the Define filter... button.

This opens the Data Member Constraints dialog.

- $\square$  To define the filter "all the cars sold between 1990 and 1992":
  - 1) Select the **year** data member.
  - 2) Select the > operator.
  - 3) Enter 1990 in the slot value edit box
  - 4) Click on the Add button.
  - 5) Select the **year** data member again.
  - 6) Select the < operator.
  - 7) Enter 1992 in the slot value edit box
  - 8) Click on the Add button.

The Data Member Constraints dialog should look like this:

| Data Member:                                                      | Operator:   | Slot value:          |        |
|-------------------------------------------------------------------|-------------|----------------------|--------|
| Vehicle     Veice     vea     omdel     veake     veake     veake | < 💌         | 1992                 |        |
|                                                                   | Define para | netric-query options |        |
| Add                                                               | Update      |                      |        |
| Data Member Constraints and Logical Operators                     | ¢           |                      |        |
| &&<br> - <mark>√</mark> year>1990                                 |             |                      | Delete |
| L <mark>√</mark> vear < 1992                                      |             |                      | And    |
|                                                                   |             |                      | Or     |
|                                                                   |             |                      | Not    |

Now click on the OK button and on the Next button to go to the next step of the Publisher Wizard.

In the second step of the wizard, define the formatting setting you want and then click on the Next button and enter a name for the newly created publication.

| neration of the HTML                                                                                                    |                                                                        |  |  |  |  |  |
|----------------------------------------------------------------------------------------------------|------------------------------------------------------------------------|--|--|--|--|--|
|                                                                                                    | That's all the information the wizard needs to publish your collection |  |  |  |  |  |
|                                                                                                    | Enter the name for the published collection<br>VehicleQuery_1          |  |  |  |  |  |
|                                                                                                    | Enter a description                                                    |  |  |  |  |  |
| Portine<br>Portine<br>Contract<br>Contract<br>Nasati<br>Nasati<br>Contract<br>Contract | This publication display all the cars sold between 1990 and 1992       |  |  |  |  |  |
| Web server:                                                                                                    | Mini Server 💌                                                          |  |  |  |  |  |
| Which is your 'template' directory?                                                                                                    | C:\0DI\0bjectForms2.0\TEMPLATE                                         |  |  |  |  |  |
| Which is your Web server 'home' directory?                                                                                                    | C:\0DI\0bjectForms2.0\WEBR00T                                          |  |  |  |  |  |
| Which the URL to ObjectForm?                                                                                                    | http://PC-PRESIDENT:8484/osform.exe                                    |  |  |  |  |  |
|                                                                                                    | < Back Finish Cancel Help                                              |  |  |  |  |  |

This example has been saved as VehicleQuery\_1.

### Checking the Runtime Result

To check the run-time result of the **VehicleQuery\_1** example:

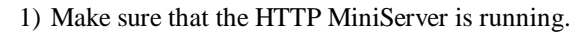

- 2) Make sure that Publisher Runtime is running.
- 3) Start your Web browser.
- 4) Open the http://<your server>:8484/VehicleQuery\_1.html URL.
- 5) Click on the **Browse database** link.

The following page appears:

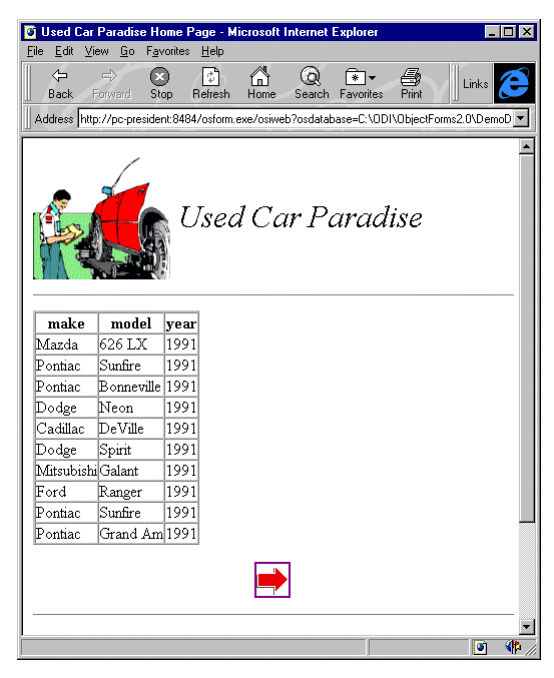

### **Creating a Parametric Query**

Now suppose you want to create a publication in which the user can search for a car according to the car make and year.

| 🛞 ObjectStore Publisher - C:\ODI\ObjectForms2.0\                                            | Demo         | DBs\d  | arsdemo.d                 | b                   |         |          |   | _ 🗆 ×        |
|---------------------------------------------------------------------------------------------|--------------|--------|---------------------------|---------------------|---------|----------|---|--------------|
| <u>File Roots</u> <u>Classes</u> <u>Data Views</u> <u>Publications</u> <u>Grid</u> <u>V</u> | iew <u>T</u> | ools   | <u>W</u> indow <u>H</u> e | elp                 |         |          |   |              |
| <b></b>                                                                                     |              |        |                           |                     |         |          |   |              |
| Database Data Views Publications                                                            |              | Collec | tion at 0x3               | 1940020, 1410 elema | ents (V | (ehicle) |   | - 🗆 🗙        |
| ⊟ 🛱 Roots                                                                                   |              | •9     | <u>a</u> 4 1              | 71 20 24            |         |          |   |              |
| - 💑 vehicle                                                                                 | <            | none>  |                           | - 16 I              | =A1     | E F      |   | 5+04<br>⊸∮ A |
| part 👔                                                                                      | l É          |        |                           |                     |         |          |   |              |
| work.                                                                                       |              |        | make                      | model               |         | С        | D |              |
| service                                                                                     |              | 1      | Cadillac                  | DeVille             |         |          |   |              |
| ivitos meta knowledge#0.0.5                                                                 |              | 2      | Ford                      | Explorer            | _       |          |   |              |
|                                                                                             |              | 3      | Mazda                     | 626 LX              | _       |          |   |              |
|                                                                                             |              | 4      | Cadillac                  | DeVille             |         |          |   |              |
| Customer                                                                                    |              | 5      | Mazda                     | 626                 |         |          |   |              |
| CustomerRoot                                                                                |              | 6      | Dodge                     | Caravan             |         |          |   |              |
| SBitmapDrawing                                                                              |              | 7      | Ford                      | Escort              |         |          |   |              |
| Part T                                                                                      |              | 8      | Ford                      | Ranger              |         |          |   |              |
| 🚽 🖉 QuPart                                                                                  |              | 9      | Mazda                     | 626                 |         |          |   |              |
| ServiceItem                                                                                 |              | 10     | Ford                      | Fairlane            |         |          |   |              |
| 🚽 🙀 Vehicle                                                                                 |              | 11     | Ford                      | Fairlane            |         |          |   |              |
| WorkOrder                                                                                   |              | 12     | Ford                      | T-Bird              |         |          |   | -            |
|                                                                                             | •            |        | Vehicle 1/1               | /                   | •       |          |   |              |
|                                                                                             |              |        |                           |                     |         |          |   |              |
| · · · · · · · · · · · · · · · · · · ·                                                       |              |        |                           |                     |         |          |   |              |
| Ready                                                                                       |              |        |                           |                     |         |          |   |              |

First retrieve the **Vehicle** class extent by double clicking on the **vehicle** root.

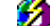

Then start the Publisher Wizard by selecting the **Tools**  $\Rightarrow$  **Publish!** command.

In the first step of the Publisher Wizard click on the Define filter... button.

This opens the Data Member Constraints dialog.

You want to define a filter on the **make** and **year** data members and you want the values of the query parameters to be chosen at runtime.

Inside Publisher, queries of this kind are called parametric queries.

Define a parametric query on the **make** data member:

1) Select the **make** data member in the left box.

2) Click on the Define parametric-query options... button.

Publisher opens the Parameter Option Definition dialog which allows you to define a number of options for the selected data member.

For string data members like **make**, you can define a prompt, the operator used for the string comparison, the type of control used to display the possible values, and the values the user will choose from.

For example you may want to use a multiple-selection listbox automatically filled in with all the unique values of the make data member currently stored in the database.

The following figure shows you how to define these settings:

| kes:                                  |
|---------------------------------------|
| Control                               |
| Listbox                               |
|                                       |
| Multiple selection                    |
| I Sort                                |
|                                       |
|                                       |
| Always Recompute Values               |
| ue values of the selected data member |
|                                       |
|                                       |
|                                       |
| 7e                                    |
|                                       |

When you click on the OK button you return to the Data Member Constraints dialog:

| Data Member Constraints                                                                  |                   |             | X                          |
|------------------------------------------------------------------------------------------|-------------------|-------------|----------------------------|
| Data Member:       □                                                                     | Operator:         | Slot value: |                            |
| Add Data Member Constraints and Logical Operator           Imake == #ask. at query time# | Update .          |             | Delete<br>And<br>Or<br>Not |
| ОК                                                                                       | Cancel <u>H</u> e | lp          |                            |

You still have to define the parameter for the year data member.

Define a parametric query on the **year** data member:

1) Select the **year** data member in the left box.

2) Click on the Define parametric-query options... button.

Publisher opens the Parameters Options Definition dialog which allows you to define a number of options for the selected data member.

For numeric data members, the Parameter Option Definition dialog allows you to define a prompt, the operator used for the number comparison, the type of control for entering or selecting the comparison value, and the list of values to choose from.

In this example you are going to select the > operator and the **Editbox** control as shown in the following figure:

| Parameter Options Definition                                         | × |
|----------------------------------------------------------------------|---|
| Class name: Vehicle<br>Data member: year<br>User prompt: Sold after: |   |
| Operator: > Control Editbox Values                                   |   |
| New value: Defined values:<br>Add<br>Remove                          |   |
| OK Cancel Help                                                       |   |

When you click on the OK button you return to the Data Member Constraints dialog:

| Data Member:                            |                            |        |
|-----------------------------------------|----------------------------|--------|
| ⊡ <mark>-</mark> ¶" Vehicle             | <b>V</b>                   |        |
|                                         |                            |        |
| ✓ model                                 |                            |        |
| 🔷 serialNumber                          |                            |        |
| 🛨 📲 🖁 Customer: owner                   |                            |        |
|                                         | Modify parametric-query of | otions |
|                                         |                            |        |
|                                         | dd Update                  |        |
|                                         |                            |        |
| Data Member Constraints and Logical Ope | erators:                   |        |
| 88                                      |                            | Delete |
| - ✓ make == #ask at query time#         |                            |        |
| year, naor a quely men                  |                            | And    |
|                                         |                            |        |
|                                         |                            |        |
|                                         |                            | Not    |
|                                         |                            | 1151   |

Now click on the OK button to return to the Publisher Wizard, where you can see a summary of the parametric query you have defined:

| Data Member               | Operator    | Control | Prompt                  |
|---------------------------|-------------|---------|-------------------------|
| make                      | strcmp      | ListBox | Selec on or more makes: |
| year                      | >           | Edit    | Sold after:             |
|                           |             |         |                         |
| Submit from botton taut   | Pr 1 1      |         | Arrange controls        |
| Submit Query button text: | Find a car! |         | Arrange controls        |

You can also change the caption of the Submit Query and Clear Form buttons.

Now go to the next step of the wizard by clicking on the Next button.

In the second step of the wizard, define the formatting setting you want, click on the Next button and enter a name for the newly created publication.

|                                                                                                    | That's all the information the wizard needs to publish your collection               |  |  |  |  |  |
|----------------------------------------------------------------------------------------------------|--------------------------------------------------------------------------------------|--|--|--|--|--|
| W.C.                                                                                                    | Enter the name for the published collection<br>VehicleQuery_2<br>Enter a description |  |  |  |  |  |
| Devile Parks<br>Even<br>Even<br>Matala<br>Devile<br>Carlos<br>Carlos<br>Carl | This publication<br>This publication<br>are chosen at runtime through an HTML form   |  |  |  |  |  |
| Web server:                                                                                                    | Mini Server                                                                          |  |  |  |  |  |
| Which is your 'template' directory?                                                                                                    | C:\0DI\0bjectForms2.0\TEMPLATE                                                       |  |  |  |  |  |
| Which is your Web server 'home' directory?                                                                                                    | C:\0DI\0bjectForms2.0\WEBR00T                                                        |  |  |  |  |  |
| Which the URL to ObjectForm?                                                                                                    | http://PC-PRESIDENT:8484/osform.exe                                                  |  |  |  |  |  |
|                                                                                                    | < <u>B</u> ack Finish Cancel Help                                                    |  |  |  |  |  |

This example has been saved as VehicleQuery\_2.

Checking the Runtime Result

To check the run-time result of the **VehicleQuery\_2** example:

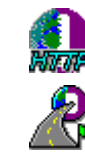

1) Make sure that the HTTP MiniServer is running.

- 2) Make sure that Publisher Runtime is running.
- 3) Start your Web browser.
- 4) Open the http://<your server>:8484/VehicleQuery\_2.html URL.

The following HTML form appears:

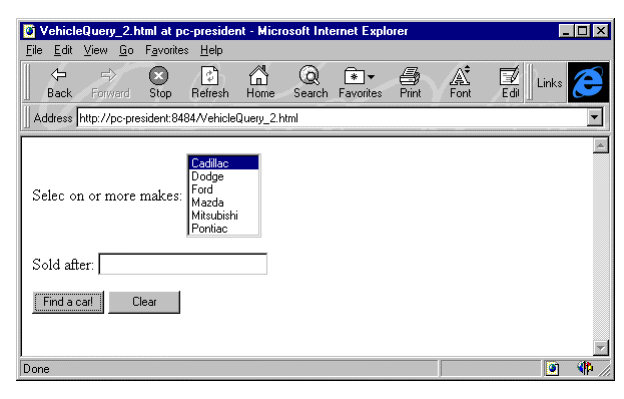

Now select one or more makes, enter a year, and then click on the Find a car! button. Publisher Runtime processes your request, generates and executes the equivalent ObjectStore query and displays the result.

For example, if you choose **Cadillac** and **Pontiac** sold after **1994**, the following page appears:

| Used Car       | Paradise Home Page - Mi | crosof          | t Internet E | xplorer               |       |          |       |         | _   □ |
|----------------|-------------------------|-----------------|--------------|-----------------------|-------|----------|-------|---------|-------|
| 1 <u>1</u>     |                         |                 |              | <b>—</b>              | æ     | ~        |       |         |       |
| - √⊂<br>Back F | Forward Stop Refresh    | Гд]<br>Home     | Q<br>Search  | Favorites             | Print | ∦<br>For | Links | Address | 6     |
|                |                         |                 |              |                       |       |          |       |         |       |
|                |                         |                 |              |                       |       |          |       |         |       |
| æ              | ×                       | .~              | -            |                       |       |          |       |         |       |
|                | Used Used               | $lC_{i}$        | ar Pc        | arad                  | ise   |          |       |         |       |
| THE            |                         |                 |              |                       |       |          |       |         |       |
|                |                         |                 |              |                       |       |          |       |         |       |
|                |                         |                 |              |                       |       |          |       |         |       |
| make           | model                   | year            | own          | er                    |       |          |       |         |       |
| Pontiac        | Sunfire                 | 1995            | Contact of   | wner                  |       |          |       |         |       |
| Cadillac       | Eldorado                | 1995            | Contact of   | wner                  |       |          |       |         |       |
| Pontiac        | Bonneville              | 1995            | Contact of   | wner                  |       |          |       |         |       |
| Cadillac       | Eldorado                | 1995            | Contact of   | wner                  |       |          |       |         |       |
| Cadillac       | Concours                | 1995            | Contact of   | wner                  |       |          |       |         |       |
| Cadillac       | Eldorado                | 1995            | Contact of   | wner                  |       |          |       |         |       |
| Pontiac        | Bonneville              | 1995            | Contact of   | wner                  |       |          |       |         |       |
| Cadillac       | DeVille                 | 1995            | Contact of   | wner                  |       |          |       |         |       |
| Cadillac       | Fleetwood Brougham      | 1995            | Contact of   | wner                  |       |          |       |         |       |
| Pontiac        | Sunfire                 | 1995            | Contact of   | wner                  |       |          |       |         |       |
|                |                         | ALL DEVELOPMENT |              | economeno en en en el |       |          |       |         |       |
|                |                         |                 |              |                       |       |          |       |         |       |
|                |                         |                 |              |                       |       |          |       |         |       |
|                |                         |                 |              |                       |       |          |       |         |       |
|                |                         |                 |              |                       |       |          |       |         |       |
| <b>Selle</b>   | 1997 Used Car Paradi    | se              |              |                       |       |          |       |         |       |
| 1              | ]                       |                 |              |                       |       |          |       |         |       |
|                |                         |                 |              |                       |       |          |       |         | 6     |

You can retrieve the owner information by clicking on the **Contact owner...** link:

| M Hand C           |                         | - 11     | D W                    |           | 1-1         | Fuelesse                |           |       |          |     |
|--------------------|-------------------------|----------|------------------------|-----------|-------------|-------------------------|-----------|-------|----------|-----|
| File Edit          | View Go                 | Eavorite | raye-mi<br>« Heln      | CIUSUII   | Internet    | Explorer                |           |       |          |     |
| Back               | Forward                 | Stop     | Refresh                | n<br>Home | Q<br>Search | <b>≹</b> ▼<br>Favorites | Print For | Links | Address  | E   |
| Name: I<br>Address | Runyon, J<br>s: 332 Mei | Beowul   | Usea<br>If<br>urmen, U | l Ca      | ar Pa       | arad                    | lise      |       |          | *   |
|                    | 1997 1                  | Used C   | ar Paradi              | se        |             | VECTSTORE               | ]         |       |          |     |
| Done               |                         |          |                        |           |             |                         |           |       | <b>(</b> | 1 A |

# **Publishing Multimedia Objects**

In this tutorial you learn how to publish multimedia objects. Publisher currently supports the following multimedia object types:

- Images osmm\_image
- Sounds osmm\_audio
- Videos osmm\_video
- Database: ExtraDemo.db

### **Publishing Images**

To start this tutorial, first open the ExtraDemo.db database.

- To open the **ExtraDemo.db** database:
  - 1) Run Publisher.
  - 2) Select the File  $\Rightarrow$  Open Database... command.
  - 3) Select the ExtraDemo.db file under the <ObjectForms root>\demodbs directory.

An ObjectStore Server must be running on the workstation that hosts the specified path.

This is the Publisher main window for the **ExtraDemo.db** database:

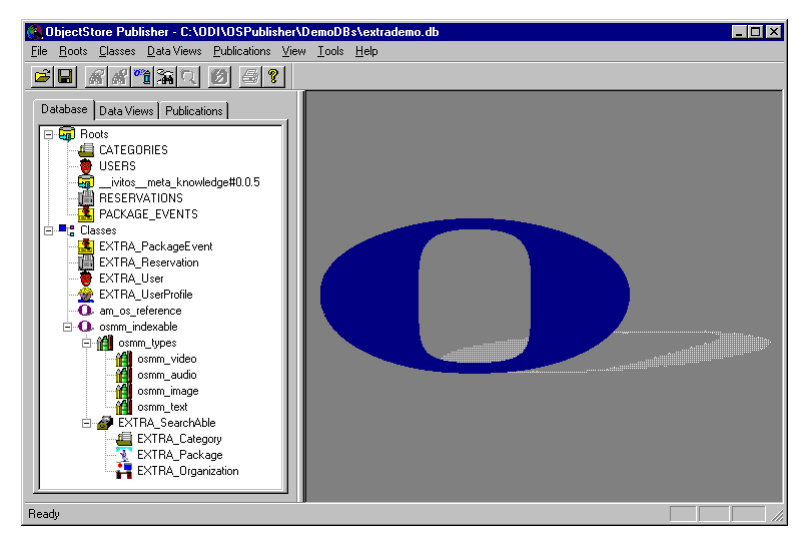

While in the previous example you used the default HTML headers and footers of the Used Car Paradise demo, in this case we want to use different ones.

#### Setting the Default Formatting Options

- Define the Publisher HTML layout defaults:
  - 1) Select the **Tools**  $\Rightarrow$  **Options...** command
  - 2) Click on the Default Page Layout tab.

- 3) In the Previous Button Image enter **/Buttons/HandBackward.gif** (or browse the file system by clicking on the browse button).
- 4) In the Next Button Image edit box enter /Buttons/HandForward.gif.
- 5) In the HTML Prolog edit box enter **Headers/ExtraHeader.html** (or browse the file system by clicking on the browse button).
- 6) In the HTML Epilog edit box enter Headers/ExtraFooter.html.

This is the resulting option dialog:

| ptions               |                                                      |
|----------------------|------------------------------------------------------|
| Default Web Server   | Default Page Layout Standard Classes Data Views Grid |
| Insert the values Pu | ublisher should use as default values                |
| Border Size          | 2                                                    |
| Cell Spacing         | 0 📑 🔽 Automatically save DB after publishing         |
| Cell Padding         | 0 🕂 🗖 Ask for saving when closing data views         |
| Instances per page   | 10 -                                                 |
| Previous Button Ima  | age /Buttons/HandBackward.gif                        |
| Next Button Image    | /Buttons/HandForward.gif                             |
| Background Color     | FFFFF                                                |
| HTML Prolog          | Headers\ExtraHeader.html                             |
| HTML Epilog          | Headers\ExtraFooter.html                             |
|                      |                                                      |
|                      | OK Cancel Help                                       |

Now that the defaults values are set, you can go on with the tutorial.

The next step is to find the data you want to publish.

In this example you want to create a page that contains the **EXTRA\_Category** class extent.

To retrieve the list of **EXTRA\_Category** objects:

1) Select the CATEGORIES root in the Database tab of the Publisher main window.

2) Select the **Roots**  $\Rightarrow$  **Show Root Data** command.

The Publisher main window should now look like this:

| ObjectStore Publisher - C:\ODI\ObjectForms2.                                                                                                    | 0\DemoDBs\extrademo.db |
|----------------------------------------------------------------------------------------------------|------------------------|
| <u>File Roots Classes Data Views</u> Publications <u>View</u>                                                                                                    | Iools Help             |
|                                                                                                    |                        |
| Database Data Views Publications  CATEGORIES  CATEGORIES  Visters  Anticological content of the second second seco |                        |
| neauy                                                                                                    |                        |

- Do start the Publisher Wizard:
- 1) Select the **Tools**  $\Rightarrow$  **Publish!** command.

Skip the first step by clicking on the Next button.

- Define the instance format for the current publication:
  - 1) Click on the Set Instance Format button.

The following Instance Format dialog appears:

| Instance Format                                                                                                    | × |
|----------------------------------------------------------------------------------------------------|---|
| Class: "EXTRA_Category'<br>Select members you want to show in the instance list: Path:                                                                                           |   |
| ■ It KTRA_Celogory       ▲         ▲ Length       ▲         ▲ Description       ▲         ▲ Name       ▲         ▲ Osmm_index: Video       ★         ▲ Osmm_audio: Audio       ★ | ¢ |
| OK. Cancel                                                                                                    | ] |

The box on the left displays the data members of the EXTRA\_Category class. The multimedia icon identifies the multimedia type handled by Publisher. You can include any of these Multimedia data members in the current instance format.

For example you can include the **Thumb** data member, which is an image.

- Description: To include a Multimedia data member in the current instance format:
  - 1) Select the **Thumb** data member in the box on the left.
  - 2) Click on the include button.

This is the resulting Instance Format dialog:

| stance Format                                                                                                    |                                  |                                             | ×        |
|----------------------------------------------------------------------------------------------------|----------------------------------|---------------------------------------------|----------|
| C<br>Select members you want to show in the ii<br>EXTRA_Category<br>Category<br>Category<br>Description<br>Category<br>Category<br>Ca | lass: 'EXTRA_Ca<br>nstance list: | tegony'<br>Path:<br>Name<br>Length<br>Thumb | <u>+</u> |
|                                                                                                    |                                  | ОК                                          | Cancel   |

Suppose you want the Thumb image to appear at first in the resulting HTML page.

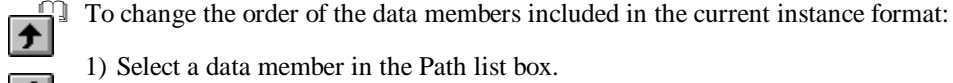

1) Select a data member in the Path list box.

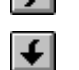

2) Click on the up or down button.

In this example, move the **Thumb** to the top of the list:

|   | 9      |
|---|--------|
| > | Length |

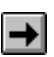

To make this example more complete, let's also include the **Description** data member in the current instance format. To do this, select **Description** in the left box and click on the include button.

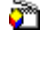

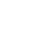

→

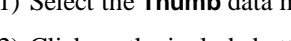

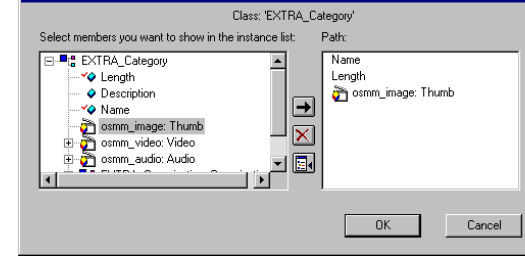

This is the resulting Instance Format dialog:

| Instance Format                                                                      | × |
|--------------------------------------------------------------------------------------|---|
| Class: EXTRA_Calegory'<br>Select members you want to show in the instance list Park: |   |
| OK Cancel                                                                            |   |

Click on the OK button.

| Source Class: EXTRA_Category<br>Navigation Tree | Page Layout Columns Layout Cenerate C HTML Table (ObjectForms Template) C HTML List C Spreadsheet (FormulaOne/NET Plug-in) Uutput File C Description associated          |
|-------------------------------------------------|----------------------------------------------------------------------------------------------------|
|                                                 | C Static file:  Instances per page:      Instances per page:      Previous Button Image     //Buttons/HandBackward gif   Next Button Image     //Buttons/HandForward gif |
| Set Instance Format                             | Background Color         FFFFFF            HTML Prolog         Headers'ExtraHeader.html            HTML Epilog         Headers'ExtraFooter.html                          |

Now go to the third step of the wizard by clicking on the Next button; name and save the publication.

This example has been saved as Multimedia\_1.

|                                                            | That's all the information the wizard needs to publish your collection |
|------------------------------------------------------------|------------------------------------------------------------------------|
|                                                            | Enter the name for the published collection<br>Multimedia_1            |
|                                                            | Enter a description                                                    |
| Device makes<br>Transfer<br>Partie Castles<br>Rol LC Visit | This example shows how to publish a table containing images            |
|                                                            | Use default Web Server settings                                        |
| Which is your 'template' directory?                        | C:\0DI\0SPublisher\TEMPLATE Browse                                     |
| Which is your Web server 'home' directory?                 | C:\0DI\0SPublisher\WEBR00T Browse                                      |
| Which the URL to ObjectForm?                               | http://PC-PRESIDENT:8484/osform.exe                                    |
|                                                            | < Back Finish Cancel Help                                              |

Checking the Runtime Result

Deck the run-time result of the Multimedia\_1 example:

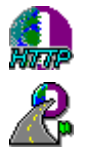

1) Make sure that the HTTP MiniServer is running.

2) Make sure that Publisher Runtime is running.

3) Start your Web browser.

4) Open the http://<your server>:8484/Multimedia\_1.html URL.

5) Click on the **Browse database** link.

This is the page that appears:

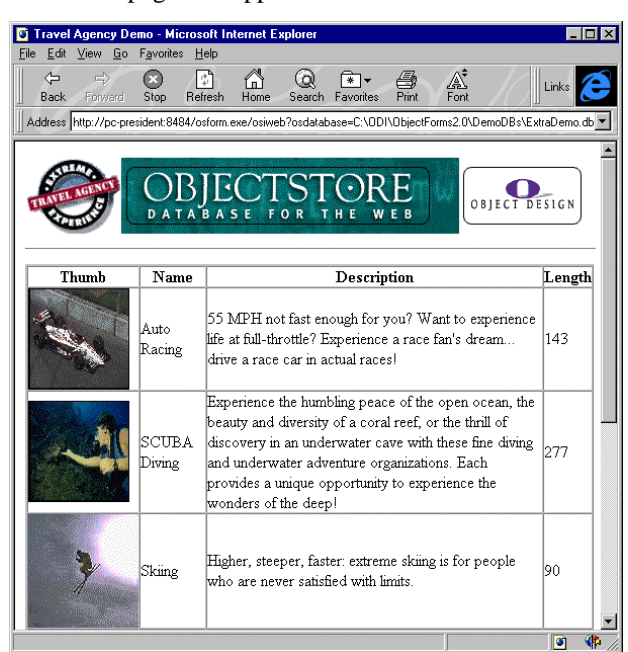

## **Publishing Videos**

Suppose you now want to modify the previous publication (**Multimedia\_1**) so that, for each travel category the user can see an explanation video.

- To edit the **Multimedia\_1** publication:
  - 1) Select the **Multimedia\_1** publication in the Publication tab of the Publisher main window.
  - 2) Select the Publications:Edit command.

Skip the first step of the Publisher wizard by clicking on the Next button.

Now change the instance format to include the **Video** data member in the current publication.

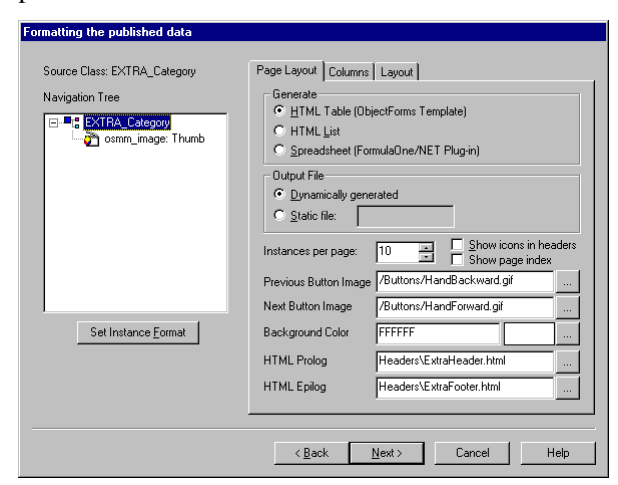

- Definition To include the **Video** data member in the current instance format:
  - 1) Click on the Set Instance Format button.

- 2) Select the **osmm\_video Video** data member.
- 3) Click on the include button.

→

4) Click on the OK button.

| Now click on the OK button and select the Columns tab |
|-------------------------------------------------------|
|-------------------------------------------------------|

| Formatting the published data |                         |                    |                          |
|-------------------------------|-------------------------|--------------------|--------------------------|
| Source Class: EXTRA_Category  | Page Layout Column      | S Layout           |                          |
| Navigation Tree               | Enter the Title and Lir | nk format for each | n published Column       |
| a commission in age: Thumb    | Data Member Name        | Column Title       | URL Placeholder          |
| osmm_video; Video             | Thumb                   | Thumb              | %f                       |
|                               | Name                    | Name               |                          |
|                               | Description             | Description        |                          |
|                               | Length                  | Length             |                          |
|                               | Video                   | Video              | %f                       |
| Set Instance Eormat           | Sort by:                |                    | <u>Change sort order</u> |
|                               | < <u>B</u> ack          | <u>N</u> ext >     | Cancel Help              |

By default, the URL place-holder for multimedia objects is %f.

If you leave the **%f** symbol, at runtime Publisher will display the multimedia object inside the HTML table. However, this may not be the best option for publishing a video. You may want the table to display a link to the actual video object.

- □ To change the URL place-holder:
  - 1) Double click on the cell in the Video row under the URL place-holder column.
  - 2) Enter a new URL place-holder (for example "Play Video").
  - 3) Press the Enter key.

The Columns tab should look like this:

| l'humb<br>Name<br>Description<br>Length | Thumb<br>Name<br>Description | %f         |
|-----------------------------------------|------------------------------|------------|
| Name<br>Description<br>Length           | Name<br>Description          |            |
| Description<br>Length                   | Description                  |            |
| Length                                  |                              |            |
|                                         | Length                       |            |
| Video                                   | Video                        | Play Video |
|                                         |                              |            |

Now click on the Next button to go to the last step of the wizard and change the name of the current publication (for example **Multimedia\_2**).
| Web server:       Mri Server         Which is your 'template' directory?       C/DDI/DbjectForms2.0\Template         Which is your 'deb server 'nome' directory?       C\DDI/DbjectForms2.0\Template                                                                                                    |                                                                                                    | That's all the information the wizard needs to publish your collect            |
|----------------------------------------------------------------------------------------------------|----------------------------------------------------------------------------------------------------|--------------------------------------------------------------------------------|
| Multimeda_2       Enter a description       This example shows how to publish a table containing images<br>and Videos       Web server:     Mrii Server       Which is your 'template' directory?     c:\ODI\ObjectForms2.0\Template       Which is your Web server 'home' directory?     C:\ODI\ObjectForms2.0\Template       Which is your Web server 'home' directory?     C:\ODI\ObjectForms2.0\Template       Which is your Xeb server 'home' directory?     C:\ODI\ObjectForms2.0\Template                           |                                                                                                    | Enter the name for the published collection                                    |
| Enter a description           This example shows how to publish a table containing images<br>and Videos           Web server:         Mini Server           Which is your 'template' directory?         c:\ODI\ObjectForms2.0\Template           Which is your Web server 'home' directory?         C:\ODI\ObjectForms2.0\Template           Which is your Web server 'home' directory?         C:\ODI\ObjectForms2.0\Template           Which is your Web server 'home' directory?         C:\ODI\ObjectForms2.0\Template |                                                                                                    | Multimedia_2                                                                   |
| Write         Antice of the example shows how to publish a table containing images and Videos           Web server:         Mini Server           Which is your 'template' directory?         [c:\DDI\DbjectForms2.0\Template           Which is your Web server 'home' directory?         [C:\DDI\DbjectForms2.0\Template           Which is your Web server 'home' directory?         [http://PC-PRESIDENT:8484/ostorm exee                                                                                              |                                                                                                    | Enter a description                                                            |
| Web server:         Mini Server           Which is your 'template' directory?         c:\ODI\UDbjectForms2.0\Template           Which is your Web server 'home' directory?         C:\ODI\UDbjectForms2.0\WEBROOT           Which the URL to ObjectForm?         http://PC-PRESIDENT:8484/ostorm.exe                                                                                                    | Torvine Cost and Cost and Cost | This example shows how to publish a table containing images<br>and Videos      |
| Which is your 'template' directory?         c:\ODI\ObjectForms2.0\Template           Which is your Web server 'home' directory?         C:\ODI\ObjectForms2.0\WEBRDOT           Which the URL to ObjectForm?         http://PC-PRESIDENT:8484/osform exe                                                                                                    |                                                                                                    |                                                                                |
| Which is your Web server 'home' directory?         C:\ODI\ObjectForms2.0\WEBROOT           Which the URL to ObjectForm?         http://PC-PRESIDENT:8484/osform.exe                                                                                                    | Web server:                                                                                                    | Mini Server                                                                    |
| Which the URL to ObjectForm? http://PC-PRESIDENT:8484/osform.exe                                                                                                    | Web server:<br>Which is your 'template' directory?                                                                                                    | Mini Server<br>c:\DDI\DbjectForms2.0\Template                                  |
|                                                                                                    | Web server:<br>Which is your 'template' directory?<br>Which is your Web server 'home' directory?                                                                                                    | Mini Server<br>c:\0DI\0bjectForms2.0\Template<br>C:\0DI\0bjectForms2.0\WEBR00T |

Checking the Runtime Result

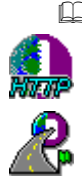

- $\square$  To check the run-time result of the **Multimedia\_2** example:
  - 1) Make sure that the HTTP MiniServer is running.
  - 2) Make sure that Publisher Runtime is running.
  - 3) Start your Web browser.
  - 4) Open the http://<your server>:8484/Multimedia\_2.html URL.
  - 5) Click on the **Browse database** link.

This is the page that appears:

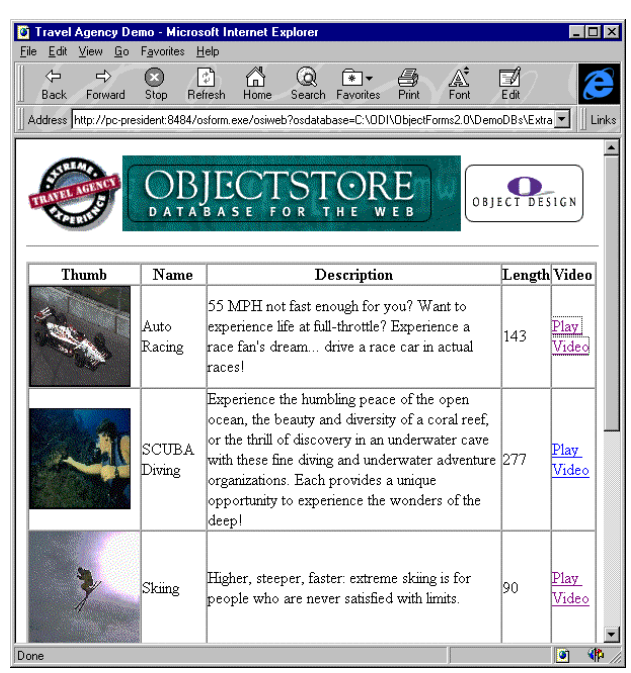

This time the **Video** column appears. If you click on one of the **Play Video** links, the video for the holiday category displayed in that row is played. Obviously your browser must be able to play videos.

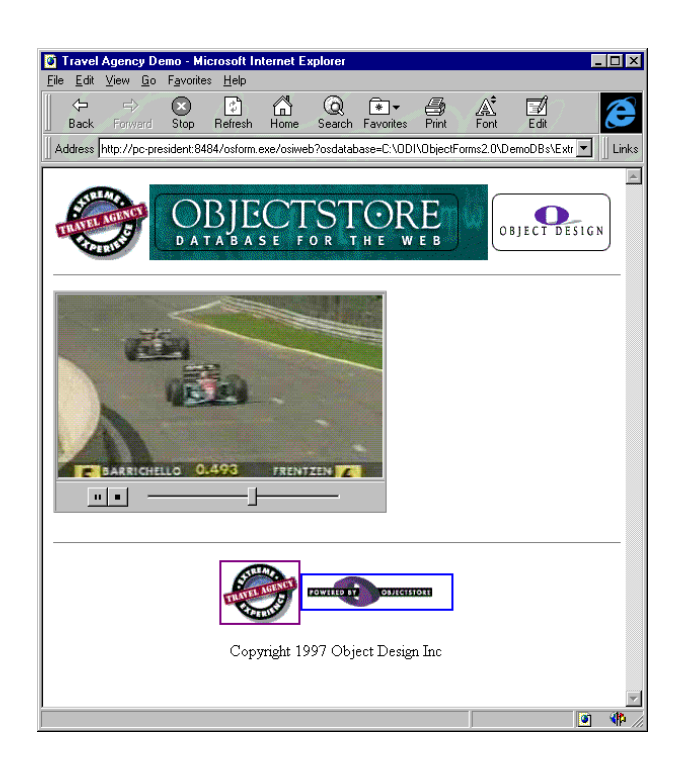

# Publishing a Single Instance

In this tutorial you learn how to publish a single object. This feature is useful when you want to publish an image or a text, or create a page containing different objects from different collections in the database.

Database: ExtraDemo.db

## Publishing an Instance

To start this tutorial, first open the ExtraDemo.db database.

- To open the **ExtraDemo.db** database:
  - 1) Run Publisher.
  - 2) Select the File  $\Rightarrow$  Open Database... command.
  - 3) Select the ExtraDemo.db file that is under the <ObjectForms root>\demodbs directory.

Suppose you want to create a page containing information about the Skiing holiday category.

To retrieve the list of holiday categories:

1) Select the **CATEGORIES** root in the Database tab of the Publisher main window.

2) Select the **Roots**  $\Rightarrow$  **Show Root Data** command.

This is the data view containing the Extra\_Catagory list of objects:

| 📸 Colle       | ction at 0x30E40 | 1000, 5 elem | ents (EXT | _ 🗆 🗙 |  |  |
|---------------|------------------|--------------|-----------|-------|--|--|
|               | <u>P</u> AA      | ≘⊉↓          |           |       |  |  |
| <none></none> |                  |              |           |       |  |  |
|               | A4 Skiing        |              |           |       |  |  |
|               | Name             | Length       | С         | D 🔺   |  |  |
| 1             |                  | <b>a</b>     |           |       |  |  |
| 2             | Auto Racing      | 143          |           |       |  |  |
| 3             | SCUBA Divinq     | 277          |           |       |  |  |
| 4             | Skiinq           | 90           |           |       |  |  |
| 5             | Skydiving        | 134          |           |       |  |  |
| 6             | White Water      | 231          |           |       |  |  |
| 7             |                  |              |           |       |  |  |
| 8             |                  |              |           | -     |  |  |
|               | EXTRA_Categor    | ý 1/1 🖊 🔳    |           |       |  |  |

To inspect the **SCUBA Diving** category:

1) Select the row named SCUBA Diving.

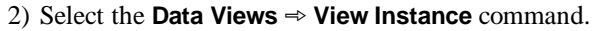

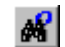

The following View instance window appears displaying details of the selected object:

| EXTRA_Category: SCUBA Diving, 277                                                                                            |                                                                       |
|----------------------------------------------------------------------------------------------------|-----------------------------------------------------------------------|
| osmm_image* Thumb                                                                                                    | 0x3149596C                                                            |
| osmm_audio* Audio                                                                                                    | Dx31498614                                                            |
| int Length                                                                                                    | 277                                                                   |
| osmm_video* Video                                                                                                    | 0x314981C0                                                            |
| static os_reference AllCategories                                                                                            | -Unbound Value-                                                       |
| osmm_image* Banner                                                                                                    | 0x3149024C                                                            |
| static int Flag                                                                                                    | -Unbound Value-                                                       |
| os_Collection <extra_organization*> <b>Organizations</b><br/>(Oneway relation with EXTRA_Organization)</extra_organization*> | Florida Underwater, 384                                               |
| Char[256] Name                                                                                                    | SCUBA Diving                                                          |
| char* Description                                                                                                    | Experience the humbling peace of the open ocean, the beauty and diver |
| Close                                                                                                    | Help                                                                  |

D To publish the object currently displayed on the screen:

 $\cancel{5}$  1) Select the **Tools**  $\Rightarrow$  **Publish!** command.

This starts the Publisher Wizard which guides you through the publishing steps. Given that in this case you are publishing a single instance, the wizard skips the query definition.

| ormatting the published data                    |                                                                                                    |
|-------------------------------------------------|----------------------------------------------------------------------------------------------------|
| Source Class: EXTRA_Category<br>Navigation Tree | Page Layout Columns Layout Generate   HTML Table (ObjectForms Template)  HTML List    Output File                                                                                                    |
| Set Instance Format                             | Instances per page: 10 differences in headers<br>Previous Button Image /Buttons/HandBackward.gif<br>Next Button Image /Buttons/HandForward.gif<br>Background Color FFFFF<br>HTML Prolog Headers/ExtraHeader.html |
|                                                 | HTML Epilog Headers/ExtraFooter.html                                                                                                    |

Suppose you want to publish the name, description and thumbnail attributes.

Set the instance format as shown below:

| stance Format                                                           |                                                        |   |
|-------------------------------------------------------------------------|--------------------------------------------------------|---|
| Class: 'EXTRA_<br>Select members you want to show in the instance list: | ategory'<br>Path:<br>Description<br>ऒosmm_image: Thumb | 1 |
|                                                                         | 0K Cancel                                              |   |

Then click OK and, in the Page Layout tab, click on the HTML List radio button. This makes Publisher display the object as a list, not as a table, that is, each of the object attribute will be displayed on a separate line one after the other.

| C HTML Table (Ob                                                              | inatEarma Tamplata)                                                                                     |
|-------------------------------------------------------------------------------|----------------------------------------------------------------------------------------------------|
| HTML List                                                                     | (eccronits reinplace)                                                                                   |
| O Spreadsheet (For                                                            | mulaOne/NET Plug-in)                                                                                    |
| Output File                                                                   |                                                                                                    |
| Dynamically gene                                                              | erated                                                                                                  |
| O Static file:                                                                |                                                                                                    |
| Instances per page:                                                           | 10 Show icons in headers                                                                                |
|                                                                               |                                                                                                    |
| Previous Button Image                                                         | /Buttons/HandBackward.gif                                                                               |
| Previous Button Image<br>Next Button Image                                    | /Buttons/HandBackward.gif<br>/Buttons/HandForward.gif                                                   |
| Previous Button Image<br>Next Button Image<br>Background Color                | /Buttons/HandBackward.gif<br>/Buttons/HandForward.gif<br>FFFFFF                                         |
| Previous Button Image<br>Next Button Image<br>Background Color<br>HTML Prolog | /Buttons/HandBackward.gif        /Buttons/HandForward.gif        FFFFFF        Headers\ExtraHeader.html |

Now in the Columns tab, get rid of the column titles.

- To change a column title:
  - 1) Double click on the column title.
  - 2) Enter the new title.
  - 3) Press the Enter key.

If you don't type anything and just press the Enter key, the title is erased. This is useful when you only want to publish the value of an attribute and not the attribute name.

| Page Layout Columns     | Layout                |                   |
|-------------------------|-----------------------|-------------------|
| Enter the Title and Lin | k format for each pub | lished Column     |
| Data Member Name        | Column Title          | URL Placeholder   |
| Name                    |                       |                   |
| Description             |                       |                   |
| Thumb                   |                       | %f                |
|                         |                       |                   |
| Sort by:                |                       | Change sort order |

You may also want to change the appearance of the attribute values by clicking on the Layout tab and setting some formatting options.

For example you can change the font name, size and color of the **Name** data member as in the following diagram:

| Border Size: 2 | ÷         | Cell Spacing: | 1        |
|----------------|-----------|---------------|----------|
|                |           | Cell Padding: | 1        |
| Name           |           |               |          |
| Thumb          |           |               |          |
|                |           |               |          |
|                |           |               |          |
|                |           |               |          |
| Alignment:     | Left      |               |          |
| Font Name:     | Times Nev | v Roman       |          |
| Font Size:     | 14        | 🔽 Bold        | 🗖 Italic |
|                | 0000FF    |               |          |
| Text Color:    |           |               |          |

You can also change the alignment of the thumbnail so that it is centered in the page:

| Border Size: 2                                        | ×           | Cell Spacing:<br>Cell Padding: |          |
|-------------------------------------------------------|-------------|--------------------------------|----------|
| Name                                                  |             |                                |          |
| Description<br>Thumb                                  |             |                                |          |
|                                                       |             |                                |          |
|                                                       |             |                                |          |
|                                                       |             |                                |          |
|                                                       |             |                                |          |
| Alignment:                                            | Center      |                                |          |
| Alignment:<br>Font Name:                              | Center      |                                |          |
| Alignment:<br>Font Name:<br>Font Size:                | Center      | E Bold                         | T Italic |
| Alignment:<br>Font Name:<br>Font Size:<br>Text Color: | Center<br>0 | ☐ Bold                         | Italic   |

Now click on the Next button to go to the last publishing step and enter a name for the newly created publication (this example has been saved as **SingleInstance\_1**).

| neration of the HTML                                                                                                    |                                                                          |
|----------------------------------------------------------------------------------------------------|--------------------------------------------------------------------------|
|                                                                                                    | That's all the information the wizard needs to publish your collection   |
|                                                                                                    | Enter the name for the published collection                              |
|                                                                                                    | SingleInstance_1 Enter a description                                     |
| Device manager<br>Construction<br>Construction<br>Con | This publication contains a single instance formatted as an HTML<br>list |
| Web server:                                                                                                    | Mini Server                                                              |
| Which is your 'template' directory?                                                                                                    | c:\0DI\0bjectForms2.0\Template                                           |
| Which is your Web server 'home' directory?                                                                                                    | C:\0DI\0bjectForms2.0\WEBR00T                                            |
| Which the URL to ObjectForm?                                                                                                    | http://PC-PRESIDENT:8484/osform.exe                                      |
|                                                                                                    | < Back Finish Cancel Help                                                |

Checking the Runtime Result

You can now check how SingleInstance\_1 looks at run-time.

To test **SingleInstance\_1**:

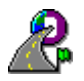

- 1) Make sure that Publisher Runtime is still running in the background (otherwise start it up again).
- 2) Run your preferred Web Browser.
- 3) Open the http://<your server>:8484/SingleInstance\_1.html URL.
- 4) Click on the Browse Database link.

The following HTML page appears:

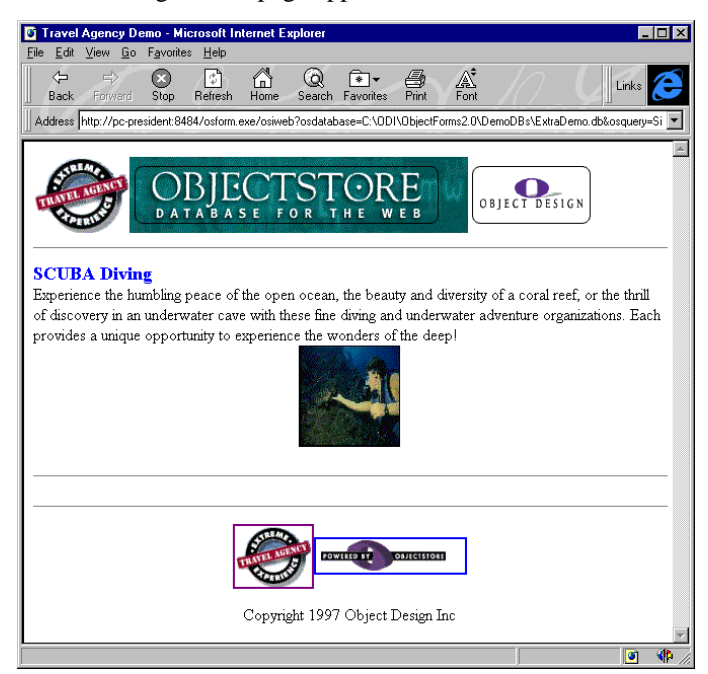

As you can see, the resulting page contains a single instance and takes into account the formatting options you set in the Publisher Wizard.

# Publishing an Image

Suppose you want to publish an image that is stored in the database.

In the **ExtraDemo.db** database, double-click on the **IMAGES** root in the Database tab of the Publisher main window. Publisher opens a new Data View window displaying the list of images stored in the database.

| 📸 Colle       | ction at 0x30E4 | 1644, 54 el   | ements (osn | ım_image) | _ 🗆 × |
|---------------|-----------------|---------------|-------------|-----------|-------|
|               | <u>k</u> A A    | <b>£</b> ∎ ≙↓ |             |           |       |
| <none></none> |                 | - 16          |             | B F f     | 1 🛱 🖉 |
|               | Address         | В             | С           | D         | E 🔺   |
| 1             |                 |               |             |           |       |
| 2             | 0x306801C4      | Ì             |             |           |       |
| 3             | 0x30684C18      |               |             |           |       |
| 4             | 0x30689AF4      |               |             |           |       |
| 5             | 0x307BFE98      |               |             |           |       |
| 6             | 0x3149024C      |               |             |           |       |
| 7             | 0x3149596C      |               |             |           |       |
| 8             | 0x31498A20      |               |             |           |       |
| 9             | 0x3149B0CC      |               |             |           |       |
| 10            | 0x3149D85C      |               |             |           | _     |
| TIN           | osmm_image 1    | /1 /          | •           |           |       |

Do publish the first image in the list:

1) Double click on the first instance in the list.

This opens a new View Instance window displaying the image.

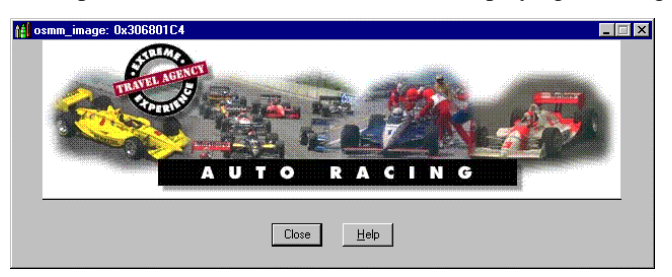

1) Select the **Tools**  $\Rightarrow$  **Publish!** command.

This starts the Publisher Wizard.

| Source Class: osmm_image | Page Layout Columns Layout                                                                                                    |
|--------------------------|----------------------------------------------------------------------------------------------------|
| Navigation Tree          | Generate G HTML Table (ObjectForms Template) HTML List Spreadsheet (FormulaOne/NET Plug-in) ObjectForms Template Dynamically generated Static file: |
|                          | Instances per page: 0 Show icons in headers<br>Show page index<br>Previous Button Image //Buttons/HandBackward.gi                                   |
| Set Instance Eormat      | Background Color FFFFFF                                                                                                    |
|                          | HTML Epilog                                                                                                    |

Go through the wizard steps and then name the newly created publication (this example has been saved as **SingleInstance\_2**).

| eneration of the HTML                                                                                                    |                                                                        |  |  |  |  |
|----------------------------------------------------------------------------------------------------|------------------------------------------------------------------------|--|--|--|--|
|                                                                                                    | That's all the information the wizard needs to publish your collection |  |  |  |  |
| 188 - C                                                                                                    | Enter the name for the published collection                            |  |  |  |  |
|                                                                                                    | SingleInstance_2                                                       |  |  |  |  |
|                                                                                                    | Enter a description                                                    |  |  |  |  |
| Constant<br>Constant<br>Con | This publication contains a single image                               |  |  |  |  |
| Web server:                                                                                                    | Mini Server                                                            |  |  |  |  |
| Which is your 'template' directory?                                                                                                    | c:\DDI\DbiectForms2 0\Template                                         |  |  |  |  |
| Which is your Web server 'home' directory?                                                                                                    | C:\0Dl\0DiectForms2.0\WEBROOT                                          |  |  |  |  |
| Which the URL to ObjectForm?                                                                                                    | http://PC-PRESIDENT:8484/osform.exe                                    |  |  |  |  |
|                                                                                                    | < Back Finish Cancel Help                                              |  |  |  |  |

Checking the Runtime Result

You can now check how **SingleInstance\_2** looks at run-time.

To check **SingleInstance\_2**:

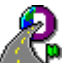

- 1) Make sure that Publisher Runtime is still running in the background (otherwise start it up again).
- 2) Run your preferred Web Browser.
- 3) Open the http://<your server>:8484/SingleInstance\_2.html URL.
- 4) Click on the Browse Database link.

The following HTML page appears:

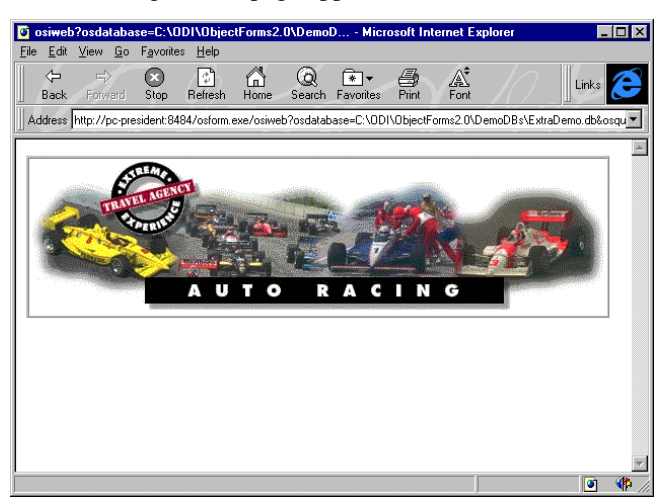

Suppose you want to use this image inside another ObjectForms template. First, get Publisher to create the ObjectForms template that displays the image.

- To make Publisher save the ObjectForms template for a publication:
  - 1) Select the **SingleInstance\_2** publication in the Publications tab of the Publisher main window.
  - 2) Select the **Publications**  $\Rightarrow$  **Edit** command.
  - 3) Go to the ObjectForms Template section in the Page Layout tab of the Publisher Wizard, click on the Static File button.
  - 4) Enter a file name for the generated ObjectForms template (for example **SingleInstance\_2**).

ObjectForms Template C Dynamically generated C Static file: SingleInstance\_2

At the end of the Publishing process, Publisher create this file under the current template directory (for example, **c:\ODI\ObjectForms2.0\Template**). The default extension for ObjectForms templates is **.OFT**.

This is the content of SingleInstance\_2.oft:

<html> <head> </head> <body bgcolor=#FFFFF> <%osdatabase="C:\ODI\ObjectForms2.0\DemoDBs\ExtraDemo.db"% > <%osquery="SingleInstance 2"%> <%osreference="{\_ivitos\_sameDB?|?14?452}"%> <%card="-1"%> <%class="osmm\_image"%> <%discr="1"%> <%paramlist=""%> <%QUERY NAME="query1" OSFUNCTION="osiquery"%> <%if query1.Status EQ 0%> <TABLE BORDER=2 CELLPADDING=0 CELLSPACING=0> <%BEGINDETAIL NAME="query1"%> <TR> <TD><IMG ALIGN=TOP SRC="<%SERVER\_URL%><%SCRIPT\_NAME%>/osiWeb?osdatabas e=<%osdatabase%>&osreference=<%osreference%>&mmtype=4"></ TD> </TR> <%ENDDETAIL%> </TABLE> <%else%> <%query1.ErrorMsg%> <%endif%> </body> </html>

This file uses the ObjectForms extended tag **<% %>** to insert the ObjectForms specific instructions in an HTML file. You can either edit this file to add additional HTML code or include it in another ObjectForms template.

For detailed information about the ObjectForms extended tag syntax see the ObjectForms online documentation.

# Publishing a Spreadsheet

In this tutorial you learn how to publish a collection of instances as a live spreadsheet. This will allow you to create an HTML page with a spreadsheet containing ObjectStore data. In order to use this feature, you have to install the Formula Net plug-in from Visual Component into your Web browser.

Database: CarsDemo.db

## Publishing a Collection of Objects

To start this tutorial open the CarsDemo.db database.

- To open the **CarsDemo.db** database:
  - 1) Run Publisher.
  - 2) Select the File  $\Rightarrow$  Open Database... command.
  - 3) Select the CarsDemo.db file under the <ObjectForms root>\demodbs directory.

If you double-click on the **Work** root in the Database tab of the Publisher main window, Publisher creates a new Data View window and displays the list of instances of the **WorkOrder** class currently stored in the database.

| ObjectStore Publisher - C:\ODI\ObjectFo | rms2.0\De         | moDBs\carsdemo.               | db              |             | _ 🗆 × |
|-----------------------------------------|-------------------|-------------------------------|-----------------|-------------|-------|
|                                         | Giid <u>v</u> iew | Toois <u>W</u> indow <u>F</u> | Telb            |             |       |
| Database Data Views Publications        | Collec            | stion at 0x3002005<br>查 ♡ ♡   | i0, 21 elements | (WorkOrder) |       |
| - 🛗 work                                |                   | derNumbe date                 | e cost          | status      | E F.  |
| service                                 | 1                 | 21 04/24/                     | 95 250          | 1           |       |
| osbitmapdrawing                         | 2                 | 20 04/24/                     | 95 185          | 0           |       |
| ivitosmeta_knowledge#0.0.               | 3                 | 19 04/24/                     | 95 675          | 0           |       |
| Customer                                | 4                 | 18 04/24/                     | 95 120          | 1           |       |
|                                         | 5                 | 17 04/24/                     | 95 450          | 0           |       |
| Lustomer                                | 6                 | 16 04/24/                     | 95 225          | 0           |       |
| CustomerHoot                            | 7                 | 15 04/24/                     | 95 800          | 1           |       |
| Part Contraction                        | 8                 | 14 04/24/                     | 95 345          | 0           |       |
| A DuPart                                | 9                 | 13 04/24/                     | 95 380          | 0           |       |
| E Serviceltem                           | 10                | 12 04/24/                     | 95 760          | 0           |       |
| Vehicle                                 | 11                | 11 04/24/                     | 95 1150         | 0           |       |
| WorkOrder                               | 12                | 10 04/24/                     | 95 760          | 0           |       |
|                                         | 13                | 9 04/24/                      | 95 550          | 0           |       |
|                                         | 14                | 8 04/24/                      | 95 80           | 0           |       |
|                                         |                   | WorkOrder 1/1                 |                 | •           |       |
|                                         |                   |                               |                 |             |       |
| Ready                                   |                   |                               |                 |             | NUM   |

Suppose you want to publish this list of objects as a spreadsheet.

ø

First start the Publisher Wizard by selecting the **Tools**  $\Rightarrow$  **Publish!** command. Then skip the first wizard step by clicking on the Next button.

| Source Class: WorkOrder | Page Layout Columns Layout                                                                                 |
|-------------------------|----------------------------------------------------------------------------------------------------|
| Navigation Tree         | Generate<br>— C HTML Table (ObjectForms Template)<br>C HTML List<br>C Spreadsheet (FormulaOne/NET Plug-in) |
|                         | Output File                                                                                                |
|                         | Dynamically generated                                                                                      |
|                         | C Static file:                                                                                             |
|                         | Instances per page: Show icons in heade                                                                    |
|                         | Previous Button Image /Buttons/HandBackward.gif                                                            |
| ļ                       | Next Button Image /Buttons/HandForward.gif .                                                               |
| Set Instance Format     | Background Color FFFFFF .                                                                                  |
|                         | HTML Prolog Headers\CustomerHeader.html .                                                                  |
|                         | HTML Epilog Headers\CustomerFooter.html                                                                    |
|                         | · · · · · · · · · · · · · · · · · · ·                                                                      |

- I To publish the data as a spreadsheet:
  - 1) In the Generate section of the second step of the Publisher Wizard, click on the Spreadsheet button.

| Lenerate                                    |  |
|---------------------------------------------|--|
| C <u>H</u> TML Table (ObjectForms Template) |  |
| C HTML List                                 |  |
| Spreadsheet (FormulaOne/NET Plug-in)        |  |

You may want to sort the work orders by order number.

- $\square$  To change the sort order:
  - 1) Click on the Columns tab.
  - 2) Click on the Change sort order button.
  - 3) In the Select Index Path that appears, select the **orderNumber** data member and click OK.

| Formatting the published data                                                                                                    |                            |
|----------------------------------------------------------------------------------------------------|----------------------------|
| Source Class: WorkOrder<br>Navigation Tree                                                                                                    | Page Layout Columns Layout |
| S Select Index Path<br>Data Member:<br>■ WorkOrder<br>● Status<br>● date<br>● cost<br>● orderHumber<br>● Status<br>● date<br>● cost<br>● at Member:<br>■ Vehicle: car | tomer                      |
|                                                                                                    | pri order                  |
|                                                                                                    | < Back Next > Cancel Help  |

Now click on the Next button and enter a name for the newly created publication (this example has been saved as **SpreadSheet\_1**).

| eneration of the HTML                                                   |                                                                                                    |  |  |  |
|-------------------------------------------------------------------------|----------------------------------------------------------------------------------------------------|--|--|--|
|                                                                         | That's all the information the wizard needs to publish your collection                                                                                                    |  |  |  |
|                                                                         | Enter the name for the published collection                                                                                                    |  |  |  |
|                                                                         | Enter a description                                                                                                    |  |  |  |
| Devile Cast<br>Fortie Cast<br>Fortie Cast<br>Fortie Cast<br>Vertie Cast | This publication contains a five spreadstheet filled in with<br>information about the WorkOrder currently contained in the<br>database.<br>In order properly see the generated HTML page at run-time, you<br>have to install the formulatet plug-in from Visual Component<br>Inc into your web browser |  |  |  |
| Web server:                                                             | Mini Server                                                                                                    |  |  |  |
| Which is your 'template' directory?                                     | c:\DDI\DbiectForms2 (I\Template                                                                                                    |  |  |  |
| Which is your Web server "home' directory?                              | C:\ODI\ObjectForms2.0\WEBROOT                                                                                                    |  |  |  |
| Which the URL to ObjectForm?                                            | http://PC-PRESIDENT:8484/osform.exe                                                                                                    |  |  |  |
|                                                                         | < Back Finish Cancel Help                                                                                                    |  |  |  |

#### Checking the Runtime Result

Before you can check how the **SpreadSheet\_1** publication looks at run-time, you have to install the Formula One Net plug-in from Visual Component into your Web browser.

- De To install the Formula One Net plug in Netscape Navigator or Internet Explorer:
  - 1) Connect to the Visual Component Web site (http://www.visualcomp.com).
  - 2) Download the latest version of the Formula One Net plug-in
  - 3) Close you Web browser.
  - 4) Run the Formula One Net setup program.

Once you have successfully installed the Formula One Net plug-in, you can go on with this tutorial.

To check **SpreadSheet\_1**:

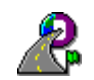

1) Make sure that Publisher Runtime is still running in the background (otherwise start it up again).

- 2) Run your preferred Web Browser.
- 3) Open the http://<your server>:8484/ SpreadSheet\_1.html URL.
- 4) Click on the Browse database link.

The following HTML page appears:

| 😹 User                  | Cars Paradise H                        | ome Page         | Netscape             |                   |            |      |            | _ 🗆 × |
|-------------------------|----------------------------------------|------------------|----------------------|-------------------|------------|------|------------|-------|
| <u>F</u> ile <u>E</u> d | it <u>V</u> iew <u>G</u> o <u>C</u> or | nmunicator       | <u>H</u> elp         |                   |            |      |            | e.    |
| Rac                     | k Forward Hor                          | 🖢 🎿<br>ne Search | - <b>∦</b><br>Places | 🎒 🗃<br>Print Secu | itu Beload |      |            | Ν     |
| F                       |                                        |                  | 110000               |                   | ing moloda |      |            |       |
|                         |                                        |                  |                      |                   |            |      |            |       |
|                         |                                        |                  |                      |                   |            |      |            |       |
|                         | S                                      |                  | . ~                  | -                 | -          |      |            |       |
| 1                       |                                        | Use              | d Ca                 | rs Pai            | radise     | 2    |            |       |
| T.                      |                                        |                  |                      |                   |            |      |            |       |
| 200                     |                                        | 0                |                      |                   |            |      |            |       |
| 141A                    |                                        |                  |                      |                   |            |      |            |       |
|                         |                                        | 1                |                      |                   |            |      |            |       |
|                         | orderNumber                            | date             | coet                 | etatue            | F          | E    | G          | н     |
| 1                       | 1                                      | 04/24/95         | 125                  | 1                 | <b>L</b>   |      | 0          |       |
| 2                       | 2                                      | 04/24/95         | 1670                 | 1                 |            |      |            |       |
| 3                       | 3                                      | 04/24/95         | 275                  |                   |            |      |            |       |
| 4                       | 4                                      | 04/24/95         | 890                  | 1                 |            |      |            |       |
| 5                       | Ś                                      | 04/24/95         | 175                  | n                 |            |      |            |       |
| 6                       | 6                                      | 04/24/95         | 320                  | ů.                |            |      |            |       |
| 7                       | 7                                      | 04/24/95         | 1430                 | ů.                |            |      |            |       |
| 8                       | 8                                      | 04/24/95         | 80                   | 0                 |            |      |            |       |
| 9                       | 9                                      | 04/24/95         | 550                  | ů.                |            |      |            |       |
| 10                      | 10                                     | 04/24/95         | 760                  | 0                 |            |      |            |       |
| 11                      | 11                                     | 04/24/95         | 1150                 | 0                 |            |      |            |       |
| 12                      | 12                                     | 04/24/95         | 760                  | 0                 |            |      |            |       |
| 13                      | 13                                     | 04/24/95         | 380                  | 0                 |            |      |            |       |
| 14                      | 14                                     | 04/24/95         | 345                  | 0                 |            |      |            |       |
| 15                      | 15                                     | 04/24/95         | 800                  | 1                 |            |      |            |       |
| 16                      | 16                                     | 04/24/95         | 225                  | 0                 |            |      |            |       |
| 17                      | 17                                     | 04/24/95         | 450                  | 0                 |            |      |            | 10    |
| 18                      | 18                                     | 04/24/95         | 120                  | 1                 |            |      |            |       |
| 19                      | 19                                     | 04/24/95         | 675                  | 0                 |            |      |            |       |
| 20                      | 20                                     | 04/24/95         | 185                  | 0                 |            |      |            |       |
| 21                      | 21                                     | 04/24/95         | 250                  | 1                 |            |      |            |       |
| 1 1                     | WorkOrder /                            |                  |                      |                   |            |      |            |       |
|                         |                                        |                  |                      |                   |            |      |            |       |
|                         |                                        |                  |                      |                   |            |      |            | -     |
| •                       |                                        |                  |                      |                   |            |      |            |       |
| Doourren                | t Dono                                 |                  |                      |                   |            | =    | 2010       |       |
| Documer                 | ic Done                                |                  |                      |                   |            | = 22 | - <b>1</b> |       |

Changing the Layout of a Spreadsheet Publication

When you publish a list of objects in a Formula Net spreadsheet, you can apply sophisticated formatting and enter formulas in the grid cells.

For example, suppose you want to edit the previous example and add a column that contains the total cost of each order. The total cost is calculated by adding the sales tax to the net cost of the work order.

- □ To edit the previously defined **SpreadSheet\_1** publication:
  - 1) Select **SpreadSheet\_1** in the Publication tab of the Publisher main window.
  - 2) Select the **Publication**  $\Rightarrow$  **Edit Publication** command.

Or simply double click on **SpreadSheet\_1** in the Publication tab.

This command starts the Publisher Wizard on the selected publication.

| Source Class: WorkUrder Navigation Tree | Page Layout   Columns   Layout  <br>Generate<br>C HTML Table (ObjectForms Template)<br>C HTML List                                                                                                    |
|-----------------------------------------|----------------------------------------------------------------------------------------------------|
|                                         | Spreadsheet (FormulaOne/NET Plug-in)                                                                                                    |
|                                         | Output File                                                                                                    |
|                                         | Operation Dynamically generated                                                                                                    |
|                                         | C Static file:                                                                                                    |
|                                         | Instances per page:        Instances per page:     Image: Image: I |
|                                         | Previous Button Image /Buttons/HandBackward.gif                                                                                                    |
|                                         | Next Button Image /Buttons/HandForward.gif                                                                                                    |
| Set Instance <u>F</u> ormat             | Background Color FFFFFF                                                                                                    |
|                                         | HTML Prolog Headers\CustomerHeader.html                                                                                                    |
|                                         | HTML Epilog Headers\CustomerFooter.html                                                                                                    |
|                                         |                                                                                                    |

Skip the first step of the wizard (Query Definition) by clicking on the Next button.

Now if you click on the Layout tab, the following window will appear:

| Formatting the published data                                         |                                                                                                    |
|-----------------------------------------------------------------------|----------------------------------------------------------------------------------------------------|
| Formatting the published data Source Class: WorkOrder Navigation Tree | Page Layout Columns Layout<br>Page Layout Columns Layout<br>orderNumber date cost status =<br>1<br>2<br>3<br>4<br>5 |
| Set Instance Eormat                                                   | 6       7       8       9       10       11       12       13       14       15       44                            |
|                                                                       | <pre></pre>                                                                                                    |

When you choose to publish a list of objects using a spreadsheet, the Layout tab allows you to modify the formatting and content of the resulting spreadsheet grid.

At run-time, the columns which have a title will be filled by the Publisher run-time with the data retrieved from ObjectStore.

If you enter values or formulas in these cells, they will be overwritten at run-time.

You can still change the formatting of the cells in these columns by selecting them and applying the grid formatting commands like, change font, color, border and so on.

For example, you can change the color and font of the orderNumber column.

 $\square$  To change the color of a column:

2) Click on the Color button.

1) Select the column by clicking on the column title.

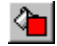

- 3) In the dialog that appears, select a Color and a pattern.
- 4) Click on the OK button.

| ormatting the published data |                              |
|------------------------------|------------------------------|
| Source Class: WorkOrder      | Page Layout Columns Layout   |
| Navigation Tree              |                              |
| WorkOrder                    | orderNumber date cost status |
|                              |                              |
|                              | 3                            |
| Pattern                      | ×                            |
| Pattern                      | Sample OK                    |
|                              | Cancel                       |
|                              |                              |
| Eoreground                   | Background                   |
| Automatic                    | Automatic                    |
|                              |                              |
|                              |                              |
|                              |                              |
|                              | Cancel Help                  |
|                              |                              |

- $\square$  To change the font of a column:
  - 1) Select the column by clicking on the column title.

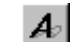

- 2) Click on the Font button.
- 3) In the dialog that appears, select the font name and properties.
- 4) Click on the OK button.

| Formatting the published data                                                                                                    |                                                                                                    |             |
|----------------------------------------------------------------------------------------------------|----------------------------------------------------------------------------------------------------|-------------|
| Source Class: WorkOrder<br>Navigation Tree                                                                                              | Page Layout Columns Layout                                                                                                    |             |
| Font<br>Eont:<br>Arial<br>Tr Algerian<br>Tr Anal Black<br>Tr Anal Black<br>Tr Anal Rounded MT Bok<br>Tr Book Antiqua<br>Tr Book Antiqua | Point atyle:         Size:           36:5         10         OK           Regular         11         A           112         12         Cancel           Bold Italic         16         18           10         2         ✓ |             |
| Effecta<br>Strikeout<br>Underline<br>Color:<br>Black                                                                                    | Sample<br>AaBbYyZz<br>Script:<br>Western                                                                                                    | Cancel Help |

You can enter formulas in the columns without a title. For example, you can enter a formula in column E to calculate the total cost as the sum of the net cost (column **cost**) and the sales tax (5%).

- Denter a formula:
  - 1) Select a cell.
  - 2) Enter a formula.
  - 3) Press the Enter key.

The mechanism is similar to the one used in any common spreadsheets like Microsoft Excel. Most of the functions available in Microsoft Excel can also be performed using the Publisher Spreadsheet.

| Page La | Page Layout Columns Layout |      |        |           |  |  |  |
|---------|----------------------------|------|--------|-----------|--|--|--|
| tat S   |                            |      |        |           |  |  |  |
|         | date                       | cost | status | E         |  |  |  |
| 1       |                            |      |        | =C1+C1*5% |  |  |  |
| 2       |                            |      |        |           |  |  |  |
| 3       |                            |      |        |           |  |  |  |
| 4       |                            |      |        |           |  |  |  |
| 5       |                            |      |        |           |  |  |  |
| 6       |                            |      |        |           |  |  |  |
| 7       |                            |      |        |           |  |  |  |
| 8       |                            |      |        |           |  |  |  |
| 9       |                            |      |        |           |  |  |  |
| 10      |                            |      |        |           |  |  |  |
| 11      |                            |      |        |           |  |  |  |
| 12      |                            |      |        |           |  |  |  |
| 13      |                            |      |        |           |  |  |  |
| 14      |                            |      |        |           |  |  |  |
| 15      |                            |      |        |           |  |  |  |
| ٩Ď      | WorkOrder                  |      | •      |           |  |  |  |

- $\square$  To copy the formula into another cells in the same column:
  - 1) Select the cell containing the formula.
  - 2) Click on the black square close to the bottom-right corner of the cell.
  - 3) Drag it to the desired cell.

The result of the formula is 0 because at authoring time the spreadsheet does not contain any data.

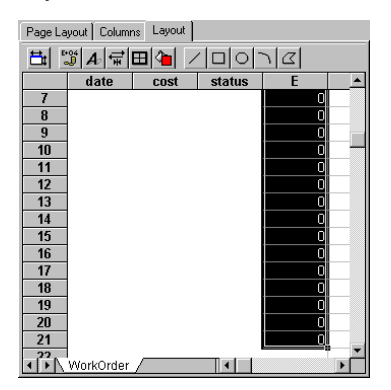

You can also enter a title for the new column.

- $\square$  To change the title of a column:
  - 1) Double click on the column header.
  - 2) Enter the column title.

| Source Class: WorkOrder | Page Layout Columns Layout                                                                                                    |
|-------------------------|----------------------------------------------------------------------------------------------------|
| Navigation Tree         | ≞ ॼ⊿॒₩ॊ (□□) ๔                                                                                                    |
| Set Instance Eormat     | date         cost         status         fotal Cost           1         0         0         0         0           3         4         Header Name         ×         1           5         Header Name:         0K         0         0           7         Total Cost         Cancel         9         0         0           11         12         3         0K         0         0         0           11         12         13         0K         0K         0         0         0           14         15         0         0         0         0         0         0         0         0         0         0         0         0         0         0         0         0         0         0         0         0         0         0         0         0         0         0         0         0         0         0         0         0         0         0         0         0         0         0         0         0         0         0         0         0         0         0         0         0         0         0         0         0         0         0 <td< th=""></td<> |
|                         | WorkOrder                                                                                                    |
|                         | (Back Next) Cancel Help                                                                                                    |

Now click on the Next button and enter a name for the modified publication (this example has been save as **Spreadsheet\_2**).

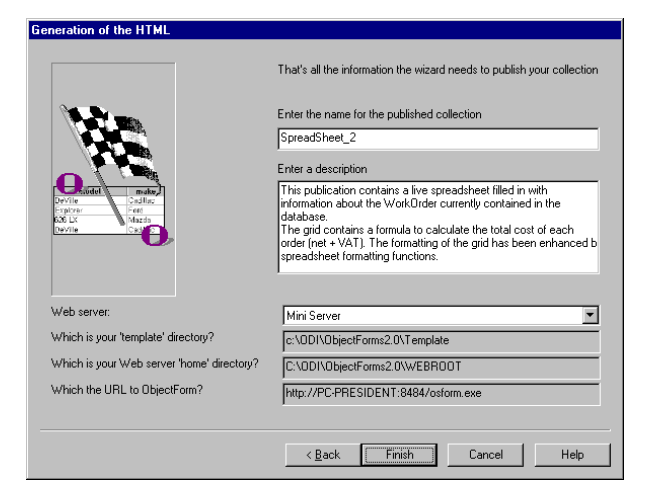

#### Checking the Runtime Result

Now you can check how SpreadSheet\_2 looks at run-time.

To check **SpreadSheet\_2**:

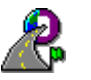

1) Make sure that Publisher Runtime is still running in the background (otherwise start it up again).

- 2) Run your preferred Web Browser.
- 3) Make sure you have the Formula One Net plug-in installed in your browser.
- 4) Open the http://<your server>:8484/ SpreadSheet\_2.html URL.
- 5) Click on the Browse database link.

The following HTML page appears:

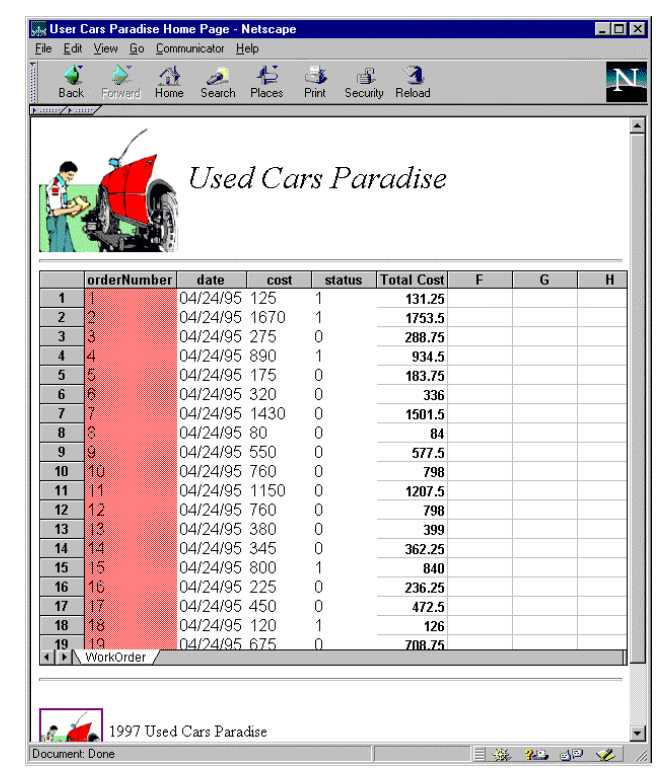

### Navigating Relationships in a Spreadsheet

In the "Navigation" tutorial you learned how to navigate pointers and relationships in a publication.

In this example, you will see how the navigation is handled when you publish a list of objects using the Publisher spreadsheet.

Suppose you want to create a publication containing the list of work orders, the related customer name and a link to the related car.

First retrieve the list of **WorkOrder** class objects by double-clicking on the **Work** root in the Database tab of the Publisher main window.

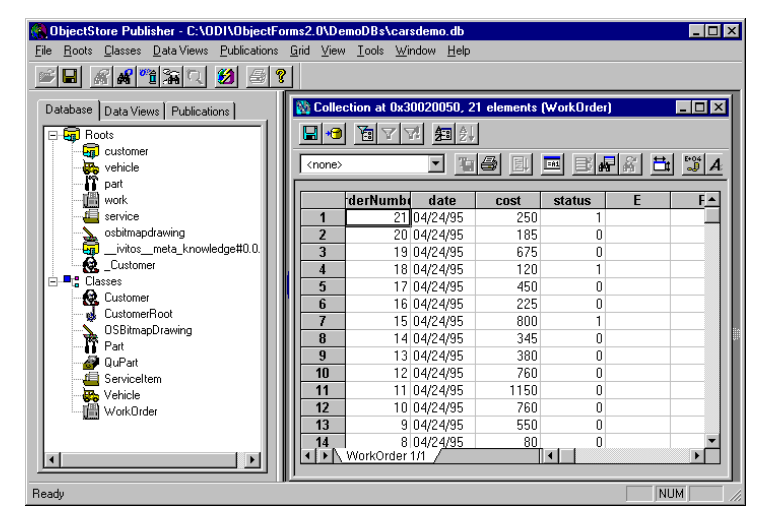

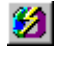

Then start the Publisher Wizard by selecting the **Tools**  $\Rightarrow$  **Publish!** command and skip the first step of the wizard by clicking on the Next button.

Now click on the Spreadsheet button in the Generate section.

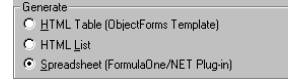

I To define the set instance format that implements the navigation mentioned above:

1) Click on the Set Instance Format button.

- 2) Expand the **Customer:customer** relationship.
- 3) Select the **name** data member.

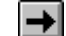

4) Click on the Include button.

5) Select the Vehicle: car relationship.

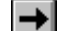

- 6) Click on the Include button.
- 7) Click on the OK button.

The Instance Format dialog should look like this:

| Instance Format                                                                                                    | × |
|----------------------------------------------------------------------------------------------------|---|
| Class: WorkDrder' Select members you want to show in the instance list Path: Customer: customer addecs cost status Cost status Cost status | • |
| OK Cancel                                                                                                    |   |

Click on the Next button and enter a name for the newly created publication.

| neration of the HTML                                                                                                    |                                                                                                    |  |
|----------------------------------------------------------------------------------------------------|----------------------------------------------------------------------------------------------------|--|
|                                                                                                    | That's all the information the wizard needs to publish your collection                                                             |  |
|                                                                                                    | Enter the name for the published collection SpreadSheet_3 Enter a description This sublishes show how the publishes of publicables |  |
| Service Salar<br>Salar<br>XX X<br>Salar<br>Salar<br>Sala | i ne poluciatori snow nov tre navgatori o reasonisnos<br>is handled inside a spreadsheet                                           |  |
| Web server:                                                                                                    | Mini Server                                                                                                    |  |
| Which is your 'template' directory?                                                                                                    | c:\0DI\0bjectForms2.0\Template                                                                                                    |  |
| Which is your Web server 'home' directory?                                                                                                    | C:\0DI\0bjectForms2.0\WEBR00T                                                                                                    |  |
| Which the URL to ObjectForm?                                                                                                    | http://PC-PRESIDENT:8484/osform.exe                                                                                                |  |
|                                                                                                    | < <u>B</u> ack Finish Cancel Help                                                                                                  |  |

This example has been saved as SpreadSheet\_3.

Checking the Runtime Result

Now you can check how SpreadSheet\_3 looks at run-time.

To check **SpreadSheet\_3**:

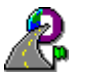

- 1) Make sure that Publisher Runtime is still running in the background (otherwise start it up again).
- 2) Run your preferred Web Browser.
- 3) Make sure you have the Formula One Net plug-in installed into you browser.
- 4) Open the http://<your server>:8484/SpreadSheet\_3.html URL.
- 5) Click on the **Browse database** link.

The following HTML page appears:

| Edit View G  | o <u>C</u> ommunicator <u>H</u> elp | -1-           |                         |              |
|--------------|-------------------------------------|---------------|-------------------------|--------------|
| Back Forward | d Home Search Places                | 3<br>Print S∈ | 🗊  🙂                    |              |
| ·/ •/        |                                     |               |                         |              |
| /            | /                                   |               |                         |              |
|              |                                     |               |                         |              |
| <u> </u>     | 📥 Used C                            | ars Po        | aradise                 |              |
| LAS A        |                                     |               |                         |              |
|              |                                     |               |                         |              |
|              | 14 million                          |               |                         |              |
| orderNu      | mher date cos                       | t statu       | s Customer              | C91          |
| 1 1          | 04/24/95 125                        | 1             | Cvanus, Freud           | Cars details |
| 2 2          | 04/24/95 1670                       | 1             | Woodard, Wvandotte      | Cars details |
| 3 3          | 04/24/95 275                        | Ó             | John. Smith             | Cars details |
| 4 4          | 04/24/95 890                        | 1             | Brandon, Siegel         | Cars details |
| <b>5</b> 5   | 04/24/95 175                        | 0             | California, Reginald    | Cars details |
| 6 6          | 04/24/95 320                        | 0             | Santa, Lana             | Cars details |
| 7 7          | 04/24/95 1430                       | 0             | Cauchy, Minnesota       | Cars details |
| 8 8          | 04/24/95 80                         | 0             | Anheuser, Rosen         | Cars details |
| 9 9          | 04/24/95 550                        | 0             | Muir, Siamese           | Cars details |
| <b>10</b> 10 | 04/24/95 760                        | 0             | Ganges, Jason           | Cars details |
| <b>11</b> 11 | 04/24/95 1150                       | 0             | McKee, Yarmouth         | Cars details |
| <b>12</b> 12 | 04/24/95 760                        | 0             | Ingram, Godfrey         | Cars details |
| <b>13</b> 13 | 04/24/95 380                        | 0             | Leeuwenhoek, Teflon     | Cars details |
| 14 14        | 04/24/95 345                        | 0             | Kensington, Christopher | Cars details |
| <b>15</b> 15 | 04/24/95 800                        | 1             | Darwinian, Annette      | Cars details |
| <b>16</b> 16 | 04/24/95 225                        | 0             | Lahore, Stephenson      | Cars details |
| 17 17        | 04/24/95 450                        | 0             | Wharton, Selectric      | Cars details |
| <b>18</b> 18 | 04/24/95 120                        | 1             | Florentine, Wier        | Cars details |
| <b>19</b> 19 | 04/24/95 675                        | 0             | Platonist, Elisha       | Cars details |
| 20 20        | 04/24/95 185                        | 0             | Cessna, Meredith        | Cars details |
| 21 21        | 04/24/95 250                        | 1             | Dorcas, Bernard         | Cars details |
| 22           | · /                                 |               |                         |              |
| N/ork/Orde   |                                     |               |                         |              |

As you can see, this time Publisher displays the name of the customer related to each order, and also displays a button that allows you to jump to the related car.

For example, if you click on the first button in the grid, the following page appears:

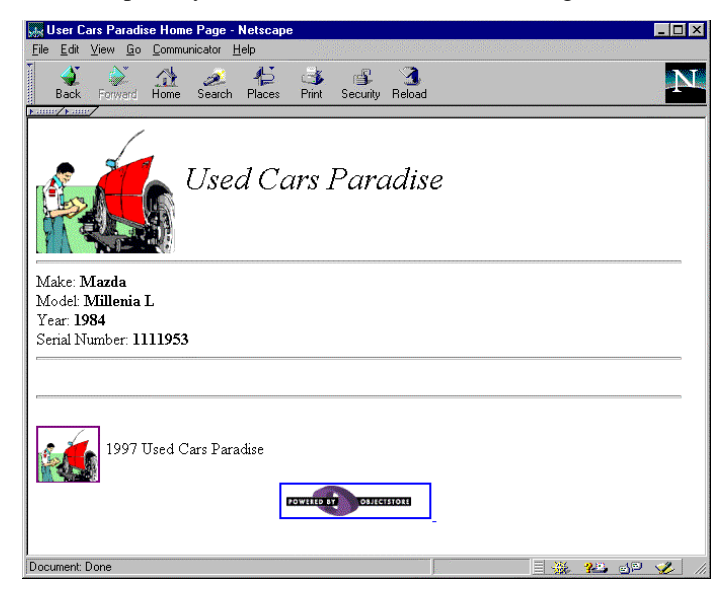

Each step of the navigation in a publication can be given different output formats. In this example, the starting page contains a spreadsheet while the second page (which is reached by navigating a relationship) is an HTML list.

# Integrating Publisher with User Defined Callback Functions

Publisher Runtime provides a number of read-only services you can use to access an ObjectStore database from the Web. If you need to update the database content by creating new instances or modifying existing ones, you have to write your own piece of code.

In this tutorial you learn how to build a Web application by integrating the Publisher Runtime service with your own call-back functions.

Database: empretr.db

This tutorial applies to Windows NT only.

## Creating User-Defined ObjectForms Call-back Functions

To start this tutorial open the empretr.db database.

- To open the **empretr.db** database:
  - 1) Run Publisher.
  - 2) Select the File  $\Rightarrow$  Open Database... command.
  - 3) Select the **CarsDemo.db** file that is under the **<ObjectForms root>\demodbs** directory.

The schema of the **empretr.db** database is very simple.

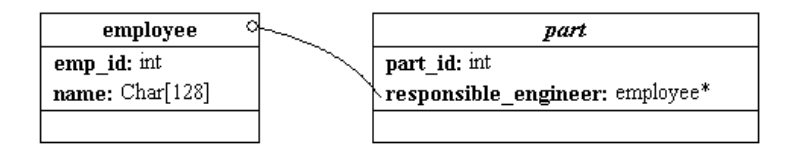

The part class has a pointer to the employee class.

Suppose you want to create a page with a table displaying the list of parts, together with the name of the engineer responsible.

- To retrieve the list of the **part** class instances currently stored in the database:
  - 1) Select the part\_root root in the Database tab of the Publisher main window.
  - 2) Select the **Roots**  $\Rightarrow$  **Show Root Data** command.

Publisher creates a new Data View window shown here.

| R ObjectStore Publisher - C:\ODI\ObjectFor        | rms2         | .0\Dem        | oDBs\emp                                | etr.db           |                 | _        |      |
|---------------------------------------------------|--------------|---------------|-----------------------------------------|------------------|-----------------|----------|------|
| <u>File Roots Classes Data Views Publications</u> | <u>G</u> rid | ⊻iew          | $\underline{I}$ ools $\underline{W}$ in | dow <u>H</u> elp |                 |          |      |
| <u></u>                                           |              |               |                                         |                  |                 |          |      |
| Database Data Views Publications                  |              | 🕯 Colle       | ction at 0x3                            | 0670000, 4       | elements (p     | art) 💶 🗖 | ×    |
| - G Roots                                         |              |               | 1 1                                     | 78 🐅 約           |                 |          |      |
| part_root                                         | lī           | <none></none> |                                         | -<br>- 16        | -<br> @  [II] [ | -A1   E  | العه |
| Classes                                           | Ιċ           |               |                                         |                  |                 |          |      |
| am_os_reference                                   |              | С             | 6                                       |                  |                 |          |      |
| employee                                          |              |               | name                                    | emp_id           | part_id         | D        |      |
| ✓ cmp_id                                          |              | 1             | Alberto                                 | 1186             | 111             |          |      |
| – – 🕁 part                                        |              | 2             | Carlo                                   | 1187             | 112             |          |      |
| 🔷 part_id                                         |              | 3             | Vittorio                                | 1188             | 113             |          |      |
| responsible_engineer                              |              | 4             | lvan                                    | 1189             | 114             |          |      |
|                                                   |              | 5             |                                         |                  |                 |          |      |
|                                                   |              | 6             |                                         |                  |                 |          |      |
|                                                   |              | <u> </u>      |                                         |                  |                 |          |      |
|                                                   |              | 8<br>4 1 x 1  | nort 1/1                                |                  |                 |          | 21   |
|                                                   | Ľ۲           | <u> 17 IX</u> | part i/i /                              |                  |                 |          |      |
| Ready                                             |              |               |                                         |                  |                 |          |      |

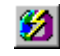

Now, start the Publisher Wizard by selecting the **Tools**  $\Rightarrow$  **Publish!** command and skip the first step by clicking on the Next button.

- I To define the class attributes you want displayed:
  - 1) Click on the Set instance Format button.
  - 2) In the Instance Format dialog, make your selections as shown below:

| Instance Format                                                                                                    | ×        |
|----------------------------------------------------------------------------------------------------|----------|
| Clas: 'part' Select members you want to show in the instance list Select members you want to show in the instance list Select members you | <b>+</b> |
| OK Cancel                                                                                                    |          |

Now, click on the Next button and enter a name for the newly created publication.

|                                                                                        | That's all the information the wizard needs to publish your collection                                                                                               |  |  |
|----------------------------------------------------------------------------------------|----------------------------------------------------------------------------------------------------|--|--|
|                                                                                        | Enter the name for the published collection<br>UserDefined 1                                                                                                    |  |  |
|                                                                                        | Enter a description                                                                                                    |  |  |
| Cavile<br>Cavile<br>Cavile<br>Caller<br>Caller<br>Cavile<br>Cavile<br>Cavile<br>Cavile | This example demonstrates the first step in the creation of a<br>read-write Web application based on the Publisher Run-time and<br>user-defined call back functions. |  |  |
| Web server:                                                                            | Mini Senser                                                                                                    |  |  |
| Which is your 'template' directory?                                                    |                                                                                                    |  |  |
| Which is an Web and the start of                                                       | C:\0DI\0bjectForms2.0\WEBROOT                                                                                                    |  |  |
| Which is your Web server 'home' directory?                                             |                                                                                                    |  |  |
| Which the URL to ObjectForm?                                                           | http://PC-PRESIDENT:8484/osform.exe                                                                                                    |  |  |
|                                                                                        |                                                                                                    |  |  |

This example has been saved as **UserDefined\_1**.

Checking the Runtime Result

You can check how **UserDefined\_1** looks at run-time.

#### To test **UserDefined\_1**:

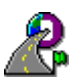

1) Make sure that Publisher Runtime is still running in the background (otherwise start it up again).

- 2) Run your preferred Web Browser.
- 3) Open the http://<your server>:8484/UserDefined\_1.html URL.
- 4) Click on the **Browse database** link.

This is the HTML page that appears:

| User Defined Call                        | -Back Function E | xample - Netso | ape         |             |                               |
|------------------------------------------|------------------|----------------|-------------|-------------|-------------------------------|
| ile <u>E</u> dit <u>V</u> iew <u>G</u> o | Communicator He  | elp            |             |             |                               |
| Ack Forward                              | Home Search      | Naces Print    | Security    | 3<br>Reload |                               |
| Bookmarks: 🌿                             | Location: 🥔 http | ://PC-PRESIDEM | VT:8484/ost | form.exe/c  | osiweb?osform_template=UserDe |
| User Defined Call-Back Function Example  |                  |                |             |             |                               |
| Engineer Respo                           | onsible ID Eng   | gineer Respo   | nsible P    | art ID      |                               |
| Alberto                                  | 1186             |                | 1           | 11          |                               |
| Carlo                                    | 1187             |                | 1           | 12          |                               |
| Vittorio                                 | 1188             |                | 1           | 13          |                               |
| Ivan                                     | 1189             |                | 1           | 14          |                               |
|                                          | Г                |                |             | 1           |                               |

Creating the User-Defined DLL

Suppose you now want to let the remote user edit or delete the instances displayed in the list.

The Publisher Runtime service does not provide the means to modify the database contents. To do so, you have to write your own C++ or Java call-back functions.

Once you have created a DLL containing your call-back functions, you can make the Publisher run-time load your DLL. This allows you to create ObjectForms templates that invoke both the Publisher Runtime service and the user-defined call-back functions contained in the supplied DLL.

ObjectForms provides you with a wizard that speeds up the creation of ObjectForms C++ services and Publisher DLLs in C++.

The wizard works with Microsoft Visual C++ 5.x and is automatically installed in the MS Development Studio template directory by the ObjectForms installation program.

Decreate a DLL containing user-defined call-back functions.

1) Start Visual C++ 5.0

- 2) Select the File:New command.
- 3) In the dialog that appears click on the Project tab.
- 4) Select the ObjectForms AppWizard.
- 5) Enter a name for your project.
- 6) Follow the ObjectForms AppWizard instruction.

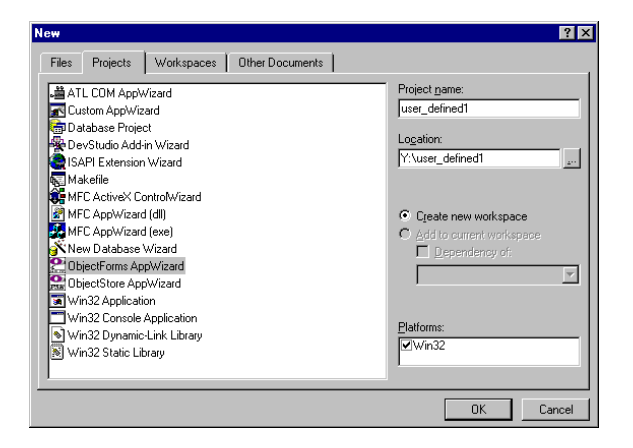

If the ObjectForms Wizard does not appear in the list of those available, you can install it yourself by copying the **osforms.awx** and **osforms.hlp** files from the <ObjectForms 2.0 root>\bin to the appropriate Developer Studio template directory (usually **C:\DevStudio\SharedIDE\Template**)

#### The ObjectForms AppWizard Steps

The first step of the wizard allows you choose if you want to create an ObjectForms Service or a Publisher DLL.

In this case you want to create a Publisher DLL.

| ObjectForms AppWizard - Step 1 of 3                                                                                                    | × |
|----------------------------------------------------------------------------------------------------|---|
| Welcome to the ObjectForms Server appWizard.                                                                                                    |   |
| The appWizard will create the all the files necessary for an ObjectForms Application.<br>Please select the type of ObjectForms application you would like to create |   |
|                                                                                                    |   |
| C Stand alone services                                                                                                    |   |
|                                                                                                    |   |
| Publisher callback DLL                                                                                                    |   |
|                                                                                                    |   |
|                                                                                                    |   |
| < <u>₿</u> ack <u>N</u> ext > <u>F</u> inish Cancel <u>H</u> elp                                                                                                    |   |

The second step of the wizard allows you to define how many call-back functions you want to create.

In this example you are going to create two call-back functions: one for editing and another for deleting an object of the **Part** class.

| Publisher Cal | backs                                                                                                    |
|---------------|----------------------------------------------------------------------------------------------------|
| The           | ObjectForms AppWizard will generate skeleton files for all the<br>components necessary to build a Publisher DLL. |
| Enter th      | e number of skeleton functions would would like the appWizard to<br>generate.                                    |
| How mar       | y gallbacks would you like skeleton functions for: 🛛 🙎 🚔                                                         |
|               |                                                                                                    |
|               |                                                                                                    |

In the third step, you have the opportunity to enter the call-back function names.

- To change the name of a call-back function:
  - 1) Select the function for the Callback name drop-down list.
  - 2) Click on the Edit Callback button.

| 0 | bjectForms AppWizard - Step 3 of 3                                                                                          | I |
|---|----------------------------------------------------------------------------------------------------|---|
|   | Callback Configurations                                                                                                    |   |
|   | Select a Callback and press the edit "Edit Callback" button to review<br>and modify the settings for a particular callback. |   |
|   |                                                                                                    |   |
|   |                                                                                                    |   |
|   | Callback name: Callback0                                                                                                    |   |
|   |                                                                                                    |   |
|   |                                                                                                    |   |
|   | <u>≺Back</u> <u>N</u> ext> <u>E</u> inish Cancel <u>H</u> elp                                                               | 1 |

When you click on the Edit Callback button the following dialog appears:

| Callback Parameters |                  |        |
|---------------------|------------------|--------|
| Callback Name:      | EditItem         |        |
| Function Name:      | EditItemFunction |        |
| Call On Completion: | € No             | C Yes  |
|                     |                  | Cancel |

This allows you to enter the name of the Callback Name, that is the name you will use inside the ObjectForms HTML templates, and Function Name, that is the name of the C++ function.

At the end of this process the wizard displays a summary of the information collected in the previous steps.

| New Project Information                                                                        | × |
|------------------------------------------------------------------------------------------------|---|
| ObjectForms AppWizard will create a new skeleton project with the following<br>specifications: |   |
| ObjectForms Publisher Callback DLL: USER_DEFINED1                                              |   |
| Information for the callback: Edittem                                                          |   |
| Function: EditItemFunction<br>Completion Callback: TRUE                                        |   |
| Information for the callback: DeleteItem                                                       |   |
| Function: DeleteItemFunction<br>Completion Callback: TRUE                                      |   |
|                                                                                                |   |
|                                                                                                |   |
|                                                                                                |   |
| Install Directory:                                                                             |   |
| Y:\user_defined1                                                                               |   |
| Cancel                                                                                         |   |

When you click OK, the wizard generates all the files needed to create your DLL project.

Now you can go on writing the C++ code that implements your callback functions.

ObjectStore Schema

The DLL you are defining will access persistent objects in an ObjectStore database, therefore you have to link the appropriate schema to the DLL.

In any case, You must link an ObjectStore schema because when the Publisher Runtime service is used in conjunction with a user-defined DLL, it relies on the presence of the ObjectStore default schema.

Note that if you are creating a Web application that links more than one DLL, you can only link the ObjectStore application schema to one of them.

For further information about the ObjectStore schema generation process, see the ObjectStore documentation.

#### Linking the ObjectStore Schema.

In this example you can use the **schema.osg** file, which is under the **<ObjectForms 2.0 root>\Examples\publisher\extdll\_test1** directory.

- To link the **schema.osg** to the current example:
  - 1) Add schema.osg to your project.
  - 2) Activate the Project Settings dialog (ALT+F7).
  - 3) Set the options as shown in the following figure.

| Project Settings                                                                                                    | ? ×                                      |
|----------------------------------------------------------------------------------------------------|------------------------------------------|
| Settings For: W/n32 Release<br>Settings For: W/n32 Release<br>Source Files<br>Source Files<br>Header Files<br>Header Files<br>Besource Files<br>Besource Files<br>Beso | General Custom Build<br>Input file:      |
|                                                                                                    | Directory  Files  Dependencies OK Cancel |

You can use the same settings defined for the example project **test.dsp**, which is in the **<ObjectForms 2.0 root>\Examples\publisher\extdll\_test1** directory.

#### The EditItem Call-back function

The ObjectForms Wizard has generated a file called **EditItem.cpp**. This C++ source file contains the skeleton of your **EditItemFunction** callback function.

To write in your code, first of all include the **employee.hh** and **part.hh** C++ header files; these files are in the **<ObjectForms 2.0 root>\Examples\publisher\extdll\_test1** directory, and contain the **employee** and **part** class declarations.

You can then modify the **EditItemFunction** call-back function; which has a standard ObjectForms call-back declaration; you can use the ObjectForms APIs to carry out the desired operations. Firstly, you have to retrieve the values of a number of environment variables containing information needed in order to edit an item. By default, the ObjectForms AppWizard retrieves (through the **osFormGetStringVariable** API) the name of the database stored in the Publisher generated templates in the **osdatabase** variable. In this case, you also need the ObjectStore object reference (a **part** instance) you are going to edit (stored by the Publisher generated publication in the **\_\_\_object\_reference** variable), and the updated values for the **part\_id**, engineer **name** and engineer **emp\_id** of the edited part (these values are stored in variables that are

and engineer **emp\_id** of the edited part (these values are stored in variables that are named by the user).

You now have all the information you need to edit the part instance. You add you editing code between the **TXNs** boundaries provided by the wizard:

```
OS_BEGIN_TXN(EditItem_txn, 0, os_transaction::update)
{
* TODO: Add transaction code
os reference transient partRef;
 //load the reference string in an os_reference
 partRef.load(objectReference);
 //now resolve it...
 part *editedPart = (part*)partRef.resolve();
 //...and modify the slots
 employee* editedEmployee = editedPart->responsible_engineer;
 editedPart->part_id = atoi(partId);
 editedEmployee->emp_id = atoi(engineerId);
 strcpy(editedEmployee->name, engineerName);
OS_END_TXN(EditItem_txn);
```

This is the code we need to handle editing in our simple example. Now you can compile the DLL.

#### Modifying the ObjectForms Template

You still have to modify the ObjectForms templates generated by Publisher in order to make the edit and delete operations possible on all the items shown in the table by Publisher Runtime.

The original template created by Publisher contains the following table creation:

```
<%BEGINDETAIL NAME="query1"%>
<TR>
<TD ALIGN="left" BGCOLOR=#FFFFFF><B>
<FONT COLOR=#0000FF SIZE=3 FACE="Arial">
<%responsible_engineer___name%>
</FONT></B>
</TD>
<TD ALIGN="right" BGCOLOR=#FFFFFF>
<FONT COLOR=#0000FF>
<%responsible_engineer___emp_id%>
</FONT>
</TD>
<TD ALIGN="right" BGCOLOR=#FFFFFF>
<FONT COLOR=#FF0000><%part_id%>
</FONT>
</TD>
</TR>
<%ENDDETAIL%>
```

This is the template needed to build a table that shows the part class **part\_ids** as well as the engineers **name**s and **emp\_ids**.

You now want to add two columns containing the "Edit" and "Delete" buttons; you also want to handle these buttons by switching the control to other ObjectForms templates which will complete the selected operation.

We add the following two table columns:

```
<TD ALIGN="center" VALIGN="middle">
<form src="<%SERVER_URL%><%SCRIPT_NAME%>/osiWeb"
method="POST">
```

Here we specify what variables must pass to the **.oft** we are going to open. First of all, the \_\_**object\_reference** (a variable filled by Publisher Runtime that contains the ObjectStore DB location of the object displayed in the current row):

```
<input type="hidden" name="__object_reference"
value="<%__object_reference%>"
>
```

Then the database (stored by Publisher Runtime in the **osdatabase** variable):

```
<input type="hidden" name="osdatabase"
value="<%osdatabase%>"
>
```

....

For your convenience, you also forward the old item values to the invoked form so that the user can edit them.

```
<input type="hidden" name="PartId" value="<%part_id%>"
>
<input type="hidden" name="EngineerId"
value="<%responsible_engineer___emp_id%>"
>
<input type="hidden" name="EngineerName"
value="<%responsible_engineer___name%>"
>
```

The name of the template you are opening:

```
<input type="hidden" name="osform_template"
value="ext_test1_edit_user.oft"
>
<input type="submit" value="Edit"
>
</form>
</TD>
<TD ALIGN="center" VALIGN="middle">
<form src="%$ERVER_URL%><%SCRIPT_NAME%>/osiWeb"
method="POST">
```

The Delete is simpler; it does not require the previous item values!

```
<input type="hidden" name="__object_reference"
value="<%__object_reference%>"
>
<input type="hidden" name="osdatabase"
value="<%osdatabase%>"
>
<input type="hidden" name="osform_template"
value="ext_test1_delete_user.oft"
>
<input type="submit" value="Delete"
>
</form>
</TD>
...
```

Finally, let's see the content of the **ext\_test1\_edit\_user.oft** ObjectForms template. It is an HTML form; it does not yet call the user-defined callbacks; its task is just to gather some information from the user in order to edit the selected object.

#### <form src="<%SERVER\_URL%><%SCRIPT\_NAME%>/osiWeb" method="POST">

Here is the information that must be forwarded to the next ObjectForms template; of course, the \_\_object\_reference...

```
<input type="hidden" name="__object_reference"
value="<%__object_reference%>"
>
...the name of the database...
<input type="hidden" name="osdatabase" value="<%osdatabase%>"
>
...the updated part_id value...
ID Number of the Part:<br>
<input type="text" name="PartId"
value="<%PartId%>" size=48
>
...the updated employee_id...
ID Number of the Engineer Responsible for the Part:<br>
<input type="text" name="EngineerId"</pre>
```

```
value="<%EngineerId%>" size=48
>
...the updated employee name...
Name of the Engineer Responsible for the Part:<br>
<input type="text" name="EngineerName"
value="<%EngineerName%>" size=48
>
...and, finally, the name of the template...
<input type="hidden" name="osform_template"
value="ext_test1_edit_commit_user.oft"
>
<input type="submit" value="Edit">
</form>
```

The ext\_test1\_edit\_commit\_user.oft template simply contains a call to the ObjectForms

call-back function EditItem:

Now the templates are properly configured in order to call the user-defined call-back function we added to the DLL.

#### Configuring the Publisher Run-time

Before you can test the example, you have to configure the Publisher Run-time so that it loads your DLL at startup.

Description: To make the Publisher Run-time load a user-defined DLL at startup:

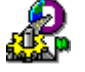

1) From the ObjectForms 2.0 section of your Windows NT Start menu, select the Runtime Configurator and Launcher entry.

| - Choose the servic<br>Service name: | be to configure           Delete         Service port:         4127 |  |
|--------------------------------------|---------------------------------------------------------------------|--|
| Common Parame                        | eters Additional Services Advanced                                  |  |
| Mapping file:                        | C:\0DI\0bjectForms2.0\WEBR00T\0SF0RM.TXT Browse                     |  |
| Meta-knowle                          | adge location                                                       |  |
| File System                          | em Directory: C:\0DI\0bjectForms2.0\DB_GPH\                         |  |
| C Same Da                            | atabase                                                             |  |
| C ObjectSt                           | ore Database: C:\0DI\0bjectForms2.0\LIB\METAKNOWLEDGE.              |  |
|                                      |                                                                     |  |
|                                      | OK Canada Start confirme                                            |  |

- 1) Click on the Additional Services tab.
- 2) Click on the Add... button.
- 3) Browse the file system and select your DLL.

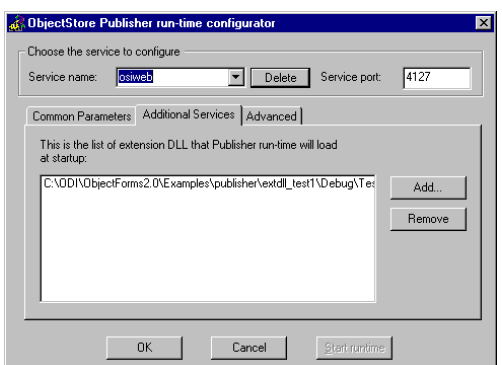

Click on the OK button.

The next time you run the Publisher Run-time service, your DLL will be loaded and you can call both Publisher-supplied and your own call-back functions from within the same ObjectForms template.

The Complete example is available under the directory **<ObjectForms 2.0** root>\Examples\publisher\extdll\_text1, and all the modified ObjectForms templates are in the **<ObjectForms 2.0** root>\template directory (they are called ext\_test1\*.oft; the starting template is ext\_test1.oft; to open it, open the ext\_test1.html URL located in the **<ObjectForms 2.0** root>\WebRoot directory.

# Using Multiple Instances of the Publisher Run-time Service

In this tutorial, you learn how to run many different instances of the Publisher Run-time Service. This allows you to distribute and optimize the workload of your Web application among different services thus enhancing application performances and parallelism.

Database: **ExtraDemo.DB** 

### Creating a New Instance of the Publisher Runtime

First of all, you have to create a new instance of the Publisher Run-time.

To create a new instance of Publisher Runtime:

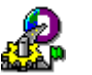

- 1) From the ObjectForms 2.0 section of your Windows NT Start menu, select the Runtime Configurator and Launcher entry.
- 2) In the Service Name edit box enter a new name for the service.
- 3) In the Service Port edit box enter the new port for the service.
- 4) Click on the Start Runtime button.

For example, you can create a service called **osiWeb\_2** that works on port **4128** by modifying the Publisher Run-time service setting as shown here:

| ObjectStore Publisher run-time configurator     Choose the service to configure     Service name: osiweb_2     Delete Service port: 4128 |
|----------------------------------------------------------------------------------------------------|
| Common Parameters Additional Services Advanced                                                                                           |
| Meta-knowledge location   Meta-knowledge location                                                                                        |
| Same Database     ObjectStore Database     ObjectStore Database                                                                          |
|                                                                                                    |
| OK Cancel Start runtime                                                                                                    |

The Run-time Configurator automatically modifies the **OFORMS.TXT** file to include the information about the newly created service.

Do start a Publisher Runtime service with a different name from the default one:

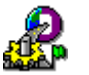

- 1) From the ObjectForms 2.0 section of your Windows NT Start menu, select the Runtime Configurator and Launcher entry.
- 2) Select the service name from the Service Name drop-down list box.
- 3) Click on the Start Runtime button.

If the Start Runtime button is disabled, this means that the service is already running.

| 💩 ObjectStore Publisher run-time configurator                    | × |
|------------------------------------------------------------------|---|
| Choose the service to configure                                  |   |
| Service name: osiweb 2 _ Delete Service port: 4128               |   |
| Common Parameters Advanced                                       | 1 |
| Mapping file: C:\0DI\0bjectForms2.0\WEBR00T\0SF0RM.TXT Browse    |   |
| Meta-knowledge location                                          |   |
| File System Directory:     C:\ODI\DbjectForms2.0\DB_GPH\         |   |
| C Same Database                                                  |   |
| C ObjectStore Database: C:\ODI\ObjectForms2.0\LIB\METAKNOWLEDGE. |   |
|                                                                  | ] |
| OK Cancel Start runtime                                          |   |

# Creating a Publication that Works on a Different Instance of the Publisher Runtime

In the previous section, you created a new instance of the Publisher Runtime called **osiWeb\_2**.

Now, you may want to create a publication that, at runtime, uses this newly created Publisher service.

To configure Publisher so that it knows about the **osiWeb\_2** service, you have to modify the configuration of the current Web server in the Publisher Options dialog.

- Decision: To change the current Web Server Publisher configuration:
  - 1) Select the **Tools**  $\Rightarrow$  **Options** command.
  - 2) Click on the Modify Server button.
  - 3) Select the **osiWeb\_2** service from the Service Name drop-down listbox.
  - 4) Click on the OK button.

| Web Server                    |                                | ×        |
|-------------------------------|--------------------------------|----------|
| Description: Mini Server      | Service name:                  | osiweb_2 |
| Web Server                    |                                |          |
| Computer on which it resides: | PC-PRESIDENT                   |          |
| Web server type:              | Generic CGI-capable server     | •        |
| Install method:               | File copy                      | -        |
| Web root directory:           | C:\0DI\0bjectForms2.0\WEBR00T  |          |
| IP port it is listening on:   | 8484                           |          |
| ObjectForm run-time           |                                |          |
| Computer on which it resides: | PC-PRESIDENT                   |          |
| Install method:               | File copy                      | •        |
| Template directory:           | C:\ODI\ObjectForms2.0\TEMPLATE |          |
|                               | OK Cancel                      |          |

If you want to keep the original configuration, you can create a new Web server configuration that works on the newly created service, leaving the original one unchanged.

- To create a new Web server configuration:
  - 1) Select the **Tools**  $\Rightarrow$  **Options** command.
  - 2) Click on the Add Server button.

3) Enter the various parameters and select the **osiWeb\_2** service from the Service Name drop-down listbox.

| escription: MiniServer with o | siweb_2 Service Service name: osiweb |
|-------------------------------|--------------------------------------|
| Web Server                    |                                      |
| Computer on which it resides: | PC-PRESIDENT                         |
| Web server type:              | Generic CGI-capable server           |
| Install method:               | File copy                            |
| Web root directory:           | c:\0DI\0bjectForms2.0\WebRoot        |
| IP port it is listening on:   | 8484                                 |
| ObjectForm run-time           |                                      |
| Computer on which it resides: | PC-PRESIDENT                         |
| Install method:               | File copy                            |
| Template directory:           | c:\0DI\0bjectForms2.0\Template       |

Now, when you create a new publication or edit an existing one, you can select the newly defined Web server in the last step of the Publisher Wizard:

| Generation of the HTML                                                                                                    |                                                                          |
|----------------------------------------------------------------------------------------------------|--------------------------------------------------------------------------|
|                                                                                                    | That's all the information the wizard needs to publish your collection   |
|                                                                                                    | Enter the name for the published collection SingleInstance_1             |
|                                                                                                    | Enter a description                                                      |
| Devine to the second second se | This publication contains a single instance formatted as an HTML<br>list |
| Web server                                                                                                    |                                                                          |
| Web Server.                                                                                                    | MiniServer with osiweb_2 Service                                         |
| Which is your 'template' directory?                                                                                                    | c:\0DI\0bjectForms2.0\Template                                           |
| Which is your Web server 'home' directory?                                                                                                    | c:\0DI\0bjectForms2.0\WebRoot                                            |
| Which the URL to ObjectForm?                                                                                                    | http://PC-PRESIDENT:8484/osform.exe                                      |
|                                                                                                    | <u> </u>                                                                 |

Using this mechanism you can create a dynamic Web site where different pages refer to different services. At run-time you have to make sure all the required services are up and running.